# WEB'log

# LIGHT+ 20 | BASIC 100 | PRO Unlimited

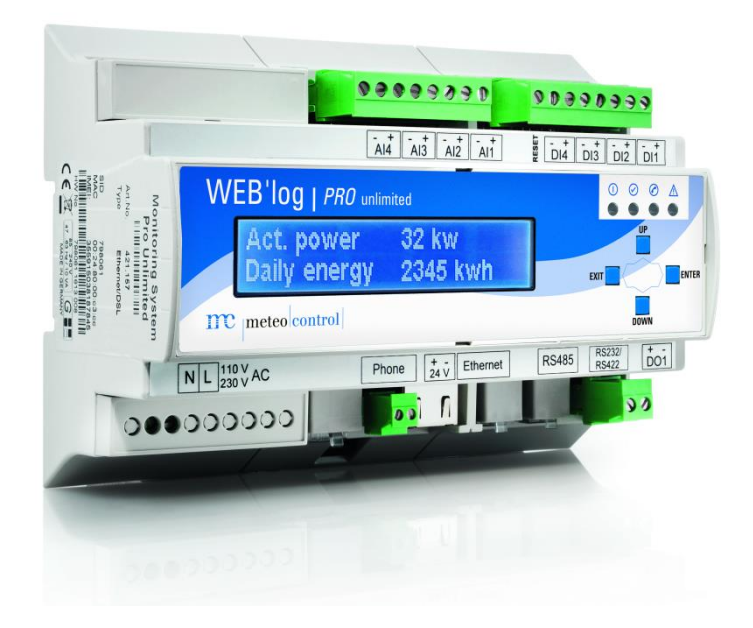

# Bedienungsanleitung

Version 20160909

meteocontrol GmbH Spicherer Str. 48 D-86157 Augsburg Tel.: +49 (0) 821 / 3 46 66-0 Web: www.meteocontrol.de

Technischer Support: Tel.: +49 (0) 821 / 3 46 66-88 Fax. +49 (0) 821 / 3 46 66-11 E-Mail: technik@meteocontrol.de

© 2016 meteocontrol GmbH

Alle Rechte vorbehalten.

Alle Angaben in dieser Bedienungsanleitung wurden mit größter Sorgfalt erstellt und geprüft. Allerdings können Fehler nicht ganz ausgeschlossen werden. Die Firma meteocontrol GmbH kann daher für Fehler und daraus resultierende Folgen keine Haftung übernehmen.

Technische Änderungen vorbehalten.

# Inhaltsverzeichnis

| 1                                                                                                    | Hinweise zur Bedienungsanleitung                                                                                                    | 4                                                                                |
|----------------------------------------------------------------------------------------------------|----------------------------------------------------------------------------------------------------|----------------------------------------------------------------------------------|
| 1.1                                                                                                    | Gewährleistung und Haftung                                                                                                    | 4                                                                                |
| 2                                                                                                    | Sicherheitshinweise für den Betrieb                                                                                                    | 5                                                                                |
| 2.1                                                                                                    | Bestimmungsgemäße Verwendung                                                                                                    | 5                                                                                |
| 2.2                                                                                                    | Personal                                                                                                    | 5                                                                                |
| 2.3                                                                                                    | Schutzkonzepte                                                                                                    | 5                                                                                |
| 2.4                                                                                                    | Transport und Lagerung                                                                                                    | 6                                                                                |
| 2.5                                                                                                    | Interne Batterie                                                                                                    | 6                                                                                |
| 2.6                                                                                                    | Reinigung                                                                                                    | 6                                                                                |
| 3                                                                                                    | Geräteübersicht                                                                                                    | 7                                                                                |
| 3.1                                                                                                    | Übersicht Gerätevarianten                                                                                                    | 7                                                                                |
| 3.2                                                                                                    | Vorderseite WEB'log PRO Unlimited                                                                                                    | 8                                                                                |
| 3.3                                                                                                    | Vorderseite WEB'log LIGHT+ 20 und WEB'log BASIC 100                                                                                                    | 9                                                                                |
| 3.4                                                                                                    | Rückseite WEB'log LIGHT+ 20, BASIC 100 und PRO Unlimited                                                                                                    | 10                                                                               |
| 3.5                                                                                                    | Tasten und Anschlussbelegung                                                                                                    | 10                                                                               |
| 3.6                                                                                                    | Standard-Einstellungen                                                                                                    | 11                                                                               |
| 3.7                                                                                                    | Status-LEDs                                                                                                    | 12                                                                               |
|                                                                                                    |                                                                                                    |                                                                                  |
| 4                                                                                                    | Einbau, Installation                                                                                                    | 12                                                                               |
| 4<br>4.1                                                                                                    | Einbau, Installation<br>Sicherheitshinweise zur Installation                                                                                                    | 12<br>12                                                                         |
| 4<br>4.1<br>4.2                                                                                                    | Einbau, Installation<br>Sicherheitshinweise zur Installation<br>Sicherheitshinweise zu IT und Netzwerk                                                                                                    | 12<br>12<br>14                                                                   |
| 4<br>4.1<br>4.2<br>4.3                                                                                                   | Einbau, Installation<br>Sicherheitshinweise zur Installation<br>Sicherheitshinweise zu IT und Netzwerk<br>Kabel und Leitungen                                                                                                    | 12<br>12<br>14<br>14                                                             |
| 4<br>4.1<br>4.2<br>4.3<br>4.4                                                                                            | Einbau, Installation<br>Sicherheitshinweise zur Installation<br>Sicherheitshinweise zu IT und Netzwerk<br>Kabel und Leitungen<br>Montage                                                                                                    | 12<br>12<br>14<br>14<br>15                                                       |
| 4<br>4.1<br>4.2<br>4.3<br>4.4<br>4.5                                                                                     | Einbau, Installation<br>Sicherheitshinweise zur Installation<br>Sicherheitshinweise zu IT und Netzwerk<br>Kabel und Leitungen<br>Montage<br>Schnittstellen                                                                                                    | 12<br>12<br>14<br>14<br>15<br>16                                                 |
| 4<br>4.1<br>4.2<br>4.3<br>4.4<br>4.5<br>4.5.1                                                                            | Einbau, Installation<br>Sicherheitshinweise zur Installation<br>Sicherheitshinweise zu IT und Netzwerk<br>Kabel und Leitungen<br>Montage<br>Schnittstellen<br>Analogeingang                                                                                                    | 12<br>12<br>14<br>15<br>16<br>18                                                 |
| 4<br>4.1<br>4.2<br>4.3<br>4.4<br>4.5<br>4.5.1<br>4.5.2                                                                   | Einbau, Installation<br>Sicherheitshinweise zur Installation<br>Sicherheitshinweise zu IT und Netzwerk<br>Kabel und Leitungen<br>Montage<br>Schnittstellen<br>Analogeingang<br>Digitaleingang                                                                                                    | 12<br>12<br>14<br>15<br>16<br>18<br>18                                           |
| 4<br>4.1<br>4.2<br>4.3<br>4.4<br>4.5<br>4.5.1<br>4.5.2<br>4.5.3                                                          | Einbau, Installation<br>Sicherheitshinweise zur Installation<br>Sicherheitshinweise zu IT und Netzwerk<br>Kabel und Leitungen<br>Montage<br>Schnittstellen<br>Analogeingang<br>Digitaleingang<br>Spannungsversorgung                                                                                                    | 12<br>12<br>14<br>15<br>16<br>18<br>18<br>19                                     |
| 4<br>4.1<br>4.2<br>4.3<br>4.4<br>4.5<br>4.5.1<br>4.5.2<br>4.5.3<br>4.6                                                   | Einbau, Installation<br>Sicherheitshinweise zur Installation<br>Sicherheitshinweise zu IT und Netzwerk<br>Kabel und Leitungen<br>Montage<br>Schnittstellen<br>Analogeingang<br>Digitaleingang<br>Spannungsversorgung<br>Kommunikation mit Wechselrichtern                                                                                                    | 12<br>12<br>14<br>15<br>16<br>18<br>18<br>19<br>20                               |
| 4<br>4.1<br>4.2<br>4.3<br>4.4<br>4.5<br>4.5.1<br>4.5.2<br>4.5.3<br>4.6<br>4.6.1                                          | Einbau, Installation<br>Sicherheitshinweise zur Installation<br>Sicherheitshinweise zu IT und Netzwerk<br>Kabel und Leitungen<br>Montage<br>Schnittstellen<br>Analogeingang<br>Digitaleingang<br>Spannungsversorgung<br>Kommunikation mit Wechselrichtern<br>WEB'log RS485 Anschluss                                                                                                    | 12<br>12<br>14<br>15<br>16<br>18<br>19<br>20<br>21                               |
| 4<br>4.1<br>4.2<br>4.3<br>4.4<br>4.5<br>4.5.1<br>4.5.2<br>4.5.3<br>4.6<br>4.6.1<br>4.6.2                                 | Einbau, Installation<br>Sicherheitshinweise zur Installation<br>Sicherheitshinweise zu IT und Netzwerk<br>Kabel und Leitungen<br>Montage<br>Schnittstellen<br>Analogeingang<br>Digitaleingang<br>Spannungsversorgung<br>Kommunikation mit Wechselrichtern<br>WEB'log RS485 Anschluss<br>Anschluss von Modbusgeräten                                                                                              | 12<br>12<br>14<br>15<br>16<br>18<br>19<br>20<br>21<br>22                         |
| 4<br>4.1<br>4.2<br>4.3<br>4.4<br>4.5<br>4.5.1<br>4.5.2<br>4.5.3<br>4.6<br>4.6.1<br>4.6.2<br>4.6.3                        | Einbau, Installation<br>Sicherheitshinweise zur Installation<br>Sicherheitshinweise zu IT und Netzwerk<br>Kabel und Leitungen<br>Montage<br>Schnittstellen<br>Analogeingang<br>Digitaleingang<br>Spannungsversorgung<br>Kommunikation mit Wechselrichtern<br>WEB'log RS485 Anschluss<br>Anschluss von Modbusgeräten<br>i'catcher                                                                                 | 12<br>12<br>14<br>15<br>16<br>18<br>19<br>20<br>21<br>22<br>23                   |
| 4<br>4.1<br>4.2<br>4.3<br>4.4<br>4.5<br>4.5.1<br>4.5.2<br>4.5.3<br>4.6<br>4.6.1<br>4.6.2<br>4.6.3<br>4.6.4               | Einbau, Installation<br>Sicherheitshinweise zur Installation<br>Sicherheitshinweise zu IT und Netzwerk<br>Kabel und Leitungen<br>Montage<br>Schnittstellen<br>Analogeingang<br>Digitaleingang<br>Spannungsversorgung<br>Kommunikation mit Wechselrichtern<br>WEB'log RS485 Anschluss<br>Anschluss von Modbusgeräten<br>i'catcher<br>i'checker Advanced-Stromsensor                                               | 12<br>14<br>14<br>15<br>16<br>18<br>19<br>20<br>21<br>22<br>23<br>24             |
| 4<br>4.1<br>4.2<br>4.3<br>4.4<br>4.5<br>4.5.1<br>4.5.2<br>4.5.3<br>4.6<br>4.6.1<br>4.6.2<br>4.6.3<br>4.6.4<br>4.6.5      | Einbau, Installation<br>Sicherheitshinweise zur Installation<br>Sicherheitshinweise zu IT und Netzwerk<br>Kabel und Leitungen<br>Montage<br>Schnittstellen<br>Analogeingang<br>Digitaleingang<br>Spannungsversorgung<br>Kommunikation mit Wechselrichtern<br>WEB'log RS485 Anschluss<br>Anschluss von Modbusgeräten<br>i'catcher<br>i'checker Advanced-Stromsensor<br>RS485-Hub                                  | 12<br>14<br>14<br>15<br>16<br>18<br>19<br>20<br>21<br>22<br>23<br>24<br>25       |
| 4<br>4.1<br>4.2<br>4.3<br>4.4<br>4.5<br>4.5.1<br>4.5.2<br>4.5.3<br>4.6<br>4.6.1<br>4.6.2<br>4.6.3<br>4.6.4<br>4.6.5<br>5 | Einbau, Installation<br>Sicherheitshinweise zur Installation<br>Sicherheitshinweise zu IT und Netzwerk<br>Kabel und Leitungen<br>Montage<br>Schnittstellen<br>Analogeingang<br>Digitaleingang<br>Spannungsversorgung<br>Kommunikation mit Wechselrichtern<br>WEB'log RS485 Anschluss<br>Anschluss von Modbusgeräten<br>i'catcher<br>i'checker Advanced-Stromsensor<br>RS485-Hub<br>Inbetriebnahme, Konfiguration | 12<br>14<br>14<br>15<br>16<br>18<br>19<br>20<br>21<br>22<br>23<br>24<br>25<br>26 |

| 5.2    | WEB'log in Betrieb nehmen                                       | .26 |
|--------|-----------------------------------------------------------------|-----|
| 5.3    | Anschlüsse prüfen                                               | .26 |
| 5.4    | Konfiguration des WEB'logs über Webbrowser                      | .26 |
| 5.4.1  | Installationsassistent - geführte Konfiguration über Webbrowser | .26 |
| 5.4.2  | Profi-Seiten - Profi-Konfiguration über Webbrowser              | .26 |
| 5.5    | Konfiguration des WEB'logs über das Display                     | .27 |
| 5.6    | WEB'log für den Anschluss von Modbusgeräten konfigurieren       | .28 |
| 5.6.1  | Richtige Modbusschnittstelle verwenden                          | .28 |
| 5.6.2  | Konfiguration der Modbusschnittstelle über den Webbrowser       | .28 |
| 5.7    | WEB'log für Power Control konfigurieren                         | .29 |
| 5.7.1  | Wirkleistungssteuerung (P(DI) intern)                           | .29 |
| 5.7.2  | Blindleistungssteuerung cos $\phi$ (Fix) und Q (Fix)            | .30 |
| 5.7.3  | WEB'log Master und Slave                                        | .31 |
| 5.8    | Konfiguration von Alarmmeldungen                                | .33 |
| 5.8.1  | Anlagenmeldungen                                                | .33 |
| 5.8.2  | Wechselrichtermeldungen                                         | .33 |
| 5.9    | Konfiguration des digitalen Ausgangs                            | .34 |
| 5.9.1  | Konfiguration als Alarmausgang                                  | .34 |
| 5.9.2  | Konfiguration als Zählerausgang                                 | .34 |
| 5.9.3  | Konfiguration als Schalter                                      | .35 |
| 5.10   | saferSun-Konfiguration über das Portal                          | .35 |
| 6      | Bedienung, Betrieb                                              | .36 |
| 7      | Störungsbeseitigung                                             | .40 |
| 8      | Anhang                                                          | .41 |
| 8.1    | Anschlüsse Wechselrichter                                       | .41 |
| 8.1.1  | ABB-Zentral-Wechselrichter (Modbus)                             | .41 |
| 8.1.2  | Advanced Energy AEI (Modbus)                                    | .43 |
| 8.1.3  | Converteam-Wechselrichter (Modbus)                              | .43 |
| 8.1.4  | Danfoss-Wechselrichter                                          | .44 |
| 8.1.5  | Delta-Wechselrichter                                            | .45 |
| 8.1.6  | Diehl AKO Platinum-Wechselrichter                               | .47 |
| 8.1.7  | Eltek Valere-Wechselrichter (Modbus)                            | .49 |
| 8.1.8  | Emerson-Wechselrichter (Modbus)                                 | .49 |
| 8.1.9  | Fronius-Wechselrichter                                          | .50 |
| 8.1.10 | Gefran-Wechselrichter                                           | .51 |
| 8.1.11 | Huawei-Wechselrichter                                           | .53 |

# $\mathbf{m}_{|\mathbf{meteo}|\mathbf{control}|}$

| 8.1.12 | Ingeteam-Wechselrichter              | 54 |
|--------|--------------------------------------|----|
| 8.1.13 | Jema-Wechselrichter                  | 56 |
| 8.1.14 | Kaco-Wechselrichter                  | 56 |
| 8.1.15 | Kostal Wechselrichter                | 58 |
| 8.1.16 | Mastervolt-Wechselrichter            | 59 |
| 8.1.17 | Power One-Wechselrichter             | 60 |
| 8.1.18 | Refusol-Wechselrichter               | 62 |
| 8.1.19 | Riello-Wechselrichter                | 63 |
| 8.1.20 | Samil Power                          | 65 |
| 8.1.21 | Santerno-Wechselrichter (Modbus)     | 66 |
| 8.1.22 | Satcon-Wechselrichter (Modbus)       | 70 |
| 8.1.23 | Siemens-PVM-Wechselrichter           | 71 |
| 8.1.24 | SMA-Wechselrichter                   | 72 |
| 8.1.25 | SMA Zentral-Wechselrichter (Modbus)  | 75 |
| 8.1.26 | Socomec                              | 76 |
| 8.1.27 | Sputnik-Wechselrichter               | 79 |
| 8.1.28 | StecaGrid 3000 / 3600 / 8000 / 10000 | 81 |
| 8.1.29 | Sungrow (Modbus)                     | 82 |
| 8.1.30 | Sunways-Wechselrichter               | 84 |
| 8.1.31 | Xantrex-Wechselrichter               | 85 |
| 8.2    | Übersicht Einspeisemanagement        | 86 |
| 8.3    | Übersicht Konfiguration              | 87 |
| 8.4    | CE-Zertifikate                       | 88 |
| 8.5    | RoHS Erklärung                       | 89 |
| 8.6    | Abbildungsverzeichnis                | 90 |

# 1 Hinweise zur Bedienungsanleitung

Diese Bedienungsanleitung ist für Endkunden bestimmt und bildet die Grundlage für den sicheren Betrieb der WEB'logs.

Das zuständige Personal für Installation, Bedienung und Wartung muss diese Bedienungsanleitung gelesen und verstanden haben.

Die Anleitungen werden ständig aktualisiert.

Die jeweils aktuellste Version der Bedienungsanleitung ist auf unserer Internetseite zu finden. <u>www.meteocontrol.de</u>

Für Personen- und Sachschäden sowie Betriebsstörungen und deren Folgen, die aus der Nichtbeachtung dieser Bedienungsanleitung resultieren, übernimmt die Firma meteocontrol GmbH keine Haftung.

## 1.1 Gewährleistung und Haftung

Umfang, Zeitraum und Form der Gewährleistung sind in den allgemeinen Geschäftsbedingungen der meteocontrol GmbH festgelegt.

Für Schäden, die durch Nichtbeachten der Bedienungsanleitung entstehen, lehnt die Firma meteocontrol GmbH jede Haftung ab.

Dies gilt insbesondere für Schäden durch:

- Nicht bestimmungsgemäße Verwendung
- Fehlbedienung
- Falsch gewählte Materialien und Werkzeuge
- Mangelhafte oder nicht ausgeführte Wartung und Instandsetzung

Bei Power Control haftet die meteocontrol GmbH nicht für Vorkommnisse oder Ereignisse die außerhalb ihres Einflussbereiches liegen, wie zum Beispiel:

- f
  ür die Richtigkeit der Regelbefehle eines Energieversorgungs-Unternehmens oder die Nichtdurchf
  ührung von weitergeleiteten Regelbefehlen
- Hard- und/oder Softwareausfälle beim Anlagenbetreiber
- Schaltvorgänge beim Endkunden
- Jede Haftung für Schäden, die durch solche Vorkommnisse und Ereignisse verursacht werden, wie zum Beispiel Ertragsausfälle, Netzinstabilität, Beschädigung von Teilen der Kundenanlage - zum Beispiel eines Wechselrichters, bleibt ausdrücklich ausgeschlossen.

# 2 Sicherheitshinweise für den Betrieb

### 2.1 Bestimmungsgemäße Verwendung

Der WEB'log Datenlogger ist ein System zur Messdatenerfassung sowie zur Steuerung und Regelung unterschiedlicher Betriebsparameter von Photovoltaikanlagen (wie beispielsweise Blind- und Wirkleistung).

Die Anschlüsse des Datenloggers dürfen nur mit den hierfür zulässigen Signalen und Signalstärken belastet werden.

Eine Installation ist nur im Innenbereich zulässig. Zur Installation im Außenbereich oder in staubiger Umgebung muss das Gerät in ein genormtes Schutzgehäuse eingebaut werden.

### 2.2 Personal

Die Installation, Inbetriebnahme und Wartung des Geräts darf nur durch eine Elektrofachkraft erfolgen.

Die Elektrofachkraft ist aufgrund ihrer fachlichen Ausbildung, Kenntnisse und Erfahrungen sowie Kenntnis der einschlägigen Normen und Bestimmungen in der Lage, Arbeiten an elektrischen Anlagen auszuführen und mögliche Gefahren selbstständig zu erkennen und zu vermeiden. Die Elektrofachkraft muss die Bestimmungen der geltenden gesetzlichen Vorschriften zur Unfallverhütung erfüllen.

Beachten Sie insbesondere:

- die nationalen Montage- und Errichtungsvorschriften,
- die allgemein anerkannten Regeln der Technik,
- die Angaben zu Transport, Montage, Betrieb, Wartung, Instandhaltung und Entsorgung in diesem Handbuch,
- die Kennwerte, Grenzwerte und die Angaben f
  ür die Betriebs- und Umgebungsbedingungen auf den Typenschildern und in den Datenblättern.

### 2.3 Schutzkonzepte

- Während der WEB'log in Betrieb ist, darf die Speicherkarte (Compact Flash) nicht entfernt werden
- Der WEB'log darf nicht geöffnet werden
- Am WEB'log dürfen keine Modifikationen vorgenommen werden
- Beschädigte Geräte müssen sofort außer Betrieb genommen und durch eine Elektro-Fachkraft geprüft werden
- Beim Einsatz vom WEB'log müssen die örtlichen Bestimmungen beachtet werden
- Die Sicherheit von WEB'log und Bediener ist nicht gewährleistet, wenn gegen die beschriebenen Sicherheitshinweise verstoßen wird

## 2.4 Transport und Lagerung

Jedes Produkt verlässt unser Werk in elektrisch und mechanisch einwandfreiem Zustand.

Eine Spezialverpackung sorgt für den sicheren Transport.

Bei Lieferung das Gerät und alle Zubehörteile auspacken und auf Unversehrtheit prüfen.

### WARNUNG

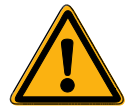

Ein beschädigtes Gerät darf nicht in Betrieb genommen werden!

Transportieren / versenden Sie das Gerät nur in der Originalverpackung, damit es keinen Schaden nimmt.

Schützen Sie das Gerät vor Staub und Feuchtigkeit.

### 2.5 Interne Batterie

Der WEB'log verfügt über eine interne Lithium Batterie (Knopfzelle), welche sicherstellt, dass bei einer Unterbrechung der Spannungsversorgung die Uhrzeit und das Datum im Gerät gespeichert bleiben.

### ACHTUNG

### Lithium Batterie

Ein Batteriewechsel ist ausschließlich dem meteocontrol Reparaturservice vorbehalten, da hierfür das Gehäuse des WEB'log geöffnet werden muss.

 Die meteocontrol GmbH übernimmt keine Haftung f
ür Sachsch
äden bei Nichtbeachtung dieses Warnhinweises!

## 2.6 Reinigung

Reinigen Sie das Gerät nur von außen mit einem trockenen, fusselfreien Tuch.

Bei starker Verschmutzung können Sie das Gerät mit einem leicht feuchten Tuch und einem handelsüblichen Haushaltsreiniger reinigen.

#### Warnung

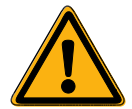

### Lebensgefahr durch Stromschlag!

Beim Reinigen des Gerätes ist die Möglichkeit eines elektrischen Schlags gegeben. Lebensgefährliche Verletzungen können die Folge sein.

- Trennen Sie vor der Reinigung das Gerät unbedingt von der Spannungsversorgung!
- Achten Sie bei der Reinigung darauf, dass keine Feuchtigkeit in das Gerät dringt!

# 3 Geräteübersicht

## 3.1 Übersicht Gerätevarianten

|                                                                                                    | WEB'log<br>Light+ 20                                                        | WEB'log<br>Basic 100         | WEB'log PRO<br>Unlimited             |
|----------------------------------------------------------------------------------------------------|-----------------------------------------------------------------------------|------------------------------|--------------------------------------|
| Max. Einspeiseleistung<br>in kW                                                                                                    | 20                                                                          | 100                          | Unbegrenzt                           |
| Modem                                                                                                    | GPRS oder PSTN (Analog)                                                     |                              | GPRS, PSTN (Analog)<br>oder ISDN     |
| Display                                                                                                    | 2x16 Zeichen                                                                |                              | 192x32 Punkte                        |
| Einspeisemanagement<br>(meteocontrol<br>PowerControl)<br>(unterstützte Verfahren<br>im Anhang Kapitel 8.2,<br>Übersicht Einspeise-<br>management | vereinfachtes<br>Einspeisemanag<br>- Wirkleistung P(<br>- feste Blindleisti | gement<br>(DI)intern*<br>ung | vollständiges<br>Einspeisemanagement |
| Modbus-Zusatzgeräte                                                                                                    |                                                                             | Möglich                      | 1                                    |
| (Energiezähler,<br>Sensorik)                                                                                                    | Modbus TCP und N                                                            |                              | /lodbus RTU                          |

\* Bei P(DI)intern werden die internen digitalen Eingänge des WEB'logs verwendet.

Hinweis: Nähere Informationen zum Einspeisemanagement finden Sie auf der Internetseite von meteocontrol.

# 3.2 Vorderseite WEB'log PRO Unlimited

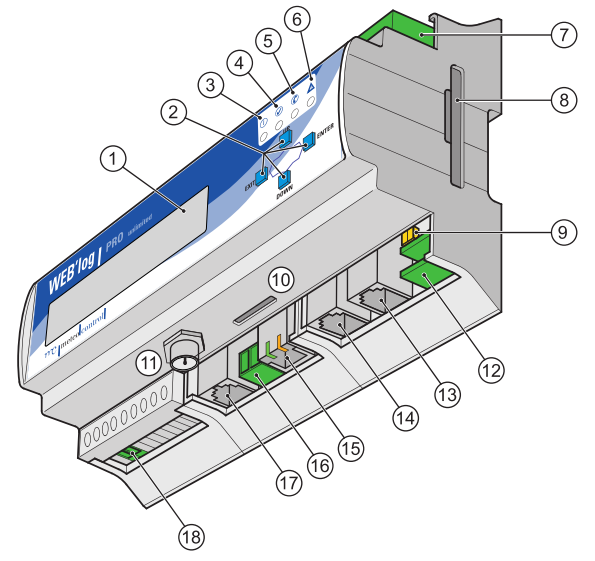

Abb. 1: Geräteübersicht Vorderseite WEB'log PRO Unlimited

- (1) Display
- (2) Tasten [Exit], [Down], [Up], [Enter]
- (3) Power-LED
- (4) Status-LED
- (5) Modem-LED
- (6) Alarm-LED
- (7) Analog- oder Digitaleingang
- (8) Speicherkarte (Compact Flash)
- (9) Umschalter RS232 / RS422

- (10) SIM-Kartenschacht (nur bei WEB'log GPRS)
- (11) Antennenbuchse (GPRS)
- (12) Digitalausgang
- (13) RS232 / RS422\*
- (14) RS485
- (15) Ethernet
- (16) 24 V Eingang / Ausgang
- (17) Telefonbuchse (PSTN, ISDN)
- (18) Spannungsversorgung WEB'log

\* Kann für Modbus-Zusatzgeräte auch als RS485 betrieben werden (siehe Kapitel 4.6.2)

Weitere Informationen zu LEDs und Tasten  $\rightarrow$  Kapitel 4, Einbau, Installation

# $\mathfrak{m}_{|\mathsf{meteo}|\mathsf{control}|}$

# 3.3 Vorderseite WEB'log LIGHT+ 20 und WEB'log BASIC 100

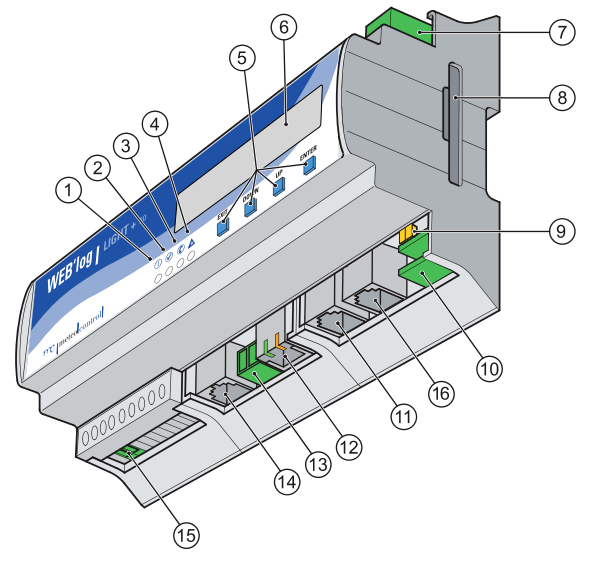

Abb. 2: Geräteübersicht Vorderseite WEB'log LIGHT+ 20, WEB'log BASIC 100

- (1) Power-LED
- (2) Status-LED
- (3) Modem-LED
- (4) Alarm-LED
- (5) Tasten [Exit], [Down], [Up], [Enter]
- (6) Display
- (7) Analog- oder Digitaleingang
- (8) Speicherkarte (Compact Flash)
- (9) Umschalter RS422 / RS232
- (10) Digitalausgang
- (11) RS485
- (12) Ethernet
- (13) 24 V Eingang / Ausgang
- (14) Telefonbuchse (PSTN)
- (15) Spannungsversorgung WEB'log
- (16) RS422 / RS232

\* Kann für Modbus-Zusatzgeräte auch als RS485 betrieben werden (siehe Kapitel 4.6.2)

Weitere Informationen zu LEDs und Tasten  $\rightarrow$  Kapitel 4, Einbau, Installation

## 3.4 Rückseite WEB'log LIGHT+ 20, BASIC 100 und PRO Unlimited

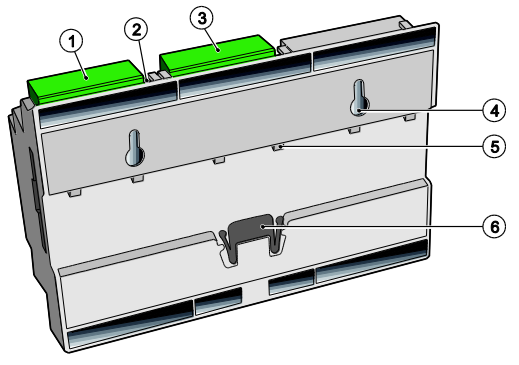

Abb. 3: Geräteübersicht Rückseite

- (1) Digitaleingang
- (2) Reset-Taster
- (3) Analogeingang

- (4) Halter Wandmontage
- (5) Halter Hutschiene
- (6) Klemmvorrichtung

### 3.5 Tasten und Anschlussbelegung

### Tasten

| Taste | Bedeutung                                                                   |
|-------|-----------------------------------------------------------------------------|
| EXIT  | Eingabe abbrechen<br>Eine Menüebene zurück                                  |
| UP    | Menüpunkt oberhalb auswählen<br>Die ausgewählte Ziffer um 1 erhöhen         |
| DOWN  | Menüpunkt unterhalb auswählen<br>Die ausgewählte Ziffer um 1 verringern     |
| ENTER | Eine Menüebene weiter<br>Eingabe bestätigen<br>Zur nächsten Ziffer springen |
| RESET | Führt zu einem Neustart von WEB'log                                         |

### Direktzugriff Spracheinstellung

- Tasten UP und DOWN gleichzeitig kurz drücken
- Dann Spracheinstellung im Menü vornehmen

Hinweis: Direktzugriff ist nur einmal möglich.

# Anschlussbelegung WEB'log PRO Unlimited, LIGHT+ 20 und BASIC 100

| Pin | 8        | ò      |          | 61      |          | 1 2           |
|-----|----------|--------|----------|---------|----------|---------------|
|     | PSTN     | ISDN*  | RS485    | RS422** | Ethernet | RS-Umschalter |
| 1   | —        | —      | +24 V DC | —       | TX+      | RS422         |
| 2   | —        | —      | RS485 A  | TX+     | TX-      | RS232         |
| 3   | a2 (out) | 2a RX+ | —        | RX+     | RX+      |               |
| 4   | a1 (in)  | 1a TX+ | RS485 B  | TX-     | —        |               |
| 5   | b1 (in)  | 1b TX- | —        | RX-     | —        |               |
| 6   | b2 (out) | 2b RX- | GND      | GND     | RX-      |               |
| 7,8 | —        | —      | —        | —       | —        |               |

\*ISDN nur bei Pro Unlimited

\*\* Kann für Modbus-Zusatzgeräte auch als RS485 betrieben werden (siehe Kapitel 4.6.2)

### 3.6 Standard-Einstellungen

- Standardeinstellung für Ethernet-Verbindung: DHCP
- Eine manuelle Netzwerk-Konfiguration ist nur erforderlich, wenn kein DHCP-Server vorhanden ist. IP-Adresse 192.168.30.40 Subnetz-Maske 255.255.25.0
- Subheiz-Maske 255.255.255.0 Gateway 0.0.0.0
   Standardeinstellung für die Modem-Verbindung: IP-Adresse 192 168 200 1
  - IP-Adresse
     192.168.200.1

     Remote-IP
     192.168.200.51

     Subnetz-Maske
     255.255.255.255

|                | Direkte<br>Portal-<br>kommunikation       | Versand<br>Alarmmeldungen,<br>Tagesdateien | Zeit-<br>synchronisation                                  |
|----------------|-------------------------------------------|--------------------------------------------|-----------------------------------------------------------|
| Protokoll      | http                                      | smtp (E-Mail)                              | NTP oder TIME                                             |
| Port           | 80,<br>alternativ 8572                    | 25                                         | NTP: 123<br>TIME: 37                                      |
| IP-<br>Adresse | 213.179.128.168<br>und<br>213.179.128.183 | 213.179.128.176                            | NTP: entsprechend<br>Serverauswahl<br>TIME: 132.163.4.102 |

## 3.7 Status-LEDs

| Symbol           | LED                                   | Bedeutung |                                             |  |  |
|------------------|---------------------------------------|-----------|---------------------------------------------|--|--|
| $\bigcirc$       | $\bigcirc$                            | Grün:     | WEB'log wird mit Spannung versorgt          |  |  |
|                  | ×                                     | Grün:     | WEB'log in der Startphase                   |  |  |
|                  | 0                                     | Aus:      | Fehler in Spannungsversorgung               |  |  |
|                  | ×                                     | Grün:     | System erfolgreich geladen, Normalbetrieb   |  |  |
|                  | 0                                     | Aus:      | System läuft hoch, Bootphase                |  |  |
|                  | Gelb: Verbindung zum Netz hergestellt |           | Verbindung zum Netz hergestellt             |  |  |
|                  | *                                     | Gelb:     | Verbindungsaufbau                           |  |  |
|                  | 0                                     | Aus:      | Keine Verbindung zu PSTN-, ISDN-, GPRS-Netz |  |  |
| $\wedge$         |                                       | Rot:      | Alarmsignal an konfiguriertem Ausgang DO1   |  |  |
| Rot: Fehler erka |                                       | Rot:      | Fehler erkannt                              |  |  |
|                  | $\circ$                               | Aus:      | Normalbetrieb                               |  |  |

Die Alarm-LED blinkt in folgenden Fällen:

- Anlagenalarm, Messwertalarm, Statusalarm
- Alarmzustand Wechselrichter erkannt
- Ini-Datei des Wechselrichters fehlt
- Ausfall Wechselrichter oder i'checker

# 4 Einbau, Installation

## 4.1 Sicherheitshinweise zur Installation

#### Warnung

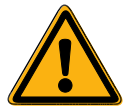

12/92

### Lebensgefahr durch Stromschlag!

Beim Anschließen des Gerätes an die Spannungsversorgung ist die Möglichkeit eines elektrischen Schlags gegeben. Lebensgefährliche Verletzungen können die Folge sein.

- Zuführung stromlos schalten und gegen Wiedereinschalten sichern.

### Hinweis

#### Beschädigung durch falsch angeschlossene Kabel!

Werden Kabel falsch angeschlossen, kann dies zur Beschädigung oder Zerstörung von Messeingängen und Gerät führen.

- Kabel nur an den dafür vorgesehenen Stellen anschließen.
- Polarität der anzuschließenden Kabel beachten.

### Hinweis

### Beschädigung durch Überspannung!

Bei Überspannungen oder Spannungsspitzen kann das Gerät beschädigt oder zerstört werden.

- Die Spannungsversorgung gegen Überspannungen absichern.

### Hinweis

#### Beschädigung durch Überspannung!

Liegen an den Analogeingängen Spannungen höher als 10 V DC an oder fließen Ströme größer als 20 mA, kann dies zur Zerstörung der betreffenden Messeingänge führen.

 Sicherstellen, dass nur Spannungen bis 10 V DC anliegen und Ströme bis maximal 20 mA fließen.

### Hinweis

### Beschädigung durch Überspannung!

Liegen an den Digitaleingängen Spannungen höher als 24 V DC an, kann dies zur Zerstörung der betreffenden Messeingänge führen.

- Sicherstellen, dass nur Spannungen bis 24 V DC anliegen.

### Hinweis

#### Beschädigung durch Spannungseingang!

Bei gleichzeitigem Anschluss der 110 ... 230 V Spannungsversorgung und des 24 V Spannungseingangs wird das Gerät beschädigt.

 Sicherstellen, dass entweder die 110 ... 230 V Spannungsversorgung oder der 24 V Spannungseingang verwendet wird.

## 4.2 Sicherheitshinweise zu IT und Netzwerk

- Minimieren Sie Netzwerk Zugriffsmöglichkeiten auf den Datenlogger und stellen Sie sicher, dass das Gerät nicht aus dem Internet erreichbar ist. Wir empfehlen für einen Fernzugriff auf den Datenlogger kein port forwarding zu nutzen.
- Schützen Sie Netzwerksysteme für Steuerungsaufgaben und ferngesteuerte Geräte hinter Firewalls und isolieren Sie diese vom Firmennetzwerk
- Wenn Fernzugriff auf den Datenlogger erforderlich ist, verwenden Sie hierfür sichere Methoden, wie z. B. Virtual Private Networks (VPNs). Bitte beachten Sie, dass auch VPNs Lücken aufweisen können und deshalb immer auf der aktuellsten Version gehalten werden müssen.

### 4.3 Kabel und Leitungen

### Kabeltypen

- Busverkabelung (Wechselrichter, Stromsensoren) Datenkabel RS485, RS422, verdrillt und geschirmt: Li2YCYv (TP) 2x2x0,5mm<sup>2 1)</sup>
- Sensorik (Einstrahlungssensor, Temperatursensor) Sensorikkabel: LiYCY 2×2×0,5mm<sup>2</sup>
- Energiezähler (Kommunikation über S0) S0 Anschlusskabel: LiYCY 1x2x0,5mm<sup>2</sup>
- Ethernet-Netzwerk
   Netzwerkkabel:
   CAT 5e / CAT 6

### Maximal zulässige Leitungslängen:

| • | Busverkabelung (Datenkabel RS485)     | 1200m <sup>2)</sup> |
|---|---------------------------------------|---------------------|
| • | Sensorik (Spannungssignal 0V – 10V)   | 100m                |
| • | Sensorik (Stromsignal 4mA – 20mA)     | 200m                |
| • | Energiezähler (Kommunikation über S0) | 10m                 |
| • | Ethernet-Netzwerk                     | 100m                |
|   |                                       |                     |

<sup>1)</sup> Wir empfehlen die Verwendung des Kabeltyps UNITRONIC<sup>®</sup> Li2YCYv (TP) des Herstellers "Lapp Kabel" oder gleichwertig. Dieses Kabel ist zur direkten Verlegung im Erdreich geeignet.

<sup>2)</sup> Für größere Leitungslängen ist der Einsatz von Repeatern erforderlich.

#### Hinweis: Datenleitungen müssen von stromführenden Leitungen nach EN 50174-2 mittels metallener Kabelträger getrennt werden.

### Klemmen

meteocontrol empfiehlt die Verkabelung der Geräte über Klemmblöcke.

Kommt ein Klemmblock zum Einsatz, kann das Connect-Kabel durchtrennt und als Verbindung vom WEB'log zum Klemmblock verwendet werden.

### Abschirmung

Die Abschirmung des Kabels darf nur an einem Ende der Verbindung geerdet werden.

### 4.4 Montage

• WEB'log auf Hutschiene montieren, alternativ Wandmontage

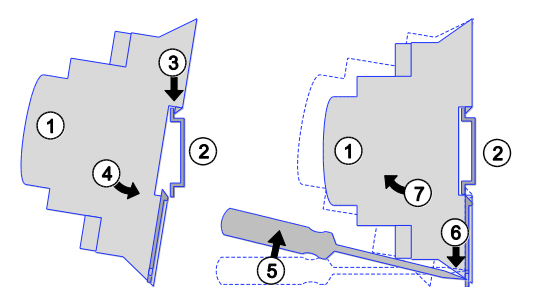

Abb. 4: Montage auf Hutschiene

- (1) WEB'log
- (2) Hutschiene
- (3) Oberkante Hutschiene
- (4) Gerät andrücken
- (5) Schraubendreher
- (6) Klemmvorrichtung lösen
- (7) Gerät abnehmen

## 4.5 Schnittstellen

### PSTN- und ISDN-Anschluss

- PSTN-Telefonanschluss auf abgehende und ankommende Anrufe testen (z. B. Providernummer, gegebenenfalls Amtsholung oder Wahlsperre beachten). Einstellungen der Telefonanlage entsprechend der Herstelleranleitung vornehmen.
- ISDN-Telefonanschluss vor der Montage mit einem S<sub>0</sub>-Tester pr
  üfen. Einstellungen der Telefonanlage entsprechend der Herstelleranleitung vornehmen.
- Bei PSTN/Analog- oder ISDN-Modem das WEB'log und den Telefonanschluss mit dem im Lieferumfang enthaltenen Kabel verbinden. Muss das Kabel verlängert werden, auf sicheren Kontakt und richtige Polarität achten.
- 4. Bei GSM/GPRS-Modem die im Lieferumfang enthaltene Mobilfunkantenne an die Antennenbuchse anschließen.
- GSM/GPRS-Datenkarte und WEB'log müssen auf die gleiche PIN-Nummer eingestellt werden. Hierzu die PIN-Nummer der Datenkarte mit einem Mobiltelefon einstellen. GSM/GPRS-Datenkarte in WEB'log einschieben, bis sie spürbar einrastet.

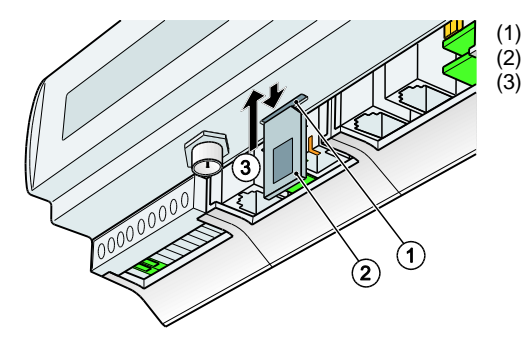

- SIM-Kartenschacht SIM-Karte
- SIM-Karte einsetzen

Abb. 5: SIM-Karte einsetzen

### Hinweis: SIM-Karte nur im spannungslosen Zustand einlegen und entnehmen.

### Ethernet-Anschluss

 Direkte Verbindung von WEB'log und PC / Laptop über gekreuztes Netzwerkkabel (Crossover). Das Kabel ist für DSL-Geräteversionen im Lieferumfang enthalten.

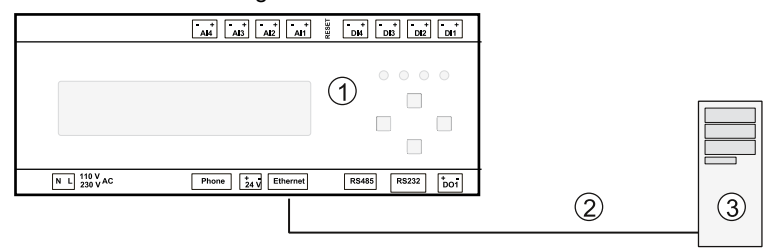

Abb. 6: Gekreuztes Netzwerkkabel

(2) Gekreuztes Netzwerkkabel

(1) WEB'log

- (3) Computer / Laptop
- Verbindung zu einem Hub / Switch über ein ungekreuztes Netzwerkkabel.

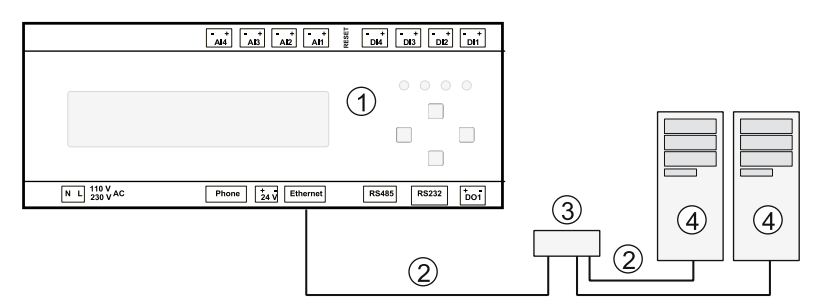

Abb. 7: Ungekreuztes Netzwerkkabel

(1) WEB'log

- (3) Hub / Switch
- (2) Ungekreuztes Netzwerkkabel
- (4) Computer / Laptop

Hinweis: Hub / Switch und die Netzwerkkabel gehören nicht zum Lieferumfang.

### 4.5.1 Analogeingang

Die Analogeingänge sind konfigurierbar als:

- Spannungseingang (DC): 0...10 V
- Stromeingang 0...20 mA
- Widerstandsmesseingang für eine PT1000 Zweidrahtmessung

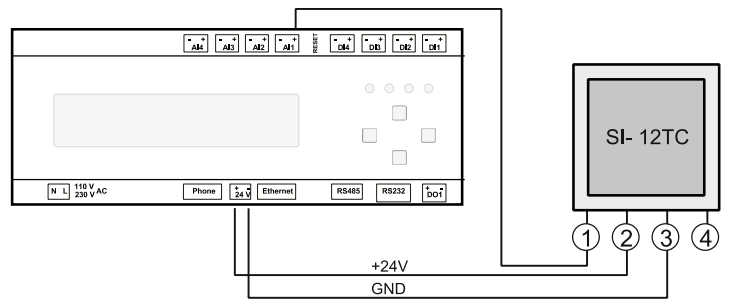

Abb. 8: Beispiel Einstrahlungssensor Si-12TC

- (1) Einstrahlung (orange)
- (2) + 24 V DC (rot)

- (3) GND
- (4) PE-Schirm

### 4.5.2 Digitaleingang

Die Digitaleingänge sind Impulseingänge nach DIN 43864 (S0), sie sind konfigurierbar als:

- Zählereingang
- Statuseingang
- Power Control (siehe Kapitel 5.7)

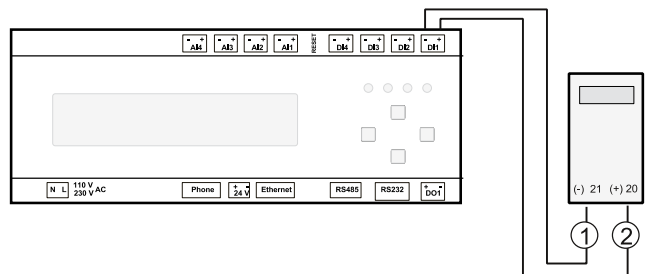

Abb. 9: Beispiel Energiezähler

- (1) S0-Schnittstelle Minus (21)
- (2) S0-Schnittstelle Plus (20)

Hinweis: Weitere Angaben zur Konfiguration siehe Anhang.

### 4.5.3 Spannungsversorgung

Spannungsversorgung (230 V AC) mit einer Sicherung (z. B. B6A) absichern oder alternativ Spannungseingang (24 V DC) verwenden.

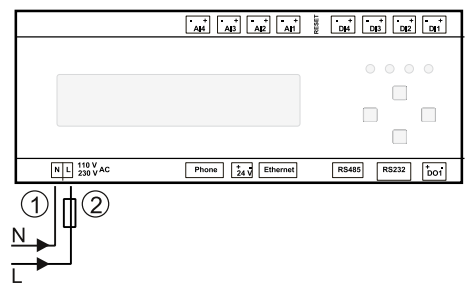

Abb. 10: 230 V Spannungsversorgung

(1) Neutralleiter

(2) Phase mit Sicherung 6 A

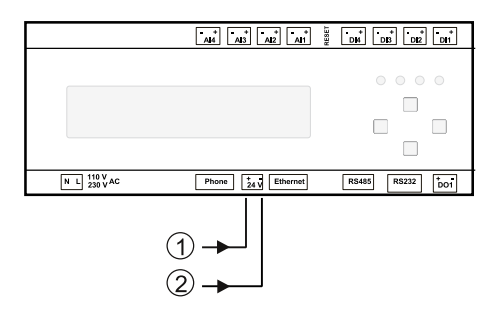

Abb. 11: 24 V Spannungseingang / -ausgang

(1) 24 V DC

(2) GND

**Hinweis:** Maximal können Sensoren (z.B. i'checker) bis zu einer Stromaufnahme von 100mA über das integrierte Netzteil mit Strom versorgt werden. Die Versorgung erfolgt über die RS485-Buchse, in der +24V und GND verfügbar sind. Bei einer Stromaufnahme der Sensoren von insgesamt mehr als 100mA verwenden Sie bitte eine externe Stromversorgung.

## 4.6 Kommunikation mit Wechselrichtern

Damit der WEB'log mit den Wechselrichtern kommunizieren kann, muss der Datenlogger mit dem entsprechenden Wechselrichtertreiber ausgerüstet sein.

Hinweis: Der benötigte Treiber wird vom Hersteller vor Auslieferung aufgespielt.

In diesem Abschnitt sind nur die zum Anschluss von Wechselrichtern und Stromsensoren erforderlichen Informationen aufgeführt. Weitere Informationen finden Sie in den <u>Unterlagen zum</u> Wechselrichter / Stromsensor.

Bitte beachten:

- Die maximal zulässige Anzahl der Busgeräte beachten
- WEB'log und erstes Busgerät mit Datenkabel oder Connect-Kabel verbinden
- Reihenfolge der Busgeräte am Bus spielt keine Rolle
- Pro 32 Busteilnehmer sowie bei großen Leitungslängen ist der Einsatz eines Repeaters erforderlich
- An der Kommunikationsschnittstelle der Wechselrichter darf in der Regel keine Betriebsspannung angelegt werden
- i'checker benötigt Versorgung von 24 V DC
- Die Schirmung der Busverkabelung ist jeweils nur an einem Ende der Verbindung zu erden. Der Datenlogger verfügt über keine eigene Erdung
- Bei der Verlegung der Busverkabelung auf möglichst großen Abstand zu AC-Leitungen achten
- Zur Vermeidung von Reflexionen muss der Bus immer mittels Parallelterminierung abgeschlossen werden

### Option "Connect-Kabel"

meteocontrol bietet fertig konfektionierte Datenkabel (Connect-Kabel) zur Verbindung von WEB'log und erstem Busgerät (Wechselrichter oder Stromsensor) an. Bitte das Connect-Kabel entsprechend dem Wechselrichtertypen wählen oder das Kabel meteocontrol Connect Universal RS verwenden.

### 4.6.1 WEB'log RS485 Anschluss

Diese Schnittstelle dient als Standardverbindung zwischen WEB'log und Wechselrichter. Die Anschlussdetails zum jeweiligen Wechselrichtertyp sind im Anhang Kapitel 8.1 zu finden. Ist der Wechselrichtertyp nicht aufgeführt, muss der unten abgebildete allgemeine Anschlussplan verwendet werden. Bitte auch die zusätzlichen Angaben in den Wechselrichter-Herstellerunterlagen beachten!

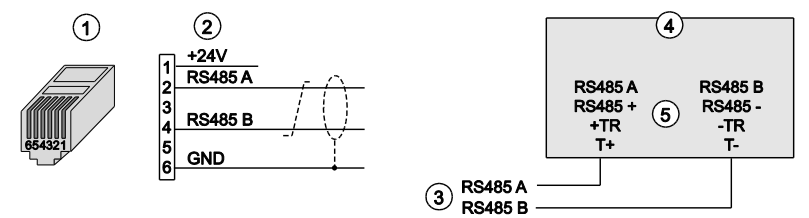

Abb. 12: Allgemeiner Anschlussplan RS485

(1) RJ12-Stecker (WEB'log), RS485

(2) Signalnamen

- (3) Buskabel zum WEB'log
- (4) Wechselrichter
- (5) Mögliche Anschlussnamen
- Signaladern RS485 A und RS485 B nicht vertauschen
- Für Buskabel verdrilltes und abgeschirmtes Adernpaar verwenden
- RS485-Bus nach dem letzten Busgerät terminieren (Je nach Typ durch Widerstand, Schalter, Drahtbrücke,...)
- **Hinweis:** Diese Schnittstelle dient nicht zum Anschluss von Modbuszusatzgeräten! Hierfür verwenden Sie die Schnittstelle RS232/RS422, wie in Kapitel 4.6.2 beschrieben.

### 4.6.2 Anschluss von Modbusgeräten

Nicht alle Wechselrichter, die über die RS485 Schnittstelle des WEB'log betrieben werden, verwenden als Kommunikationsprotokoll "Modbus". Ein gleichzeitiger Betrieb eines Modbusgerätes an der RS485 Schnittstelle ist damit nicht möglich.

In solchen Fällen bietet das WEB'log die Möglichkeit Modbusgeräte über die zweite serielle Schnittstelle RS232/RS422 zu betreiben. Diese muss hierfür im RS422-Betrieb entsprechend konfiguriert werden:

- 1. WEB'log spannungsfrei schalten.
- Für Umschaltung auf RS422 den RS-Schalter am WEB'log (hinter Anschluss DO1) in Position 1 bringen (mit Sicht auf Anschluss von vorne: linke Position).
- 3. Das serielle Kabel entsprechend der Pin-Belegung (siehe Abb. 13) konfektionieren oder meteocontrol Connect Universal-RS verwenden (enthält bereits Modifikationen).
- 4. Das serielle Kabel an die RS485-Klemmen des Zusatzgerätes und an die RS232/RS422-Buchse des WEB'log anschließen.

|              | Schalter |                   |               |
|--------------|----------|-------------------|---------------|
|              |          |                   |               |
| Pin-Belegung | RS422    | RS485             | RS-Umschalter |
| 1            |          | + 24 V            | RS 422        |
| 2            | TX+      | А                 | RS232         |
| 3            | RX+      | Mit Pin 2 brücken |               |
| 4            | TX-      | В                 |               |
| 5            | RX-      | Mit Pin 4 brücken |               |
| 6            | GND      | GND               |               |

Susatzgerät ist über RS485 an das WEB'log angeschlossen.

Abb. 13: Pin-Belegung

### 4.6.3 i'catcher

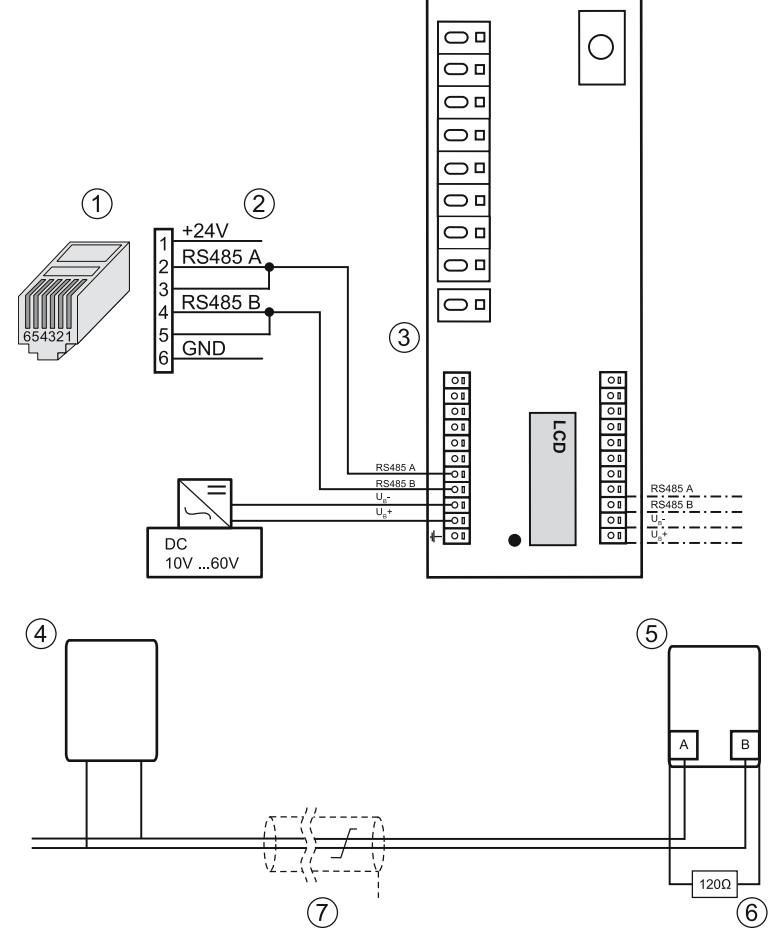

Abb. 14: Anschluss i'catcher mit Connect Universal RS, Klemmanschluss

- (1) RJ12-Stecker (WEB'log), RS485/RS422
- (2) Belegung Connect-Universal RS
- (3) Klemmen (i'catcher)
- (4) Erster i'catcher

- (5) Letzter i'catcher
- (6) Abschlusswiderstand 120 Ω
- (7) Buskabel
- **Hinweis:** Bei Verwendung eines Modbustreibers wird der i'catcher an der ersten seriellen Schnittstelle RS485 angeschlossen. Bei proprietären Treibern ist der Anschluss über die zweite serielle Schnittstelle RS232/RS422 vorgesehen.

## 4.6.4 i'checker Advanced-Stromsensor

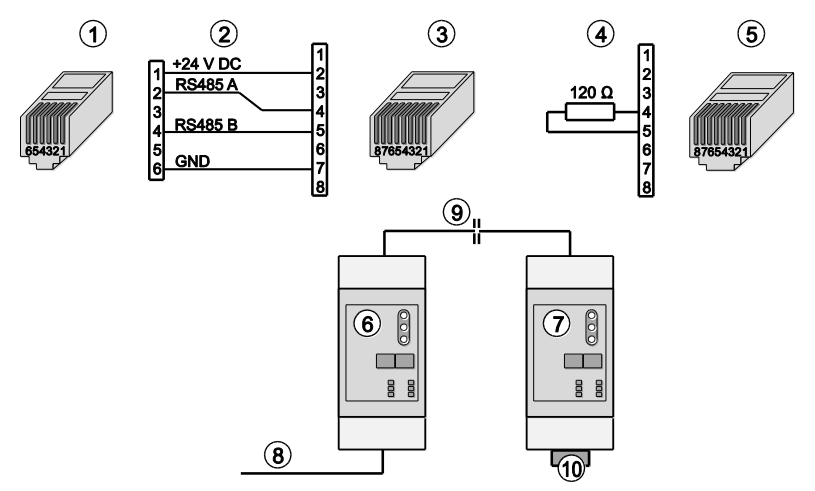

Abb. 15: i'checker Advanced mit Connect i'checker

- (1) RJ12-Stecker (WEB'log), RS485
- (2) Belegung PIN / PIN
- (3) RJ45-Stecker (i'checker)
- (4) Belegung Abschlussstecker
- (5) Abschlussstecker RJ45
- (6) Erster und folgende Stromsensoren
- (7) Letzter Stromsensor
- (8) Connect i'checker
- (9) Patchkabel CAT 5
- (10) Abschlussstecker 120 Ohm
- Maximal 100 i'checker pro WEB'log
- Beim Anschluss von mehr als drei i'checker Advanced ist eine externe Spannungsversorgung von 24 V DC erforderlich
- Am letzten Stromsensor muss der Datenbus mit einem Abschlusswiderstand von 120 Ohm zwischen RS485 A und RS485 B abgeschlossen werden

### 4.6.5 RS485-Hub

Ein 6-fach RS485-Hub ermöglicht den Aufbau eines sternförmigen Netzwerkes.

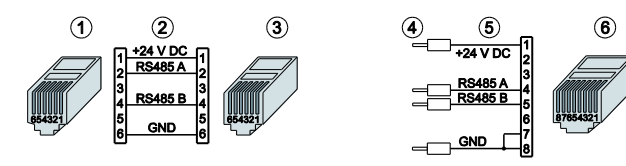

Abb. 16: Anschlussschema i'checker

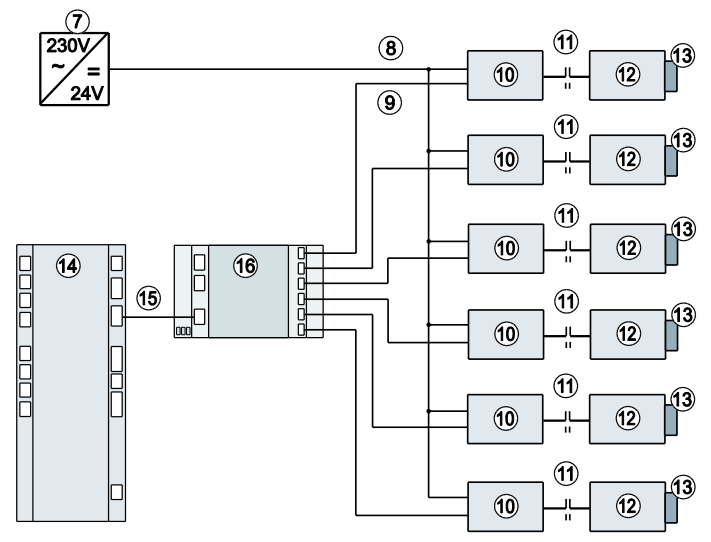

Abb. 17: 6-fach RS485-Hub

- (1) RJ12-Stecker (WEB'log), RS485
- (2) Belegung Buskabel
- (3) RJ12-Stecker (Hub)
- (4) Datenleitung von Hub zum Busteilnehmer, Stromversorgung von Netzteil
- (5) Belegung Verbindungskabel zum i'checker
- (6) RJ45-Stecker an i'checker
- (7) Externes Netzteil
- (8) Stromversorgung 6 x RS485-Bus

- (9) Datenleitungen 6 x RS485-Bus
- (10) Erstes und folgende Busgeräte
- (11) CAT6-Patchkabel
- (12) Letztes Busgerät
- (13) Busabschluss 120 Ohm
- (14) WEB'log
- (15) Buskabel
- (16) 6-fach RS485-Hub

Hinweis: Im WEB'log und im RS485-Hub (Ein-/Ausgang) ist der Busabschluss bereits integriert.

# 5 Inbetriebnahme, Konfiguration

### 5.1 Voraussetzungen

- WEB'log ist montiert
- Alle Kabelverbindungen sind korrekt angeschlossen

## 5.2 WEB'log in Betrieb nehmen

- Spannungsversorgung einschalten
- Warten, bis das WEB'log die Hochlaufphase abgeschlossen hat (Power LED leuchtet und Status LED blinkt)

### 5.3 Anschlüsse prüfen

Telefonverbindung prüfen
PSTN: Freizeichen, Testnummer z. B. "0192658" mit PSTN-Telefon wählen.
ISDN: Mit S<sub>0</sub>-Tester und ISDN-Telefon prüfen. MSN über das WEB'log-Display einstellen. WEB'log konfigurieren.

### 5.4 Konfiguration des WEB'logs über Webbrowser

Es bestehen zwei Möglichkeiten den Datenlogger über Webbrowser zu konfigurieren. Der Installationsassistent führt durch die wichtigsten Konfigurationen des Gerätes, während die Profiseiten sämtliche Einstellungen ermöglichen. Für spezielle Anwendungsfälle, wie z.B. die Einrichtung von Modbusgeräten, muss zwingend eine Konfiguration über die Profiseiten erfolgen.

### 5.4.1 Installationsassistent - geführte Konfiguration über Webbrowser

- Computer über Ethernet mit WEB'log verbinden
- Mit Webbrowser Startseite des WEB'log adressieren
- Modus: "Installationsassistent" auswählen
- Geführte Konfiguration durchführen
- Testnachricht (Mail, Fax) versenden

### 5.4.2 Profi-Seiten - Profi-Konfiguration über Webbrowser

- Computer über Ethernet mit WEB'log verbinden
- Mit Webbrowser Startseite des WEB'log adressieren
- Modus: "Profimodus" auswählen
- Einloggen in den Adminbereich über das Menü Allgemein > Login. Das default Passwort lautet: "ist02"
- Konfiguration über Menüseiten durchführen
- Testnachricht (Mail, Fax) versenden

## 5.5 Konfiguration des WEB'logs über das Display

Ist bei der Konfiguration des WEB'log kein PC vorhanden, können wichtige Einstellungen für die Grundfunktionen des Systems auch über das Display im Menü "Einstellungen" vorgenommen werden.

Dazu zählen:

- Einstellen der Sprache über das Untermenü Sprache
- Scan nach Busgeräten über das Untermenü Datenlogger -Wechselrichterscan, Stromsensorenscan und Modbusscan
- Auswahl von vordefinierten Einstellungen f
  ür die Analog- und Digitaleing
  änge (nur PRO Unlimited)
- Einstellen der Kommunikationsverbindung zum lokalen Netzwerk und der Internetverbindung über das Menü Kommunikation - Ethernet bzw. Modem/ISDN/GPRS
- Aktivierung und Test der Verbindung zum Webportal über Kommunikation - Kommuni. HTTP

Für spezielle Anwendungsfälle, wie z.B. die Einrichtung von Modbusgeräten, muss zwingend eine Konfiguration über die Profiseiten erfolgen.

## 5.6 WEB'log für den Anschluss von Modbusgeräten konfigurieren

### 5.6.1 Richtige Modbusschnittstelle verwenden

- Geräte, die über Modbus TCP kommunizieren werden an der Ethernetschnittstelle angeschlossen
- Geräte, die über Modbus RTU kommunizieren werden, je nach verwendetem Wechselrichter, entweder an der RS485 oder der RS422 Schnittstelle angeschlossen. Die benötigten Informationen bezüglich der zu verwendenden Schnittstelle sind auf unserer Internetseite <u>www.meteocontrol.de</u> in der Rubrik Downloads > Industrial Line > Treiberdatenblätter WEB'log zu finden
- Bei Verwendung der RS422 Schnittstelle für Modbus ist diese als RS485 Schnittstelle zu betreiben. Nähere Informationen siehe Kapitel 4.6.2.

### 5.6.2 Konfiguration der Modbusschnittstelle über den Webbrowser

- Einloggen in den Adminbereich der Profiseiten über das Menü Allgemein > Login
- Im Menü Admin-Messung > Modbus Geräte > Allgemeine Konfiguration auswählen
- Aus der Liste den angeschlossenen Gerätetyp auswählen und die Auswahl mit "Speichern" bestätigen
  - Ist der Gerätetyp nicht in der Liste aufgeführt kann mit der Funktion "Einlesen" die aktuell auf dem WEB'log vorhandene Gerätetypenliste neu geladen werden
  - Für Modbus RTU Geräte müssen zusätzlich die Kommunikationseinstellungen der seriellen Schnittstelle konfiguriert werden, die Auswahl wird mit "Speichern" bestätigt
  - Die in der Liste aufgeführten Energiezähler und Netzanalysegeräte können zusätzlich mit GRAS oder LRAS bezeichnet sein.
     GRAS – Erzeugerzählpfeilsystem (Generator reference arrow system)
    - LRAS Verbraucherzählpfeilsystem (Load reference arrow system)
- Im Menü Admin-Messung > Modbus Geräte > Gerätekonfiguration auswählen
  - Auf dieser Seite werden den Gerätetypen die Adressen der angeschlossenen Modbusgeräte zugewiesen (Mehrfachzuweisungen sind möglich)
  - Für Modbus RTU besteht die Option den Bus nach Adressen automatisch zu scannen, hierfür muss der gewünschte Adressbereich angegeben werden
- Für eine Überprüfung der empfangenen Messwerte muss das Menü Online Werte > Modbus Geräte (Modbus Geräte Übersicht) aufgerufen werden

## 5.7 WEB'log für Power Control konfigurieren

Die Notwendigkeit der aktiven Beteiligung von Betreibern von Photovoltaik-Anlagen am Netzsicherheits-Management nimmt mit steigendem Anteil an der Gesamtstrom-Produktion zu. Dies erfordert eine Möglichkeit der Reduzierung der Einspeiseleistung und eine Beteiligung an der Kompensation der im Netz befindlichen Blindleistung. Die Power Control Verfahren bieten diverse Möglichkeiten diese Anforderungen umzusetzen.

Im Folgenden werden Power Control Verfahren beschrieben, welche nur mit WEB'log und Rundsteuerempfänger umsetzbar sind. Eine Übersicht aller möglichen Verfahren ist im Kapitel 8.2 zu finden.

Eine detaillierte Beschreibung der Verfahren und auf welche Weise die Konfiguration vorgenommen werden muss, ist auf unserer Internetseite <u>www.meteocontrol.de</u> zu finden.

### 5.7.1 Wirkleistungssteuerung (P(DI) intern)

Mit allen Datenloggern ist es möglich Wirkleistungsreduzierung an Photovoltaik Anlagen durchzuführen. Die vom jeweiligen Netzbetreiber vorgegebenen Stellgrößen werden mit Hilfe des Rundsteuerempfängers an die WEB'logs übermittelt.

Anschluss des Rundsteuerempfängers an die digitalen Schnittstellen

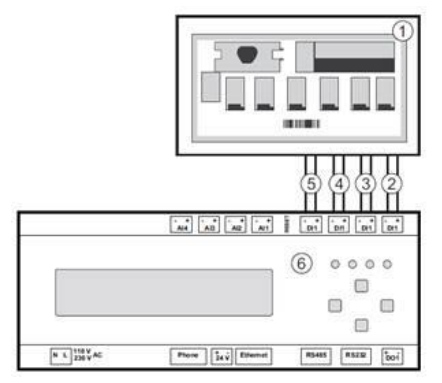

Abb. 18 Anschluss Rundsteuerempfänger an WEB'log

- (1) Rundsteuerempfänger
- (2) Digitaleingang DI1 (Default 100%)
- (3) Digitaleingang DI2 (Default 60%)
- (4) Digitaleingang DI3 (Default 30%)
- (5) Digitaleingang DI4 (Default 0%)

### Konfiguration der Wirkleistungssteuerung über den Webbrowser

- Einloggen in den Adminbereich der Profiseiten über das Menü Allgemein > Login
- Im Menü Admin-Messung > Power Control > Allgemeine Konfiguration auswählen
- Wirkleistungsverfahren "P(DI) intern" auswählen und die digitalen Eingänge gemäß ihrer Wirkleistungsstufe konfigurieren
- Unter "Datenloggermodus" kann ausgewählt werden, ob das Gerät die empfangenen Informationen des Rundsteuerempfängers an weitere im Netzwerk befindliche WEB'logs senden soll
- In der Rubrik "Stellwerte im Fallbackmodus" kann der gültige Wirkleistungsstellwert bei Kommunikationsstörung zum Rundsteuerempfänger eingestellt werden
- Power Control wird durch setzen des Hakens bei "Power Control Aktiv" und anschließendes Bestätigen mit "Speichern" aktiviert

**Hinweis:** Über das Display ist es möglich Power Control aktiv oder inaktiv zu schalten. Weitere Konfigurationen von Power Control sind nur über die Webseiten des WEB'log vornehmbar.

### 5.7.2 Blindleistungssteuerung $\cos \varphi$ (Fix) und Q (Fix)

Das Einstellen fester Blindleistungswerte an Photovoltaik Anlagen ist ebenfalls mit allen WEB'logs möglich. Um eine Blindleistungsregelung am Netzanschlusspunkt durchzuführen wird ein Netzanalysegerät mit entsprechendem Zubehör benötigt.

Folgende Konfigurationsschritte sind für das Einstellen fester Blindleistungswerte erforderlich

- Einloggen in den Adminbereich der Profiseiten über das Menü *Allgemein > Login*
- Im Menü Admin-Messung > Power Control > Allgemeine Konfiguration auswählen
- Blindleistungsverfahren "cos φ (Fix)" und "Q (Fix)" auswählen und den vom Energieversorger vorgegebenen festen Blindleistungswert eingeben
- Unter "Datenloggermodus" kann ausgewählt werden, ob das Gerät die empfangenen Informationen des Rundsteuerempfängers an weitere im Netzwerk befindliche WEB'logs senden soll
- Power Control wird durch setzen des Hakens bei "Power Control Aktiv" und anschließendes Bestätigen mit "Speichern" aktiviert

### 5.7.3 WEB'log Master und Slave

Bei großen Anlagen mit mehreren Datenloggern besteht die Option das Power Control von einem WEB'log-Master verwalten zu lassen. Hierbei werden die Stellgrößen vom Master bestimmt und an die WEB'log-Slaves übermittelt. Diese geben die Stellgrößen nun an die Wechselrichter weiter.

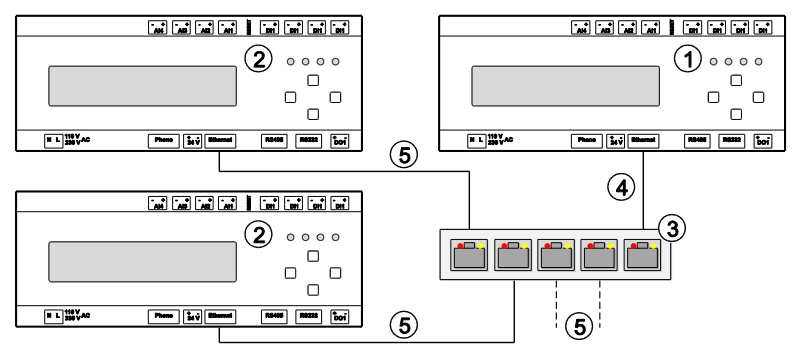

Abb. 19: Anschluss Master-Slave

- (1) WEB'log-Master
- (2) WEB'log-Slave
- (3) Ethernet-Switch

- (4) Verbindung WEB'log-Master mit Ethernet-Switch
- (5) Verbindung WEB<sup>4</sup>log-Slave mit Ethernet-Switch
- Alle WEB'log-Geräte müssen sich im gleichen Netzwerk befinden (Subnetz-Maske).
- Jedem WEB'log muss eine eigene IP-Adresse zugewiesen sein.
- Maximal zwei WEB'log-Geräte können über ein Crosskabel direkt verbunden werden.
- Bei mehr als zwei WEB'log-Geräten ist ein Ethernet-Switch zwingend erforderlich.

### Definition WEB'log als Master oder Slave

Die Konfiguration von Master und Slaves wird auf den Webseiten des WEB'log vorgenommen. Dazu muss der Computer über Ethernet mit dem WEB'log verbunden werden.

Folgende Schritte sind für die Konfiguration über den Webbrowser notwendig:

- Einloggen in den Adminbereich der Profiseiten über das Menü Allgemein > Login
- Im Menü Admin-Messung > Power Control > Allgemeine Konfiguration auswählen
- Datenlogger-Modus auswählen
- Hinweis: Der als Master aktivierte Datenlogger sendet Informationen über Wirk- und Blindleistungsgrößen an Slaves. Wirk- und Blindleistungsverfahren können nur am Master eingestellt und konfiguriert werden.
- Hinweis: Wenn der Master ein WEB'log Pro Unlimited ist, können auch WEB'log Light+ 20 und Basic 100 als Slaves für sämtliche Power Control Verfahren eingesetzt werden.

Die folgende Auflistung zeigt die Einstelloptionen bei der Konfiguration von Master und Slaves:

- Slave (Allgemeine-Broadcastmeldungen) Empfängt Stellgrößen-Informationen vom Master über allgemeinen Broadcast
- Slave (Einzelmeldungen)
   Empfängt Stellgrößen-Informationen vom Master über Einzelmeldung
- Slave (Gruppen-Broadcastmeldungen) Empfängt Stellgrößen-Informationen vom Master über Gruppen-Broadcast
- Master (keine)
   Überträgt keine Stellgrößen-Informationen an Slaves
- Master (an alle Slaves)
   Überträgt Stellgrößen-Informationen als Broadcast an alle erreichbaren Slaves
- Master (Slavegruppe)
   Überträgt Stellgrößen-Informationen als Broadcast an alle Slavesgruppen

### 5.8 Konfiguration von Alarmmeldungen

Der WEB'log kann bei Auftreten von Fehlern bei den Wechselrichtern, Fehlern an der PV-Anlage und Fehlern beim steuern und regeln Alarmmeldungen per E-Mail, Fax oder SMS versenden.

- Einloggen in den Adminbereich der Profiseiten über das Menü Allgemein > Login
- Im Menü Admin-Überwachung > Anlagenmeldungen und im Menü Admin-Überwachung > Wechselrichter die jeweiligen Meldungen konfigurieren.

### 5.8.1 Anlagenmeldungen

#### Stromausfall:

Der Datenlogger war länger als 4 Minuten ohne Stromversorgung.

#### Stromsensor ohne Rückmeldung:

Meldung wird ausgelöst wenn ein i'checker keine Messwerte mehr liefert.

#### Systemdatei fehlt:

Eine oder mehrere Systemdateien des Datenloggers fehlen.

#### Systemfehler:

Fehler in Speicherreservierung des Datenloggers.

#### **Emailversand gescheitert:**

Fehler beim Versenden von Emails. Z.B. keine Internetverbindung.

### 5.8.2 Wechselrichtermeldungen

#### Wechselrichter ohne Rückmeldung:

Keine Kommunikation zwischen Datenlogger und Wechselrichter möglich.

#### **Energieabweichung:**

Zu größe Energieabweichung beim Vergleich der einzelnen Wechselrichter.

#### Alarm Wechselrichter:

Weiterleiten der von Wechselrichter gemeldeten Alarme.

#### Änderung Stellgröße Wirkleistungsreduktion:

Stellgröße der Wirkleistungsreduzierung wurde geändert.

#### Ausfall Kommunikation Power Control:

Kommunikation zur PCU / PCU+ oder zum Netzanalysegerät ausgefallen.

### Fehler Power Control:

Power Control Sollwertvorgaben durch den Netzbetreiber sind fehlerhaft oder die Konfiguration von Power Control auf der Webseite ist fehlerhaft.

#### Ausfall Kommunikation Slave:

Kommunikation zu einem oder mehreren SLAVE-Datenloggern ausgefallen.

#### Wechselrichter Variantendatei fehlt:

Systemdatei des Wechselrichters fehlt.

## 5.9 Konfiguration des digitalen Ausgangs

### 5.9.1 Konfiguration als Alarmausgang

Wird der digitale Ausgang des WEB'log als Alarmausgang eingestellt, können verschiedene Alarme des Datenlogger über die Schnittstelle signalisiert werden.

- Einloggen in den Adminbereich der Profiseiten über das Menü Allgemein > Login
- Im Menü Admin-Überwachung > Schaltausgang die Option Alarmausgang auswählen
- Die Alarme markieren, welche über den digitalen Ausgang signalisiert werden sollen. Um die Alarme markieren zu können müssen diese in den Menüs Admin-Überwachung > Anlagenmeldungen und Admin-Überwachung > Wechselrichter aktiviert sein

### 5.9.2 Konfiguration als Zählerausgang

Wird der digitale Ausgang als Zählerausgang eingestellt, kann die vom Datenlogger erfasste Energie eines Intervalls über Pulse ausgegeben werden. Der digitale Ausgang ist dann als S0-Schnittstelle konfiguriert.

- Einloggen in den Adminbereich der Profiseiten über das Menü Allgemein > Login
- Im Menü Admin-Überwachung > Schaltausgang die Option Zählerausgang auswählen
- Die Quelle der auszugebenden Intervallenergie auswählen. Hierbei kann entweder der Summenwert der ausgelesenen Wechselrichter Intervallenergie oder die über die digitalen Eingänge erfasst Intervallenergie ausgewählt werden
- Impulskonstante des digitalen Ausgangs einstellen
#### 5.9.3 Konfiguration als Schalter

Wird der digitale Ausgang als Schalter verwendet, wird ein Schaltsignal in Abhängigkeit der eingestellten Auslösebedingungen ausgegeben. Über ein Relais können so Verbraucher zu oder abgeschaltet werden.

- Einloggen in den Adminbereich über das Menü Allgemein > Login
- Unter Admin-Überwachung > Schaltausgang Option Schalter auswählen
- Betriebsmodus auswählen. Bei Auswahl von Einschaltautomatik aktiv wird der digitale Ausgang anhand der Auslösebedingungen geschaltet
- Häufigkeit der Aktivierung unter Mehrmaliges Schalten auswählen
- Tagesmerker: zeigt an, ob der digitale Schaltausgang heute bereits aktiviert wurde. Er kann über die Box manipuliert werden
- Festlegen wann der Tagesmerker zurückgesetzt werden soll
- Auslöseleistung: gibt an ob die Ertragsleistung der PV-Anlage (erzeugte Leistung) oder die eingespeiste Leistung als Auslöser verwendet wird. Die eingespeiste Leistung kann nur verwendet werden, wenn sie mittels Zähler oder Netzanalysegerät erfasst wird. Steht sie nicht zur Verfügung, wird die Ertragsleistung verwendet
- Schaltverzögerung: gibt die Dauer an, die die Schaltbedingungen erfüllt sein müssen, damit der Ausgang geschaltet wird
- Einschaltbedingungen auswählen. Mehrfachauswahl möglich.
  - Leistungswert für Einschalten festlegen. Übersteigt die ausgewählte Auslöseleistung diesen Wert, wird der Ausgang eingeschaltet
  - Bei Wechselrichterbegrenzung wird der Ausgang geschaltet, wenn die Wechselrichterleistung begrenzt wird
  - Uhrzeit festlegen, bei der der digitale Ausgang geschaltet wird
- Mindestlaufzeit: Dauer die der digitale Ausgang mindestens eingeschaltet bleiben soll
- Leistungswert für das Ausschalten: Sinkt die ausgewählte
   Auslöseleistung unter diesen Wert, wird der Ausgang ausgeschaltet
- Höchstlaufzeit: Dauer die der digitale Ausgang höchstens eingeschaltet bleiben soll

### 5.10 saferSun-Konfiguration über das Portal

- Ggf. Anmeldeformular ausfüllen und abschicken (Fax, E-Mail) Daraufhin erfolgt:
  - Einrichtung und Konfiguration anhand Anmeldeformular durch Portalverwalter
  - Übertragung der Konfiguration vom Web-Portal zum Datenlogger
  - Versand Ihrer Zugangsdaten zum Web-Portal

## 6 Bedienung, Betrieb

Das Display des WEB'logs bietet folgende Möglichkeiten:

- Aktuelle Messwerte und gespeicherte Energieerträge abfragen
- Kommunikationseinstellungen abfragen und setzen
- Funktionen in Abhängigkeit von der Benutzergruppe

Hinweis: Die Benutzergruppen des WEB'logs haben einen Passwortschutz.

Die Standardpasswörter lauten: Benutzergruppe "Endkunde" Benutzergruppe "Installateur" Benutzergruppe "Administrator"

Passwort "0030" Passwort "0020" Passwort "0010"

#### Menüstruktur am Display LIGHT+ 20 / BASIC 100

Übersicht\* Aktuelle Netzwerkeinstellungen L Ethernet Akt. IP-Adr. Akt. Subnet Akt. Gateway Einstellungen\*\* Kommunikation Ethernet DHCP-Server Fin/Aus -DHCP -Stat. IP-Adr. Feste IP-Adresse, kein DHCP Subnet-Maske Feste Subnetz-Maske, kein DHCP Gateway Gateway-Adresse, kein DHCP -Modem / ISDN / GSM -Lokale IP-Adr. IP-Adresse des Geräts im WAN -Remote IP-Adr. IP-Adresse des Anrufers im WAN Subnet-Maske Subnetz-Maske im WAN Kommuni, HTTP Kom. Aktivieren Verbindungstest Start Test Sprache Landessprache des Displays -Deutsch - Datenlogger -WR-Einstellungen\*3 Nach Wechselrichtern suchen L Scanvorgang Nach Stromsensoren suchen Stromse. scan. L Scanvorgang -Modbus Einst. Nach Modbusgeräten suchen L Scanvorgang Werkseinst. Setzen \*\*\* PC settings Power Control Einstellungen

 Schaltausgang -Man. schalten Manuelles schalten -Auto. schalten Schaltregel aktivieren / deaktivieren -Schalter Status des Schalters Schaltregel Status der Schaltregel Momentanwerte\* -Analogwerte Analoge Messwerte anzeigen -AI 1 Digitale Messwerte anzeigen Digitalwerte DI 1 L... -Stromsensoren\*2 Messwerte der Stromsensoren anzeigen -IS 1 Wechselrichter<sup>\*3</sup> Messwerte der Wechselrichter anzeigen WR 1 Anlage\* -Energie WR \*3 Anzeige der Anlagenleistung Aktuelle Leistung -Tagesenergie – Tagesenergie – Energie Gestern -Energie Monat Energie Jahr Energie Gesamt Alarme / Fehler \*\* Alarme und Fehler anzeigen L Kommunikation \* Benutzergruppe "Endkunde" Nur bei Wechselrichtern \*\* \*4 Benutzergruppe "Installateur" ISDN und GSM / GPRS Modem \*\*\* \*5 Benutzergruppe "Administrator" Nur bei ISDN Geräten \*1 \*6 Bei Geräten mit GSM / GPRS Nur bei PSTN Geräten

**Hinweis:** Scanvorgänge werden mit Betätigen der Taste "Enter" gestartet. Bei GPRS-Gerätevarianten ist die Konfiguration mit einem PC vorzunehmen.

Ein Zurücksetzen auf die Werkseinstellungen betrifft folgende Funktionen:

- Löschen der MSN-Nummer (ISDN)
- Zurücksetzen der GPRS-PIN auf "4321"
- Aktivieren der automatischen Rufannahme (PSTN)
- LAN auf 192.168.30.40, 255.255.255.0
- WAN auf 192.168.200.1, 255.255.255.255

\*2

Nur bei Stromsensoren

| Menüstruktur am Display PRO un                | limited                                |
|-----------------------------------------------|----------------------------------------|
| Übersicht*                                    | Aktuelle Netzwerkeinstellungen         |
| LNetzwerk                                     | 0                                      |
| Akt. IP-Adresse                               |                                        |
| Akt Subnetz-Maske                             |                                        |
| -Akt Gateway                                  |                                        |
| $-GSM/GPRS^{*1}$                              |                                        |
|                                               |                                        |
| - Signalqualitat                              |                                        |
| Momentanwerte*                                |                                        |
| - Analogwerte                                 | Analoge Messwerte anzeigen             |
| AI 1                                          |                                        |
| L                                             |                                        |
| - Digitalwerte                                | Digitale Messwerte anzeigen            |
|                                               | 0                                      |
| L                                             |                                        |
| - Stromsensoren <sup>*2</sup>                 | Messwerte der Stromsensoren anzeigen   |
| LIS 1                                         | 6                                      |
|                                               |                                        |
| – Wechselrichter*3                            | Messwerte der Wechselrichter anzeigen  |
| HWR 1                                         |                                        |
|                                               |                                        |
| Energie DI / WR *3                            | Anzeige der Anlagenleistung            |
| Aktuelle Leistung                             | · ···································· |
| - Tagesenergie                                |                                        |
| – Energie Gestern                             |                                        |
| – Energie Monat                               |                                        |
| - Energie Jahr                                |                                        |
| - Energie Gesamt                              |                                        |
| Energie Coodine                               |                                        |
| Einstellungen**                               |                                        |
| - Datenlogger                                 |                                        |
| – Netzwerk                                    |                                        |
| - DHCP                                        | DHCP-Server Ein/Aus                    |
| - Stat. IP-Adresse                            | Feste IP-Adresse, kein DHCP            |
| - Subnetz-Maske                               | Feste Subnetz-Maske, kein DHCP         |
| Gateway                                       | Gateway-Adresse, kein DHCP             |
| – Modem / ISDN / GSM                          |                                        |
| - Rufannahme <sup>*6</sup>                    | Rufannahme Ein/Aus                     |
| Lokale IP-Adr.                                | IP-Adresse des Geräts im WAN           |
| - Remote IP-Adr.                              | IP-Adresse des Anrufers im WAN         |
| - Subnet-Maske                                | Subnetz-Maske im WAN                   |
| –ISDN MSN <sup>*5</sup>                       | Einstellungen MSN                      |
| PIN-Code <sup>*1</sup>                        | Einstellungen GPRS-PIN                 |
| <ul> <li>Portal Kommunikation http</li> </ul> | ç                                      |
| -Kommunikation aktivieren                     |                                        |
| Verbindungstest                               |                                        |
| - Konfiguration Al                            |                                        |
|                                               |                                        |
|                                               |                                        |

| | L...

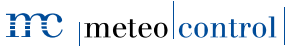

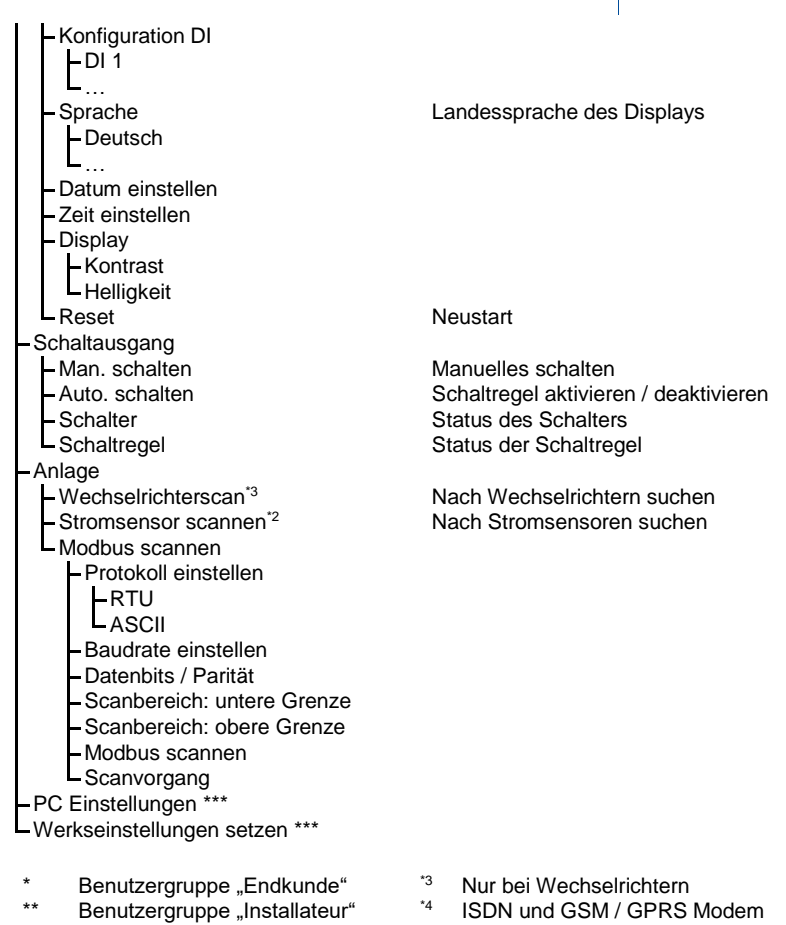

- \*\*\* Benutzergruppe "Administrator"
- <sup>\*1</sup> Bei Geräten mit GSM / GPRS
- <sup>\*2</sup> Nur bei Stromsensoren
- <sup>\*5</sup> Nur bei ISDN Geräten
- \*6 Nur bei PSTN Geräten

Hinweis: Scanvorgänge werden mit Betätigen der Taste "Enter" gestartet.

Ein Zurücksetzen auf die Werkseinstellungen betrifft folgende Funktionen:

- Löschen der MSN-Nummer (ISDN)
- Zurücksetzen der GPRS-PIN auf "4321"
- Aktivieren der automatischen Rufannahme (PSTN)
- LAN auf 192.168.30.40, 255.255.255.0
- WAN auf 192.168.200.1, 255.255.255.255

# $\mathfrak{m}_{|\mathsf{meteo}|\mathsf{control}|}$

## 7 Störungsbeseitigung

| Störung                                                        | Abhilfe                                                                                                    |  |  |
|----------------------------------------------------------------|----------------------------------------------------------------------------------------------------|--|--|
| Keine Anzeige<br>Power-LED leuchtet nicht                      | Spannungsversorgung prüfen                                                                                                    |  |  |
| Status-LED blinkt nicht                                        | Keine Speicherkarte (Compact Flash) eingelegt<br>Keine Daten auf eingelegter Speicherkarte<br>vorhanden                                                                                                    |  |  |
| Gerät wurde vom DHCP-<br>Server keine IP-Adresse<br>zugewiesen | Netzwerkverbindung prüfen<br>WEB'log starten, nachdem eine<br>Netzwerkverbindung hergestellt ist<br>Ist kein DHCP-Server im Netzwerk vorhanden,<br>manuelle Netzwerk-Einstellungen verwenden                                                                                                    |  |  |
| Internetverbindung über<br>Kabel funktioniert nicht            | Der Internetanschluss muss über einen Router<br>erfolgen. Ein direkter Anschluss an ein<br>Kabelmodem ist nicht möglich                                                                                                    |  |  |
| Keine Wechselrichter<br>gefunden                               | Wechselrichter müssen zum Scannen<br>eingeschaltet sein<br>Busverkabelung prüfen. Geeignetes Datenkabel<br>verwendet?<br>Busadresse im Wechselrichter einstellen<br>(herstellerabhängig)<br>Abschlusswiderstand zur Vermeidung von<br>Leitungsreflektionen prüfen<br>Schirm von Busverkabelung auflegen<br>Schnittstellen der Wechselrichter prüfen |  |  |
| Energiezähler wird nicht<br>erfasst                            | Verkabelung prüfen (Polarität)<br>Digitaleingang auf aktiven Status prüfen<br>Ist die Impulskonstante hinterlegt?                                                                                                    |  |  |
| Kein Daten- oder<br>Alarmversand über den<br>Telefonanschluss  | Telefonanschluss mit Telefon auf Funktion prüfen<br>Anschluss auf Wahlsperre prüfen<br>(z. B. 0190er Nummer)<br>Testverbindung zu Internetanbieter aufbauen<br>(z. B. MSN 0193670)<br>Gegebenenfalls Wahlsperre aufheben oder<br>anderen Internetanbieter verwenden                                                                                 |  |  |

## 8 Anhang

- 8.1 Anschlüsse Wechselrichter
- 8.1.1 ABB-Zentral-Wechselrichter (Modbus)

Bedienpanel RETA 01

|   |     | 000                |        | 10  |
|---|-----|--------------------|--------|-----|
| ٥ | 8.4 | \$\$\$\$\$\$<br>\$ |        |     |
|   |     |                    | RJ45 ( | X1) |

Abb. 20: Bedienpanel RETA 01 bei ABB-Zentral-Wechselrichter

### Anbindung über Ethernet

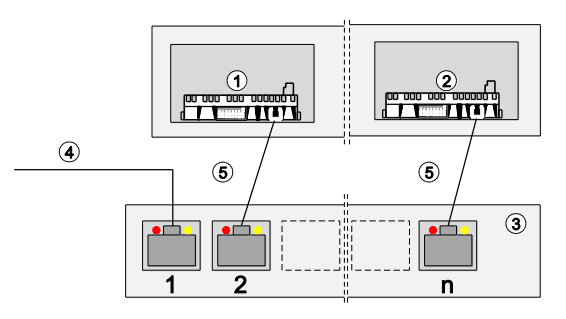

Abb. 21: Anbindung über Ethernet bei ABB Zentral-Wechselrichter

- (1) Erster und weitere Wechselrichter
- (4) Ethernetverbindung WEB'log
- (2) Letzter Wechselrichter
- (5) Ethernet-Patchkabel

- (3) Switch oder Router
  - Kommunikation über Ethernet
  - WEB'log und Wechselrichter müssen sich im gleichen Subnet (Netzmaske) befinden

### Bedienpanel RMBA

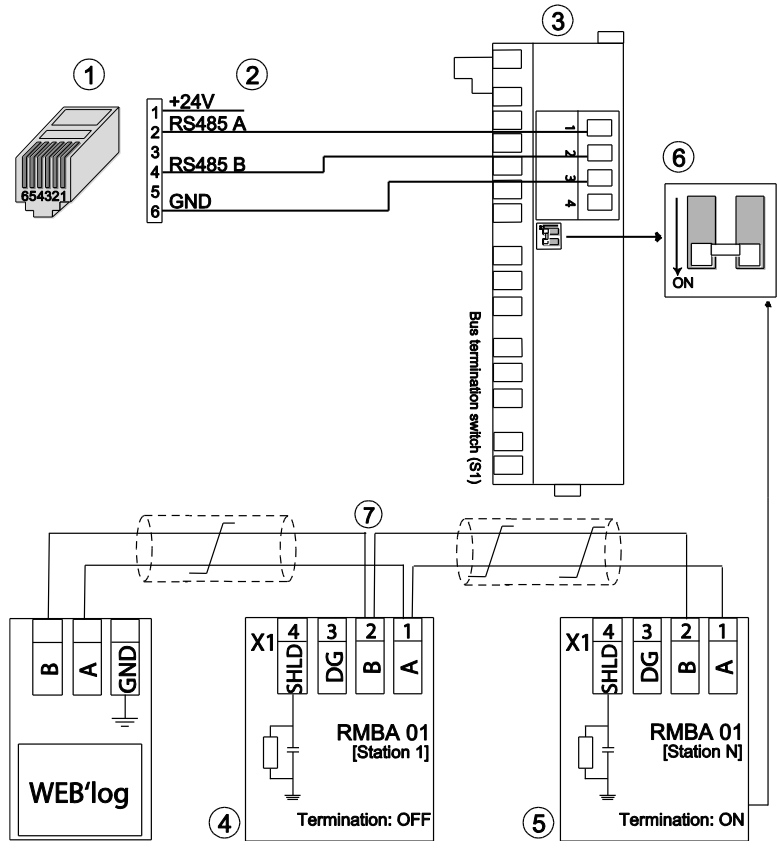

Abb. 22: Anschluss RMBA-Bedienpanel

- (1) RJ12-Stecker
- (2) Belegung Connect Universal RS
- (5) Letzter Wechselrichter
- (6) DIP-Schalter Abschluss-Widerstand
- (3) Bedienpanel RMBA (Modbus RTU) (7) Buskabel
- (4) Erster Wechselrichter

#### 8.1.2 Advanced Energy AEI (Modbus)

#### Anbindung über Ethernet

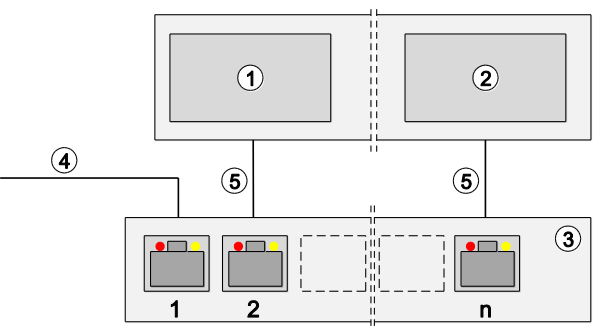

Abb. 23: Anbindung über Ethernet bei Advanced Energy-Wechselrichter

- (1) Erster und weitere Wechselrichter
- (4) Ethernetverbindung WEB'log
- (2) Letzter Wechselrichter(3) Switch oder Router
- (5) Ethernet-Patchkabel
- Kommunikation über Ethernet
- WEB'log und Wechselrichter müssen sich im gleichen Subnet (Netzmaske) befinden

#### 8.1.3 Converteam-Wechselrichter (Modbus)

#### Anbindung über Ethernet

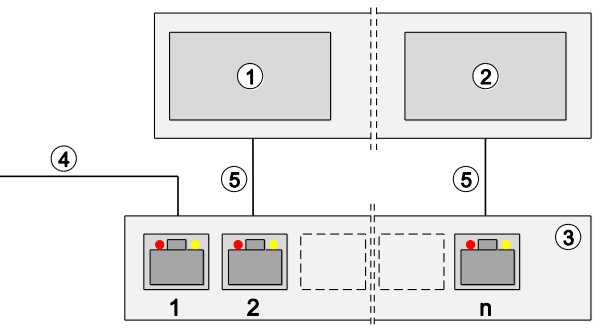

Abb. 24: Anbindung über Ethernet bei Converteam-Wechselrichter

- (1) Erster und weitere Wechselrichter
- (4) Ethernetverbindung WEB'log
- (2) Letzter Wechselrichter
- (5) Ethernet-Patchkabel

- (3) Switch oder Router
  - Kommunikation über Ethernet
  - WEB'log und Wechselrichter müssen sich im gleichen Subnet (Netzmaske) befinden

#### 

Abb. 25: Danfoss-Wechselrichter mit Connect Danfoss

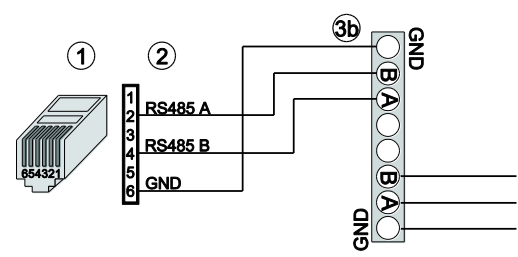

Abb. 26: Danfoss-Wechselrichter mit Connect Universal RS

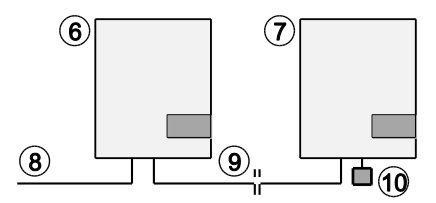

Abb. 27: Verbindung der weiteren Wechselrichter

- (1) RJ12-Stecker (WEB'log), RS485
- (2) Belegung PIN (Connect-Kabel)
- (3a) RJ45-Stecker (Wechselrichter)
- (3b) Anschlussklemmen (Wechselrichter)
- (4) Belegung Abschlussstecker
- (5) Abschlussstecker RJ45

- (6) Erster und folgende Wechselrichter
- (7) Letzter Wechselrichter
- (8) Connect Danfoss
- (9) Ethernet-Patchkabel
- (10) Abschlussstecker letzter WR
- Maximal 31 Wechselrichter sowie 100 i'checker pro WEB'log
- Kabelschirm auf WEB'log-Seite an Erdungsklemme anschließen
- Busadresse Wechselrichter einstellen (laut Anleitung Wechselrichter)
- RS485-Bus nach dem letzten Wechselrichter mit Abschlussstecker
   (10) terminieren

#### 8.1.5 Delta-Wechselrichter

### String-Wechselrichter (SI)

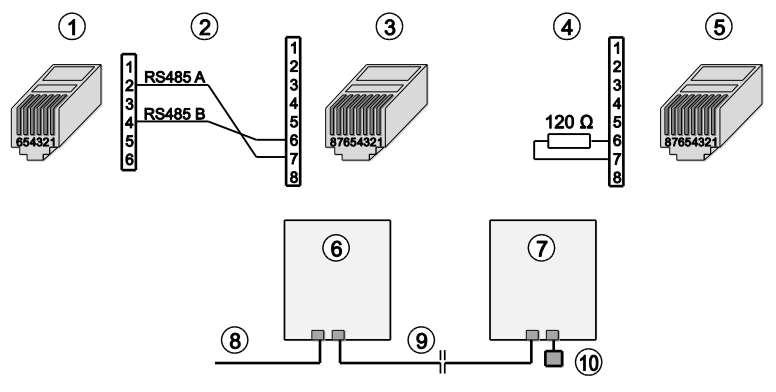

Abb. 28: Delta-String-Wechselrichter mit Connect Delta

- (1) RJ12-Stecker (WEB'log), RS485
- (2) Belegung Connect-Kabel
- (3) RJ45-Stecker (Wechselrichter)
- (4) Belegung Abschlussstecker
- (5) Abschlussstecker RJ45
- (6) Erster und folgende Wechselrichter
- (7) Letzter Wechselrichter
- (8) Connect Delta
- (9) Ethernet-Patchkabel
- (10) Abschlussstecker letzter WR
- Maximal 31 Wechselrichter sowie 100 i'checker pro WEB'log
- Busabschluss: Entweder Abschlussstecker mit 120 Ohm an Pin 6 und Pin 7 oder Abschlussstecker mit Brücke zwischen Pin 5 und 6
- RS485-Bus nach dem letzten Wechselrichter mit Abschlussstecker (10) terminieren

### Zentral-Wechselrichter CI

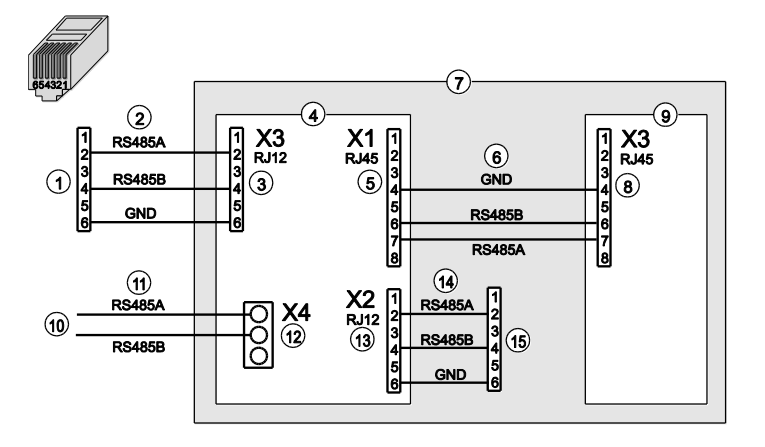

- Abb. 29: Delta-Zentral-Wechselrichter
- (1) WEB'log
- (2) RJ12-Patchkabel
- (3) X3 zum WEB'log
- (4) RS485-Busboard
- (5) X1 zum Systemregler
- (6) Ethernet-Patchkabel
- (7) Wechselrichter-Schrank
- (8) X3 zum RS485-Busboard

- (9) Systemregler
- (10) Kommunikation i'checker in Generatoranschlusskästen (optional, siehe Hersteller-Anleitung)
- (11) Buskabel
- (12) X4 zu i'checkern (optional)
- (13) X2 zum RS485-Busboard (X3) des nächsten Zentralwechselrichters
- (14) RJ12-Patchkabel
- (15) RS485-Busboard (X3) des nächsten Zentralwechselrichters

Die Wechselrichter sind in Wechselrichterschränken (7) zusammengefasst. In den Generatoranschlusskästen können Stromsensoren, i'checker, zur Messwerterfassung eingebaut werden.

- Maximal 8 Wechselrichterschränke und 9 Generatoranschlusskästen bzw. 100 i'checker pro WEB'log
- WEB'log wird im ersten Wechselrichterschrank montiert
- Für die Spannungsversorgung des WEB'log und der i'checker (optional) muss im Wechselrichterschrank ein 24 V DC-Netzteil mit ausreichender Leistung eingebaut sein (WEB'log max. 3,5 W, i'checker max.1 W)
- Die RS485-Geräte werden über ein RS485-Busboard mit dem RS485-Bus verbunden

#### 8.1.6 Diehl AKO Platinum-Wechselrichter

### Platinum 2100 S bis Platinum 4601 S

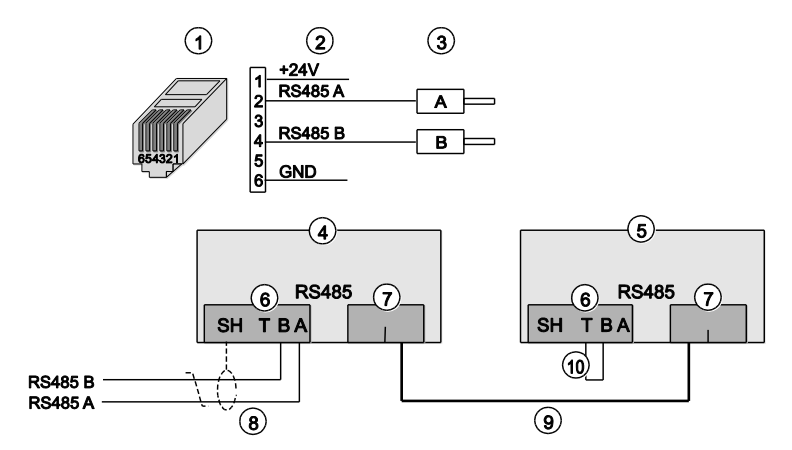

Abb. 30: Diehl AKO Platinum 2100 S... mit Connect Universal RS

- (1) RJ12-Stecker (WEB'log)
- (2) Belegung PIN (Connect-Kabel)
- (3) Aderendhülsen (Wechselrichter)
- (4) Erster und folgende Wechselrichter
- (5) Letzter Wechselrichter

- (6) Klemmblock RS485
- (7) Doppelbuchse RJ45, RS485
- (8) Connect Universal RS
- (9) Ethernet-Patchkabel
- (10) Drahtbrücke Terminierung
- Maximal 31 Wechselrichter sowie 100 i'checker pro WEB'log
- RS485-Bus am letzten Wechselrichter terminieren (Drahtbrücke (10) zwischen den Klemmen T und B einlegen)

# Platinum 100 CS/CTL, 11000/17000/20000, 4300TL, 4800 TL, 5300TL, 6300TL, 7200TL

Die RS485-Anschlüsse befinden sich im Innenraum des Wechselrichters auf der Rückseite der Anzeige- und Bedieneinheit.

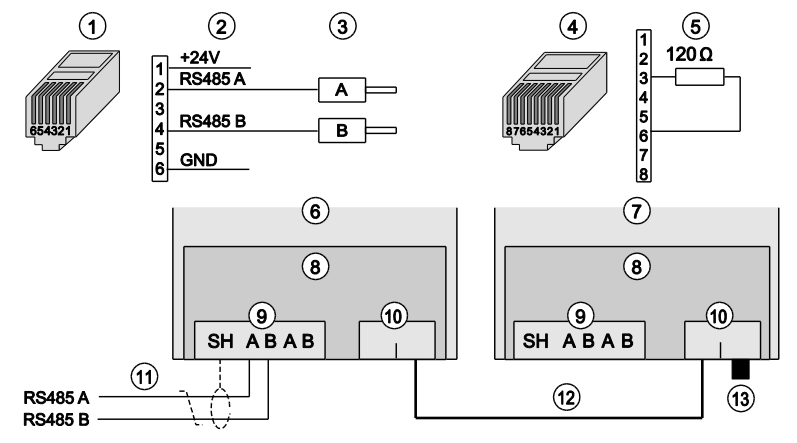

Abb. 31: Diehl AKO Platinum 100 CS/CTL... mit Connect Universal RS

- (1) RJ12-Stecker (WEB'log)
- (2) Belegung PIN (Connect-Kabel)
- (3) Aderendhülsen (Wechselrichter)
- (4) RJ45-Stecker Terminierung
- (5) Belegung Stecker Terminierung
- (6) Erster und folgende Wechselrichter
- (7) Letzter Wechselrichter

- (8) Anzeige- und Bedieneinheit
- (9) Klemmblock RS485
- (10) Doppelbuchse RJ45, RS485
- (11) Connect Universal RS
- (12) Ethernet-Patchkabel
- (13) Stecker Terminierung
- Maximal 31 Wechselrichter sowie 100 i'checker pro WEB'log
- RS485-Bus am ersten und den folgenden Wechselrichtern nicht terminieren
- RS485-Bus am letzten Wechselrichter terminieren (Terminierungsstecker (13) in RJ45-Buchse stecken)

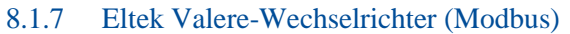

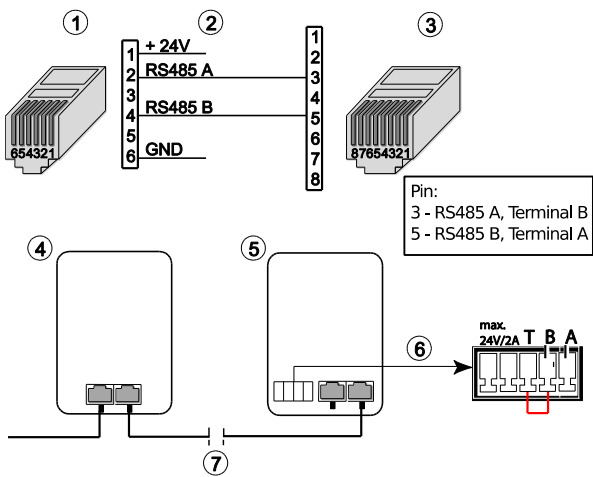

Abb. 32: Anschluss Eltek Valere-Wechselrichter

- (1) RJ12-Stecker (WEB'log), RS485
- (2) Belegung Connect Universal RS
- (5) Letzter Wechselrichter
- (6) Jumper für Abschlusswiderstand zwischen T und B
- (3) RJ45-Stecker (Wechselrichter)
- (4) Erster Wechselrichter
- (7) Ethernet Patchkabel

#### 8.1.8 Emerson-Wechselrichter (Modbus)

#### Anbindung über Ethernet

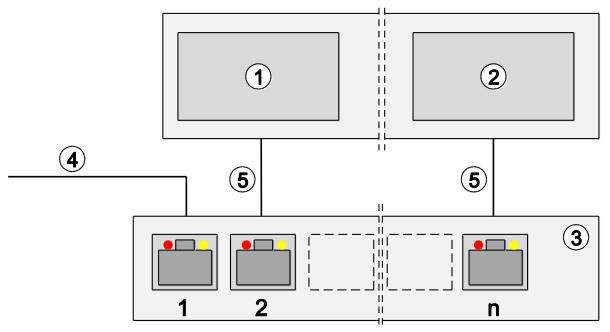

Abb. 33: Anbindung über Ethernet bei Emerson-Wechselrichter

- (1) Erster und weitere Wechselrichter
- (4) Ethernetverbindung WEB'log
- (2) Letzter Wechselrichter
- (5) Ethernet-Patchkabel

- (3) Switch oder Router
  - Kommunikation über Ethernet
  - WEB'log und Wechselrichter müssen sich im gleichen Subnet (Netzmaske) befinden

### 8.1.9 Fronius-Wechselrichter

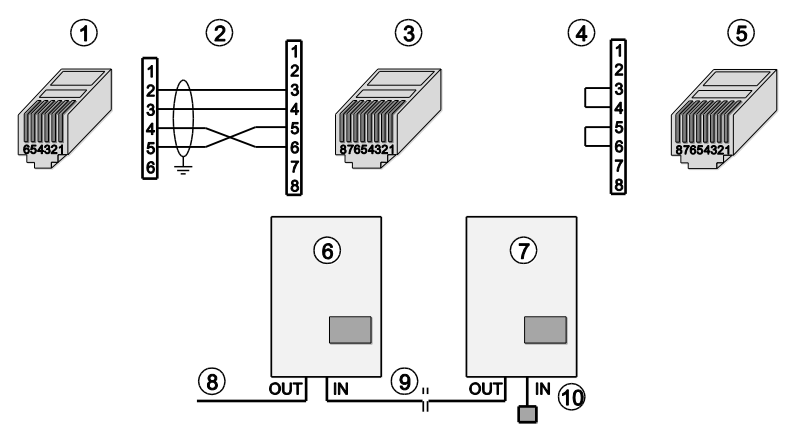

Abb. 34: Fronius-Wechselrichter mit Connect Fronius

- (1) RJ12-Stecker (WEB'log), RS422
- (2) Belegung PIN (Connect-Kabel)
- (3) RJ45-Stecker (Wechselrichter)
- (4) Abschlussstecker Belegung
- (5) Abschlussstecker RJ45
- (6) Erster und folgende Wechselrichter
- (7) Letzter Wechselrichter
- (8) Connect Fronius
- (9) Ethernet-Patchkabel
- (10) Abschlussstecker letzter WR
- Maximal 31 Wechselrichter sowie 100 i'checker pro WEB'log
- Netzwerkkarte Com Card in Wechselrichter einbauen
   (laut Anleitung Wechselrichter)
- Busadresse im Wechselrichter einstellen (laut Anleitung Wechselrichter)
- Kabelschirm auf WEB'log-Seite an Erdungsklemme anschließen
- RS-Umschalter auf die Position "RS422" stellen. Umschalter nur in spannungslosem Zustand umschalten

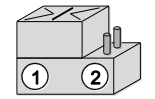

(1) Linke Position RS422(2) Rechte Position RS232

Hinweis: Kein Anschluss von Modbus-Zusatzgeräten möglich.

#### 8.1.10 Gefran-Wechselrichter

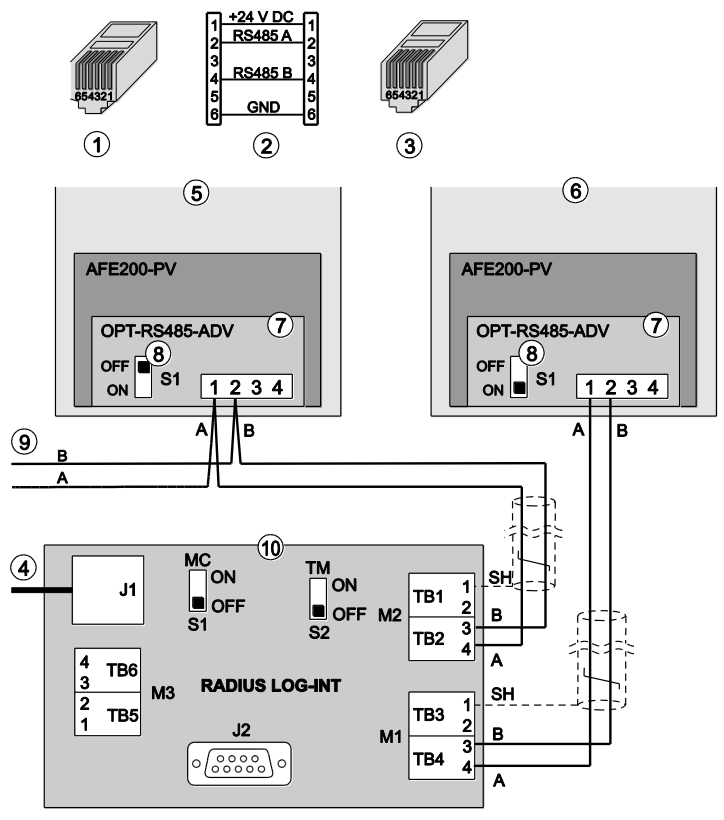

Abb. 35: Gefran-Wechselrichter

- (1) RJ12-Stecker (WEB'log), RS485
- (2) Belegung Buskabel
- (3) RJ12-Stecker (Schnittstellenkarte)
- (4) RJ12-Patchkabel zum WEB'log

(5) Wechselrichter

- (6) Folgende WR / String Boxen
- (7) RS485-Schnittstellenkarte
- (8) Schalter Busterminierung
- (9) Busverbindung nächster WR oder Gefran-Stringbox
- (10) Schnittstellenumsetzer
- Maximal 31 Wechselrichter und 19 Gefran-Stringboxen pro WEB'log

Die Verbindung des Datenloggers mit Wechselrichtern und/oder aktiven String-Boxen IBX COM wird über den Schnittstellenumsetzer "RADIUS LOG-INT" hergestellt.

Der Schnittstellenumsetzer "RADIUS LOG-INT" enthält einen RS485-Hub und verteilt den RS485-Bus auf die angeschlossenen Busgeräte.

### Anschluss Wechselrichter

- An Klemmblock M1 kann ein einzelner Wechselrichter angeschlossen werden. Das Bussegment ist intern terminiert
- Im Wechselrichter RS485-Busterminierung ausschalten (S1 auf "OFF")
- An Klemmblock M2 können mehrere Wechselrichter angeschlossen werden
- RS485-Bus am Schnittstellenumsetzer terminieren (S2 auf "ON")
- RS485-Bus am letzten Wechselrichter terminieren (S1 auf "ON")

#### Anschluss Stromsensoren

Die Fa. Gefran bietet eine aktive String-Box (IBX com) an, die Stromsensoren und eine gemeinsame RS485-Schnittstelle enthält.

Mehrere aktive Stringboxen können nacheinander an ein RS485-Bussegment angeschlossen werden.

- Bei der ersten und den folgenden aktiven Stringboxen die Busterminierung ausschalten (JP7 in Stellung "links")
- Bei der letzten aktiven Stringbox die Busterminierung einschalten (JP7 in Stellung "rechts")

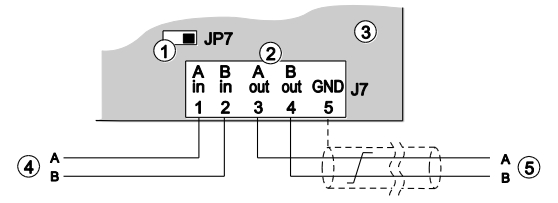

Abb. 36: RS485-Schnittstelle an der aktiven String-Box (IBX com)

- (1) Busterminierung JP7
- (2) Klemmblock J5 String-Box
- (4) RS485-Bus vom vorhergehenden Gerät
- k J5 String-Box (5) RS485-Bus zu
- (3) Steuerbaugruppe in aktiver Stringbox IBX com
- (5) RS485-Bus zum nachfolgenden Gerät

### 8.1.11 Huawei-Wechselrichter

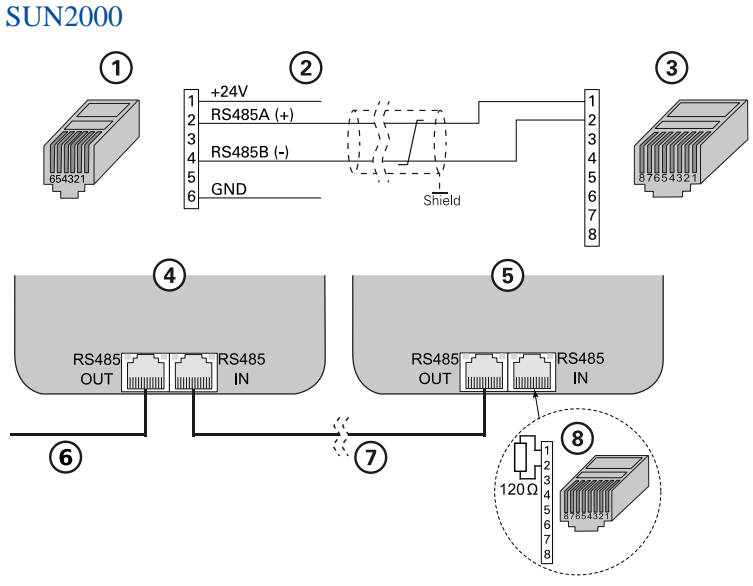

Abb. 37: Huawei-Wechselrichter über RS485

- (1) RJ12-Stecker (WEB'log), RS485
- (2) Belegung Pin / Stecker
- (3) RJ45-Stecker (Wechselrichter)
- (4) Erster und folgende WR

- (5) Letzter Wechselrichter
- (6) Kabel vom WEB'log
- (7) Ethernet Patchkabel
- (8) Belegung Busabschlussstecker
- Maximal 64 Wechselrichter
- Busadresse Wechselrichter einstellen (laut Anleitung Wechselrichter)
- RS485-Bus an letztem Wechselrichter mit Abschlussstecker (8) terminieren

### 8.1.12 Ingeteam-Wechselrichter

### Anschluss an die RS485 Com-Karte

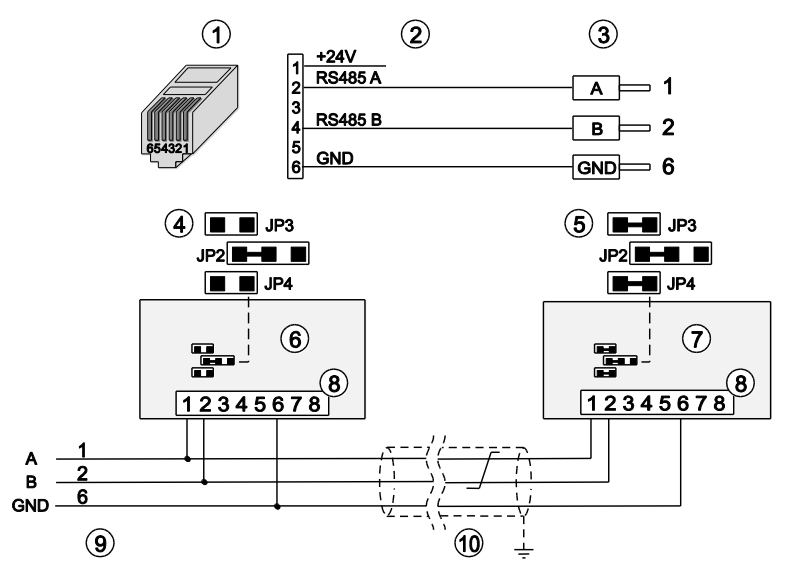

Abb. 38: Ingeteam-Wechselrichter mit Connect Universal RS, Klemmanschluss

- (1) RJ12-Stecker (WEB'log), RS485
- (2) Belegung Connect-Kabel
- (3) Aderendhülsen (Wechselrichter)
- (4) Jumper erster und folgende WR
- (5) Jumper letzter Wechselrichter
- (6) Erster und folgende WR
- (7) Letzter Wechselrichter
- (8) Klemmblock RS485 Com-Karte
- (9) Connect-Kabel vom WEB'log
- (10) Buskabel
- Maximal 31 Wechselrichter sowie 100 i'checker pro WEB'log
- RS485-Bus an letztem Busgerät mit Jumper JP3 / JP4 terminieren

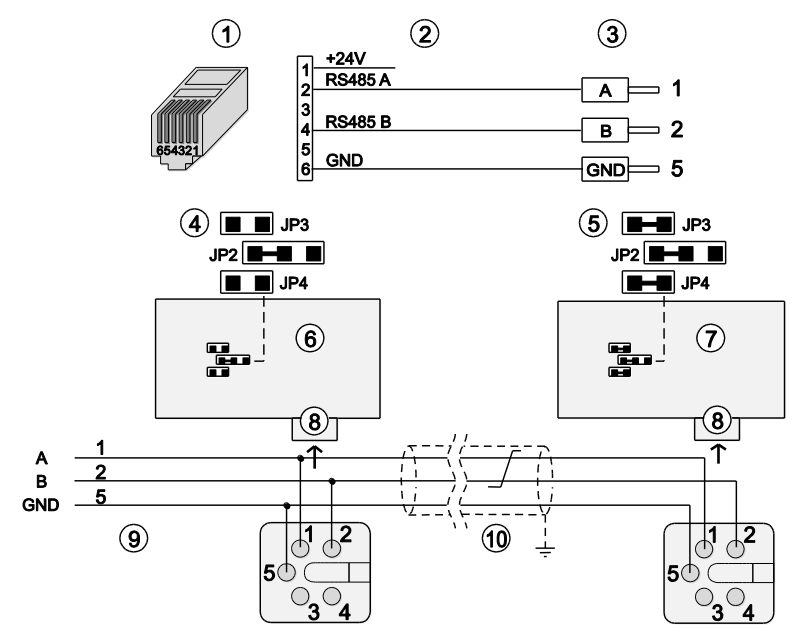

#### Anschluss mit Stecker des Wechselrichters

Abb. 39: Ingeteam-Wechselrichter mit Connect Universal RS, Stecker des WR

- (1) RJ12-Stecker (WEB'log), RS485
- (2) Belegung PIN / Stecker
- (3) Aderendhülsen (Wechselrichter)
- (4) Jumper erster und folgende WR
- (5) Jumper letzter Wechselrichter
- (6) Erster und folgende Wechselrichter
- (7) Letzter Wechselrichter
- (8) Gehäusestecker Wechselrichter
- (9) Connect-Kabel vom WEB'log
- (10) Buskabel
- Maximal 31 Wechselrichter sowie 100 i'checker pro WEB'log
- RS485-Bus an letztem Busgerät mit Jumper JP3 / JP4 terminieren

### 8.1.13 Jema-Wechselrichter

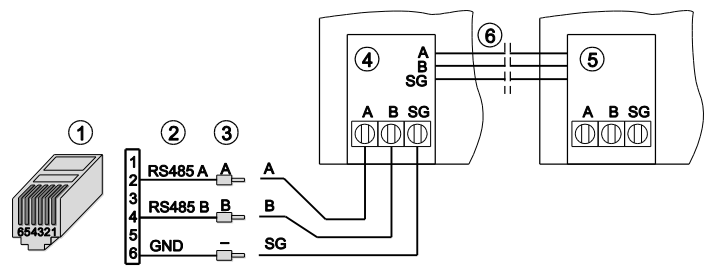

Abb. 40: Jema-Wechselrichter mit Connect Universal RS

- (1) RJ12-Stecker (WEB'log), RS485
- (2) Belegung PIN / Stecker(3) Aderendhülsen (Wechselrichter)
- (4) Erster Wechselrichter
- (5) Letzter Wechselrichter
- Irichter) (6) Interner SPS-Bus
- Maximal 31 Wechselrichter sowie 100 i'checker pro WEB'log

#### 8.1.14 Kaco-Wechselrichter

#### Powador 2500xi - 5000xi

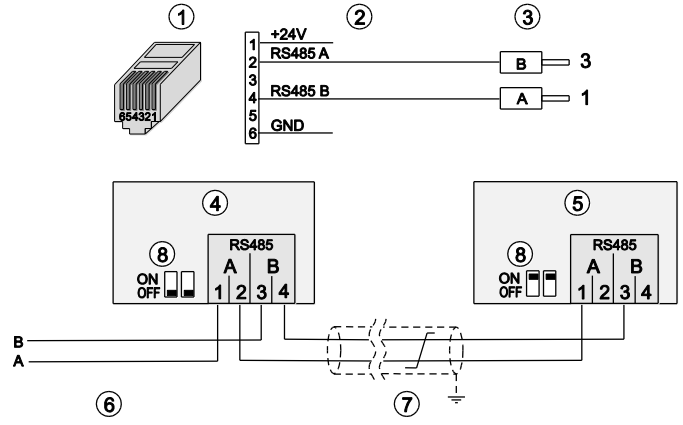

Abb. 41: Kaco-Wechselrichter mit Connect Kaco

- (1) RJ12-Stecker (WEB'log), RS485
- (2) Belegung PIN / Stecker
- (3) Aderendhülse (Wechselrichter)
- (4) Erster und folgende Wechselrichter
- (5) Letzter Wechselrichter
- (6) Connect Universal RS
- (7) Buskabel
- (8) Schiebeschalter Terminierung 2x
- Maximal 31 Wechselrichter pro WEB'log
- RS485-Bus am ersten und den folgenden Wechselrichtern nicht terminieren (Beide Schiebeschalter (8) auf Stellung "OFF")
- RS485-Bus am letzten Wechselrichter terminieren (Beide Schiebeschalter (8) auf Stellung "ON")

### Powador 25000xi - 33000xi

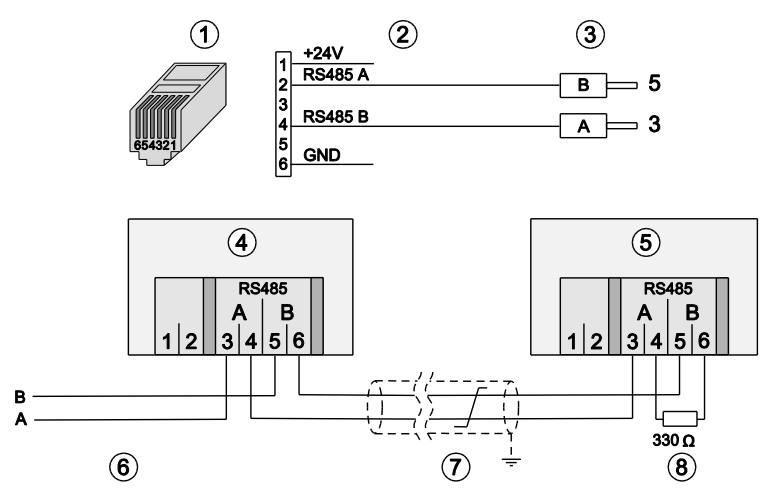

Abb. 42: Kaco-Wechselrichter mit Connect Kaco

- (1) RJ12-Stecker (WEB'log), RS485
- (2) Belegung PIN / Stecker
- (3) Aderendhülse (Wechselrichter)
- (4) Erster und folgende Wechselrichter
- (5) Letzter Wechselrichter
- (6) Connect Universal RS
- (7) Buskabel
- (8) Abschlusswiderstand
- Maximal 31 Wechselrichter pro WEB'log
- RS485-Bus am ersten und den folgenden Wechselrichtern nicht terminieren (Abschlusswiderstand (8) des Wechselrichters nicht aktivieren)
- RS485-Bus am letzten Wechselrichter terminieren (Abschlusswiderstand (8) des Wechselrichters aktivieren, siehe hierzu Handbuch des Wechselrichters)

### 8.1.15 Kostal Wechselrichter

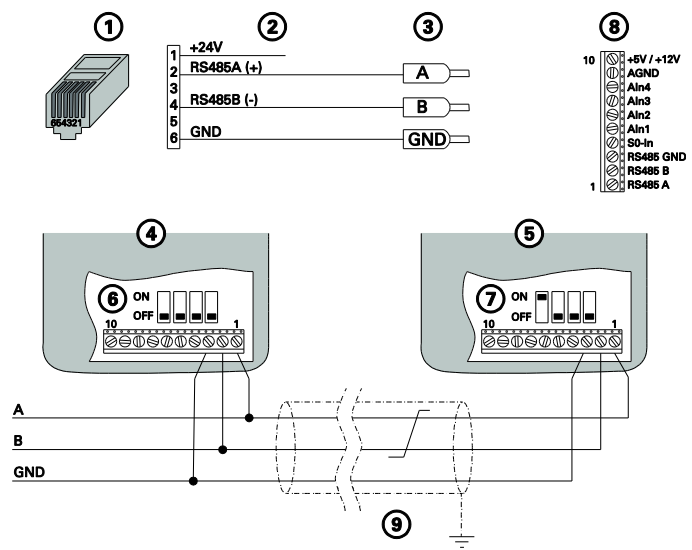

Abb. 43: KOSTAL-Stringwechselrichter über RS485

- (1) RJ12-Stecker (WEB'log), RS485
- (2) Belegung PIN / Stecker

(5) Letzter Wechselrichter

- (3) Aderendhülse (Wechselrichter)
- (6) DIP-Schalter Kommunikationsbord I
- (7) DIP-Schalter Kommunikationsbord I
- (8) Klemmenbelegung auf
   Kommunikationsbord I und II
   (2) Ended auf
- (4) Erster und folgende Wechselrichter (9) Buskabel
- Kabelschirm auf WEB'log-Seite an Erdungsklemme anschließen
- Busadresse im Benutzermenü des Wechselrichters einstellen (laut Anleitung Wechselrichter)
- RS485-Bus am ersten und folgenden Wechselrichtern nicht terminieren (DIP-Schalter (6) in Stellung OFF). Bei Wechselrichtern mit Kommunikationsbord II wird die Terminierung im Benutzermenü eingestellt (laut Anleitung Wechselrichter)
- RS485-Bus am letzten Wechselrichter mithilfe des DIP-Schalters terminieren (DIP-Schalter (6) in Stellung OFF). Bei Wechselrichtern mit Kommunikationsbord II wird die Terminierung im Benutzermenü eingestellt (laut Anleitung Wechselrichter)
- **Hinweis:** Der +24V-Anschluss des WEB'log darf nicht auf die Klemmen des Wechselrichters aufgelegt werden.

#### 8.1.16 Mastervolt-Wechselrichter

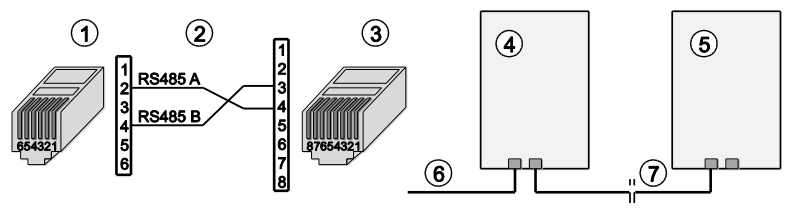

Abb. 44: Mastervolt-Wechselrichter mit Connect Mastervolt

- (1) RJ12-Stecker (WEB'log), RS485
- (2) Belegung PIN

- (5) Letzter Wechselrichter
- (3) RJ45-Stecker (Wechselrichter)
- (6) Connect Mastervolt
- (7) Ethernet-Patchkabel
- (4) Erster und folgende Wechselrichter
  - Maximal 31 Wechselrichter sowie 100 i'checker pro WEB'log •

Hinweis: Laut Mastervolt kein Busabschluss (Terminierung) notwendig.

### 8.1.17 Power One-Wechselrichter

### String-Wechselrichter

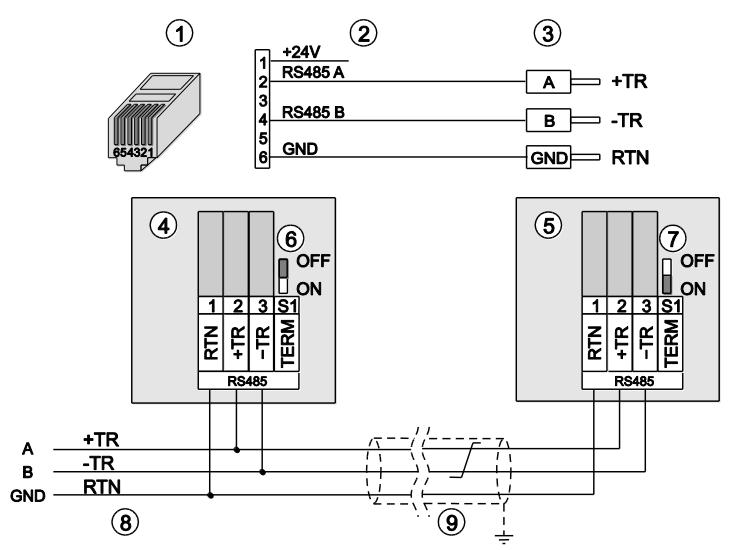

Abb. 45: Power One String-Wechselrichter mit Connect Universal RS

- (1) RJ12-Stecker (WEB'log), RS485
- (2) Belegung PIN / Stecker
- (3) Aderendhülsen (Wechselrichter)
- (4) Erster und folgende Wechselrichter
- (5) Letzter Wechselrichter

- (6) S1 erster und folgende WR
- (7) S1 letzter Wechselrichter
- (8) Connect-Kabel vom WEB'log
- (9) Buskabel
- Maximal 31 Wechselrichter pro WEB'log
- Busadresse Wechselrichter einstellen (laut Anleitung Wechselrichter)
- Bei erstem und folgenden WR den Schalter "S1" auf "OFF" stellen
- Am letzten Wechselrichter den Schalter "S1" auf "ON" stellen

#### Zentral-Wechselrichter

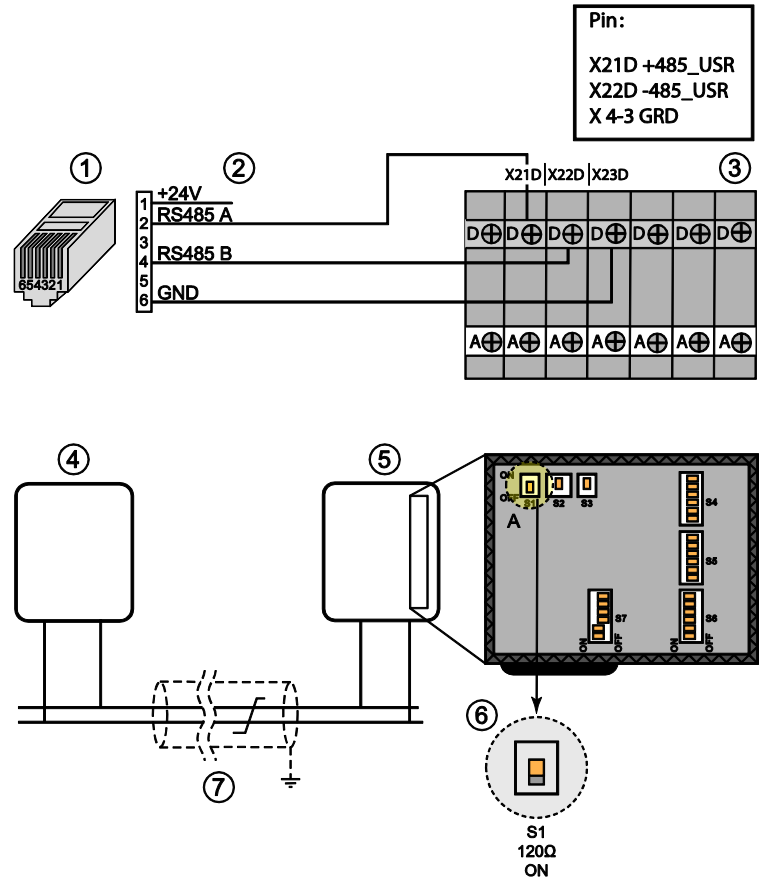

Abb. 46: Anschluss Power One Zentral-Wechselrichter

- (1) RJ12-Stecker (WEB'log), RS485
- (2) Belegung Connect Universal RS
- (3) Klemmen (Wechselrichter)
- (4) Erster Wechselrichter

- (5) Letzter Wechselrichter
- (6) Abschlusswiderstand DIP-Schalter
- (7) Buskabel

### 8.1.18 Refusol-Wechselrichter

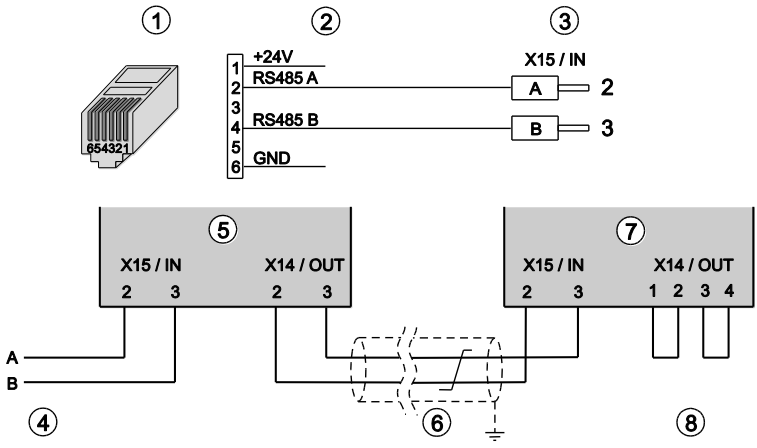

Abb. 47: Refusol-Wechselrichter mit Connect Universal RS

- (1) RJ12-Stecker (WEB'log), RS485
- (2) Belegung Connect Universal RS
- (3) Aderendhülsen (Wechselrichter)
- (4) Connect-Kabel vom WEB'log
- (5) Erster Wechselrichter
- (6) Buskabel
- (7) Letzter Wechselrichter
- (8) Busterminierung (2 Brücken)
- Maximal 31 Wechselrichter pro WEB'log
- Beim Anschluss der Wechselrichter die mitgelieferten Stecker verwenden
- Nach dem letzten Wechselrichter den RS485-Bus mit zwei Drahtbrücken terminieren
- An jedem Wechselrichter einstellen:

3

- Busadresse:
- Baudrate: 57 600 Bd
- RS485-Parität: "Ein"
- Protokoll:
- Hinweis: Die Einstellungen werden erst nach Aus- und Wiedereinschalten der Wechselrichter aktiv.

#### 8.1.19 Riello-Wechselrichter

#### RS485 Interface Card (Vierdraht)

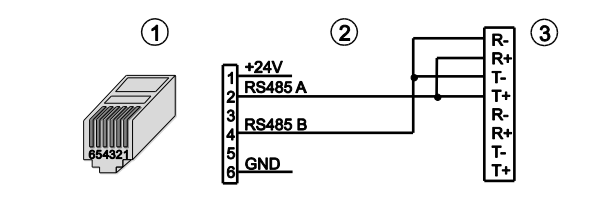

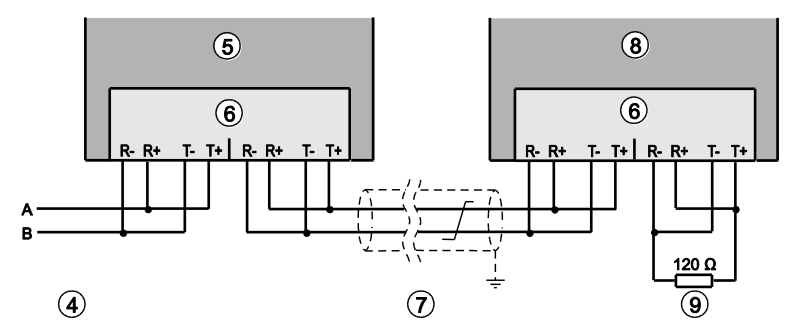

Abb. 48: Riello-Wechselrichter

- (1) RJ12-Stecker (WEB'log), RS485
- (2) Verbindungskabel
- (3) Eingang erster Wechselrichter
- (4) Verbindungskabel vom WEB'log
- (5) Erster Wechselrichter

- (6) RS485 Interface Card
- (7) Buskabel
- (8) Letzter Wechselrichter
- (9) Busterminierung
- Maximal 31 Wechselrichter pro WEB'log
- An der Interface Card jeweils Empfangsseite (Rx) und Sendeseite (Tx) durch Brücke verbinden
- Nach dem letzten Wechselrichter den RS485-Bus mit Widerstand 120 Ohm terminieren

### RS485 Interface Card (Zweidraht)

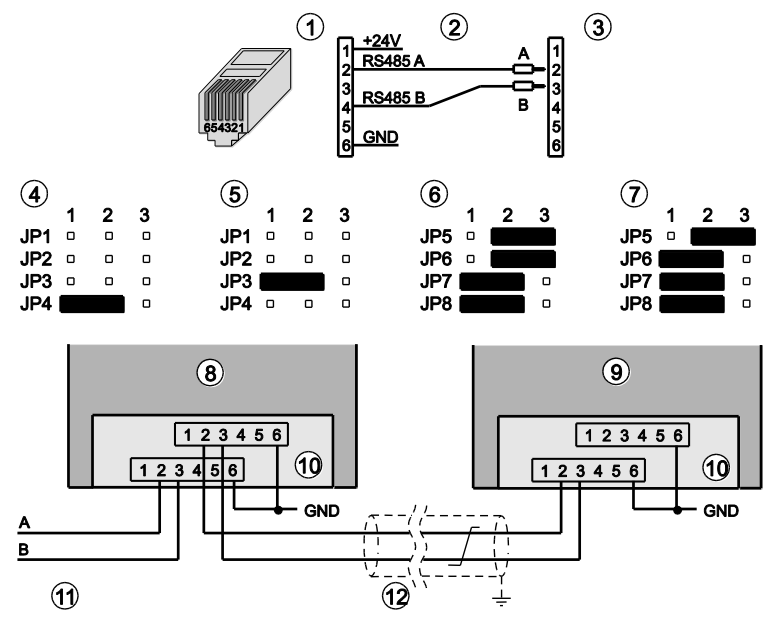

Abb. 49: Riello-Wechselrichter, Connect Universal RS

- (1) RJ12-Stecker (WEB'log), RS485
- (2) Belegung Connect Universal RS
- (3) Klemmblock RS485 Interface Card
- (4) RS485 Interface Card in Slot 1
- (5) RS485 Interface Card in Slot 2
- (6) Busterminierung aus

- (7) Busterminierung ein
- (8) Erster/folgender Wechselrichter
- (9) Letzter Wechselrichter
- (10) RS485 Interface Card
- (11) Connect Universal RS
- (12) Buskabel
- Maximal 31 Wechselrichter pro WEB'log
- Zwischenkabel in paarweise verdrilltem, geschirmtem Kabel (STP) ausführen
- Bei einigen Zentral-Wechselrichtern: Abhängig vom geplanten Einbauplatz der RS485 Interface Card (Slot 1 oder 2) Jumper 3, 4 einstellen.
   (Jumper 1...4 sind nicht bei allen Modellen vorhanden)
- Bei erstem und folgenden Wechselrichtern: RS485-Busterminierung ausschalten mit Jumper 6
- Bei letztem Wechselrichter: RS485-Busterminierung einschalten mit Jumper 6

#### 8.1.20 Samil Power

#### Solarlake

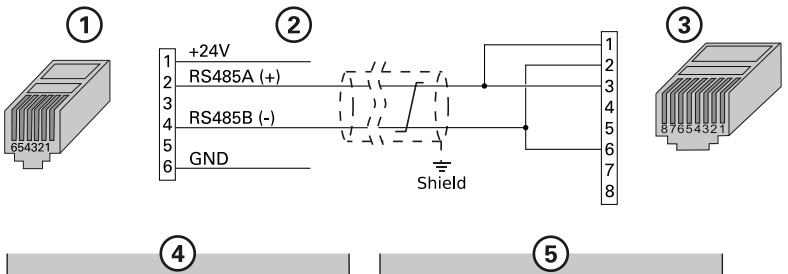

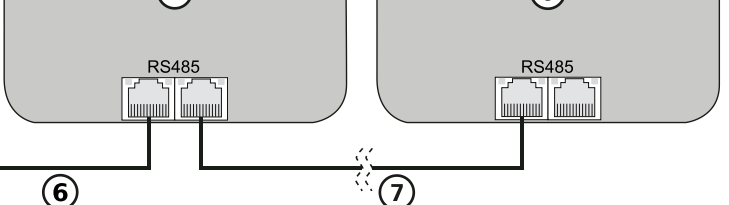

Abb. 50: Samil Power Solarlake-Wechselrichter über RS485

- (1) RJ12-Stecker (WEB'log), RS485
- (2) Belegung Connect-Kabel
- (3) RJ45-Stecker (Wechselrichter)
- (4) Erster und folgende WR

•

- Maximal 31 Wechselrichter
- Busadresse Wechselrichter einstellen (laut Anleitung Wechselrichter)
- (7) Ethernet Patchkabel

(5) Letzter Wechselrichter

(6) Connect-Kabel vom WEB'log

### 8.1.21 Santerno-Wechselrichter (Modbus)

### Sunway M Plus

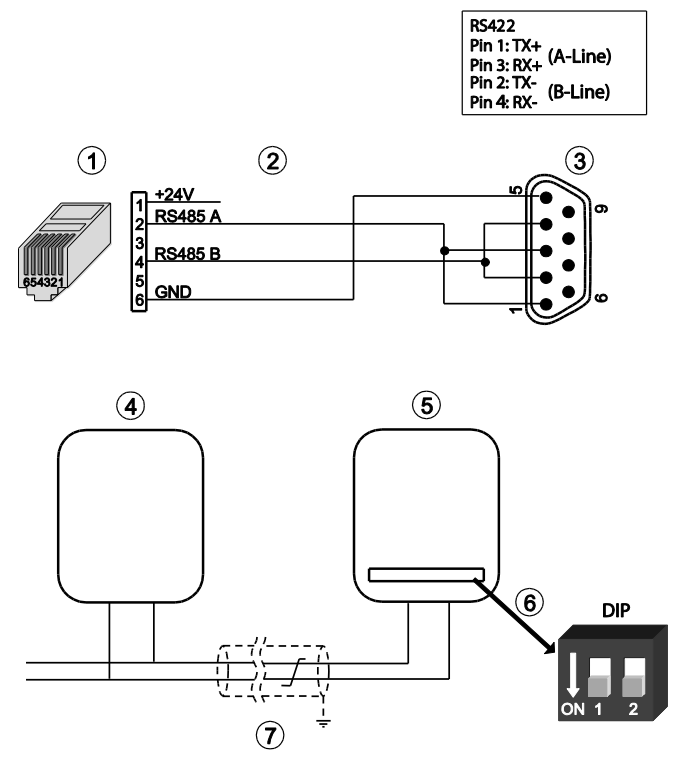

Abb. 51: Anschluss bei Santerno-Wechselrichter Sunway M Plus

- (1) RJ12-Stecker (WEB'log), RS485
- (2) Belegung Connect Universal RS
- (3) DB9 Stecker (Wechselrichter)
- (4) Erster Wechselrichter
- (5) Letzter Wechselrichter
- (6) Abschlusswiderstand DIP-
  - Schalter für letzten Wechselrichter
- (7) Buskabel

### Sunway M-XS 2200- 3000- 3800

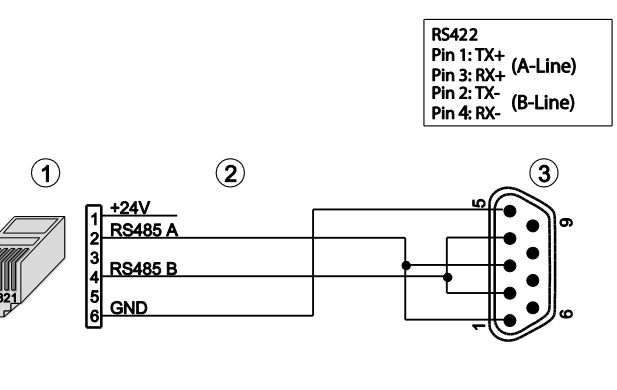

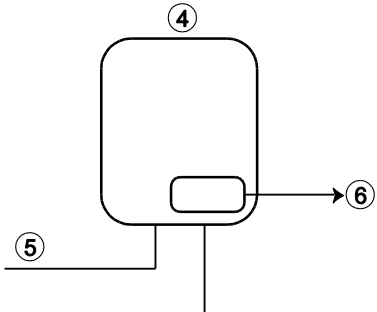

Abb. 52: Anschluss bei Sunway M-XS 2200, 3000 und 3800

- (1) RJ12-Stecker (WEB'log), RS485
- (2) Belegung Connect Universal RS
- (3) DB9 Stecker (Wechselrichter)
- (4) Wechselrichter
- (5) Buskabel
- (6) Abschlusswiderstand integriert

### Sunway M-XS 4300- 5000- 6000- 7500

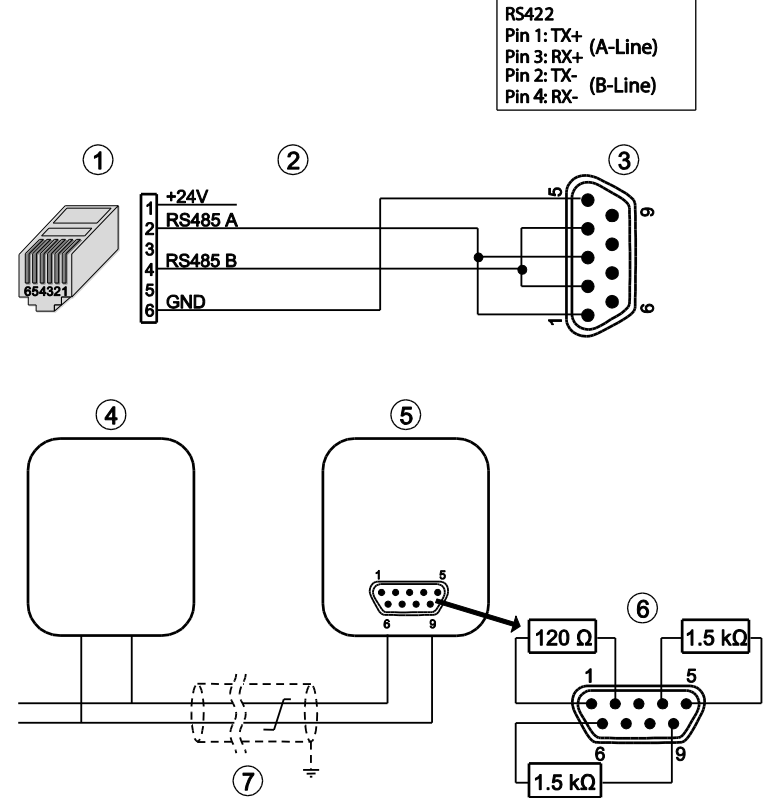

Abb. 53: Anschluss bei Sunway M-XS 4300, 5000, 6000 und 7500

- (1) RJ12-Stecker (WEB'log), RS485
- (2) Belegung Connect Universal RS
- (3) DB9 Stecker (Wechselrichter)
- (6) Externe Abschlusswiderstand

(5) Letzter Wechselrichter

- (4) Erster Wechselrichter
- (7) Buskabel

### Sunway TG und TE

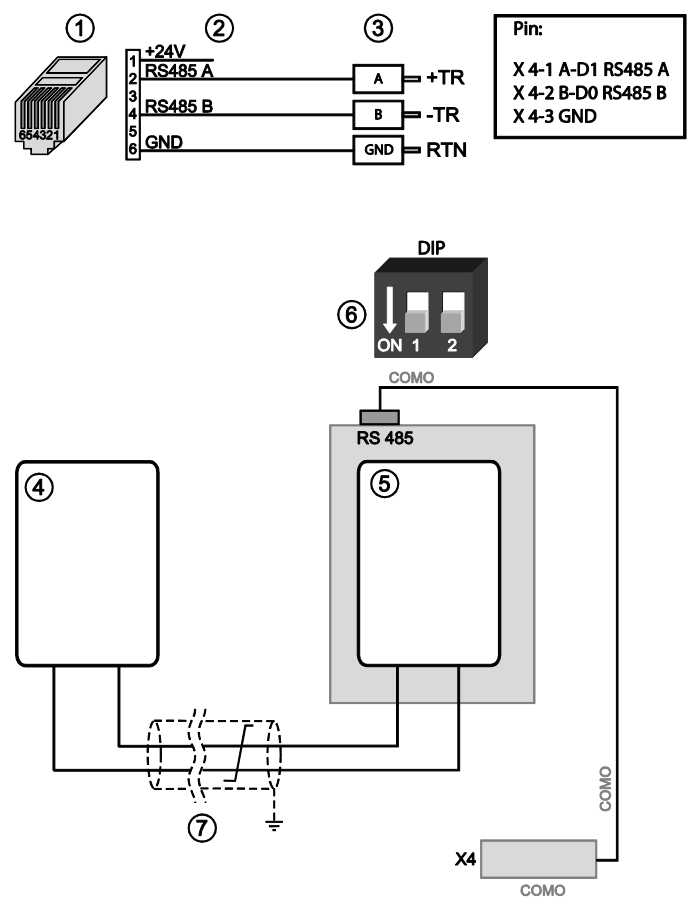

Abb. 54: Anschluss bei Sunway TG und TE

- (1) RJ12-Stecker (WEB'log), RS485
- (2) Belegung Connect Universal RS
- (3) Klemmen auf der Klemmleiste X4 (Wechselrichter)
- (5) Letzter Wechselrichter
- (6) DIP-Schalter auf der Steuerplatine (Abschlusswiderstand)
- (7) Buskabel
- (4) Erster Wechselrichter

### 8.1.22 Satcon-Wechselrichter (Modbus)

### Anbindung über RS485

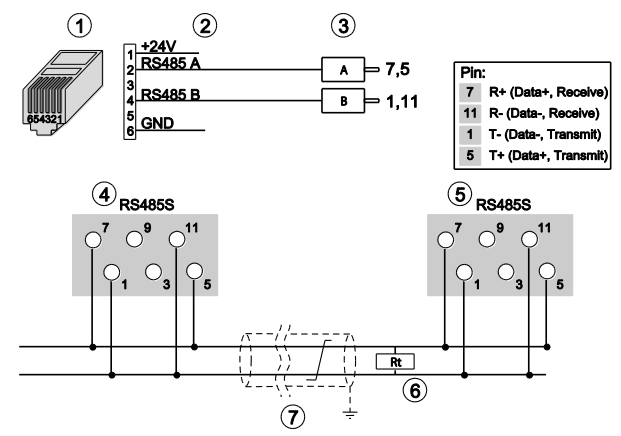

#### Abb. 55: Anschluss Satcon-Wechselrichter

- (1) RJ12-Stecker (WEB'log), RS485
- (2) Belegung Connect Universal RS
- (3) Aderendhülsen Wechselrichter
- (4) Erster Wechselrichter

### Anbindung über Ethernet

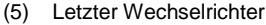

- (6) Abschlusswiderstand
- (7) Buskabel

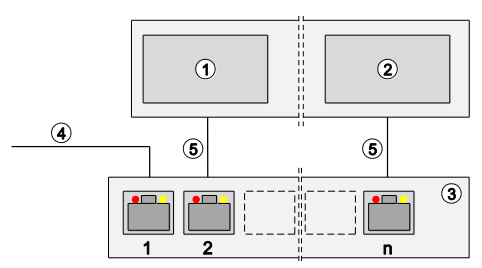

Abb. 56: Anbindung über Ethernet bei Satcon-Wechselrichter

- (1) Erster und weitere Wechselrichter
- (4) Verbindung WEB'log
- (5) Ethernet-Patchkabel
- (2) Letzter Wechselrichter(3) Switch oder Router
- Kommunikation über Ethernet
- WEB'log und Wechselrichter müssen sich im gleichen Subnet (Netzmaske) befinden
- WEB'log benötigt FTP Verbindung (Port 20 und 21) zum Internet
### 8.1.23 Siemens-PVM-Wechselrichter

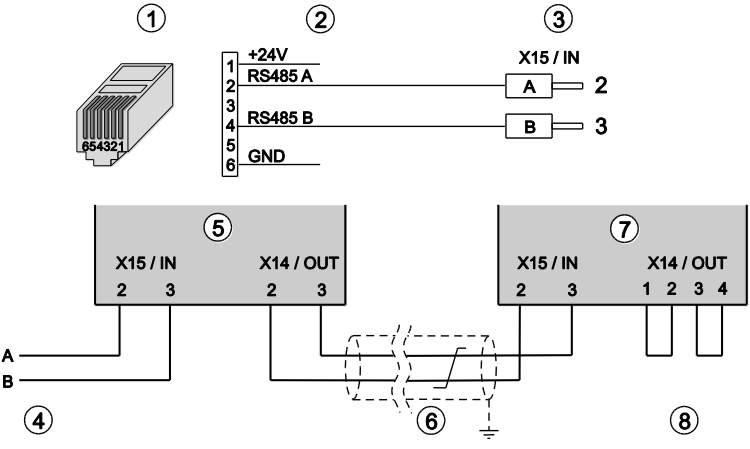

Abb. 57: Siemens-PVM-Wechselrichter mit Connect Universal RS

- (1) RJ12-Stecker (WEB'log), RS485
- (2) Belegung Connect Universal RS(3) Eingang erster Wechselrichter

(4) Connect-Kabel vom WEB'log

- (5) Erster Wechselrichter
- (6) Buskabel
- (7) Letzter Wechselrichter
- (8) Busterminierung (2 Brücken)
- Maximal 31 Wechselrichter pro WEB'log
- Beim Anschluss der Wechselrichter die mitgelieferten Stecker verwenden
- Nach dem letzten Wechselrichter den RS485-Bus mit zwei Drahtbrücken (8) terminieren
- An jedem Wechselrichter einstellen:
  - Busadresse
  - Baudrate: 57 600 Bd
  - RS485-Parität: "Ein"
  - Protokoll: 3

8.1.24 SMA-Wechselrichter

### SMA String-Wechselrichter Piggy-Back

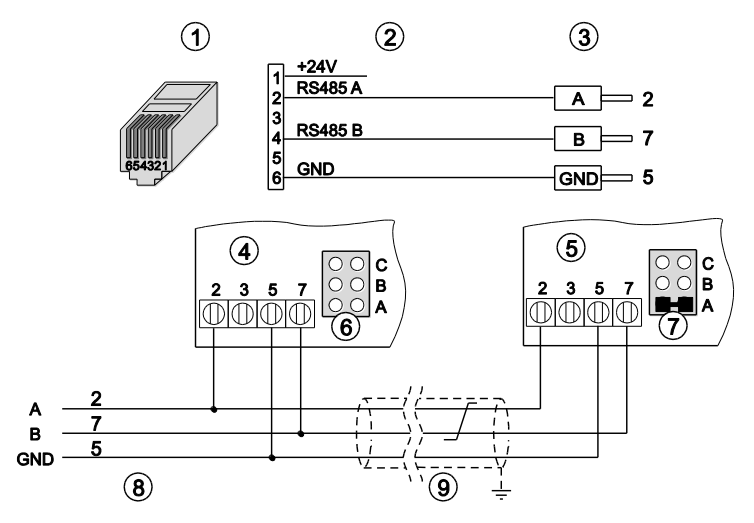

Abb. 58: SMA-Wechselrichter Piggy-Back mit Connect Universal RS

- (1) RJ12-Stecker (WEB'log), RS485
- (2) Belegung PIN / Stecker
- (3) Aderendhülsen (Wechselrichter)
- (4) Erster und weitere Wechselrichter
- (5) Letzter Wechselrichter

- (6) Jumperposition erster und weitere Wechselrichter
- (7) Jumperposition letzter Wechselrichter
- (8) Connect-Kabel vom WEB'log
- (9) Buskabel
- Maximal 31 Wechselrichter pro WEB'log
- RS485-Kommunikationsschnittstelle "Piggy-Back" in SMA-Wechselrichter einbauen (laut Anleitung Wechselrichter)
- Am letzten Wechselrichter den Jumper auf "A" setzen

Hinweis: Bitte nur original Piggy-Back von SMA verwenden.

### SMA String-Wechselrichter RS485 Quick-Module

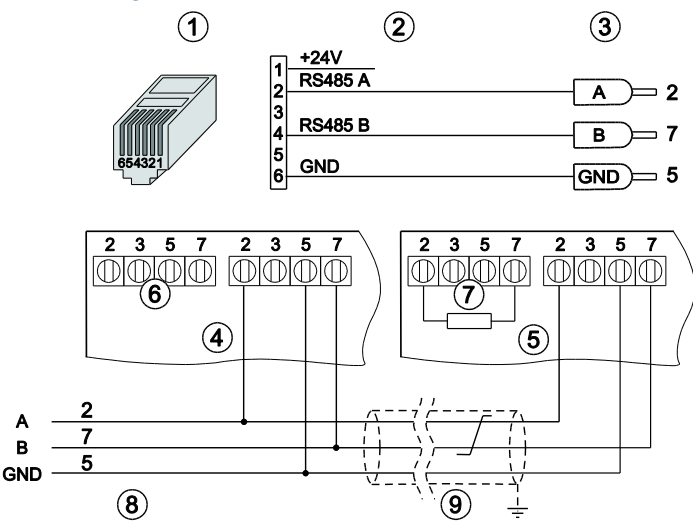

Abb. 59: SMA – Wechselrichter RS485 Quick Module mit Connect Universal RS

- (1) RJ12-Stecker (WEB'log), RS485
- (2) Belegung PIN / Stecker
- (6) Klemme Terminierung ohne Terminierungswiderstand
- (7) Klemme Terminierung mit Terminierungswiderstand
- (3) Aderendhülsen (Wechselrichter)
- (4) Erster und weitere Wechselrichter
- (5) Letzter Wechselrichter
- (8) Connect-Kabel vom WEB'log
- (9) Buskabel
- Maximal 31 Wechselrichter pro Gerät
- RS485-Kommunikationsschnittstelle "RS485 Quick-Module" in SMA-Wechselrichter einbauen (laut Anleitung Wechselrichter)
- Am letzten Wechselrichter den Terminierungswiderstand setzen

### SMA-Zentral-Wechselrichter

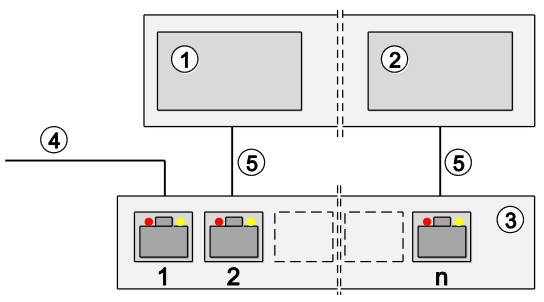

Abb. 60: SMA-Zentral-Wechselrichter mit Switch oder Router

- (1) Erster und weitere Wechselrichter
- (4) Ethernetverbindung WEB'log
- (2) Letzter Wechselrichter
- (5) Ethernet-Patchkabel

- (3) Switch oder Router
  - Maximal 12 Wechselrichter pro WEB'log
  - Kommunikation zwischen WEB'log und Wechselrichter erfolgt über Ethernet
  - WEB'log und Wechselrichter müssen sich im gleichen Subnet (Netzmaske) befinden
  - WEB'log benötigt FTP-Verbindung (Port 20 und 21) zum Internet
  - Nach einem Wechselrichter-Scan darf Netzwerkverbindung je nach Anlagengröße bis zu einer Stunde nicht unterbrochen werden
  - Beim Zugriff mit dem Programm Sunny Data Control von SMA auf die Wechselrichter wird vom WEB'log die Datenaufzeichnung sowie ein laufender Scan unterbrochen

### 8.1.25 SMA Zentral-Wechselrichter (Modbus)

### Anbindung über Ethernet

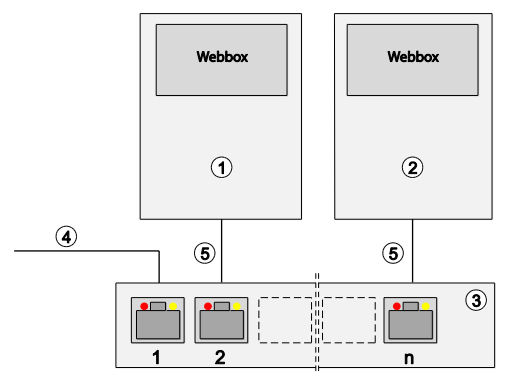

Abb. 61: SMA-Zentral-Wechselrichter Modbus mit Switch oder Router

- (1) Erster Wechselrichter
- (2) Weitere Wechselrichter(3) Switch oder Router
- (4) Ethernetverbindung WEB'log
- (5) Ethernet-Patchkabel
- Kommunikation zwischen WEB'log und Wechselrichter erfolgt über Ethernet
- WEB'log und SMA-Webbox müssen sich im gleichen Subnetz (Netzmaske) befinden
- Die SMA-Webbox stellt ein Kommunikations-Gateway zu den Wechselrichtern dar. Sie wird benötigt, um mit den angeschlossenen Wechselrichtern und SMUs zu kommunizieren

Voraussetzung für die Kommunikation mit mehreren Webbox-Geräten:

- Webbox Firmware Version 1.52 oder höher
- In der Webbox müssen die angeschlossenen Busgeräte und Unit ID`s eingetragen sein

Die Unit ID's (Client ID) müssen wie folgt in der Webbox hinterlegt sein:

- Webbox Gateway = ID1
- Webbox-Anlagenparameter = ID2
- Wechselrichter = ID3
- Hinweis: Es ist möglich, dass ein Datenlogger mit mehreren Webbox-Geräten kommuniziert.

### 8.1.26 Socomec

### **B-Serie**

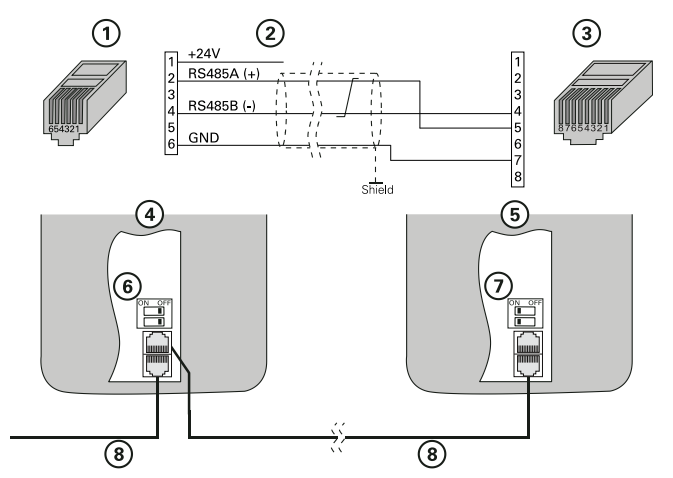

Abb. 62: RJ45 Anschluss bei Socomec Wechselrichtern der B-Serie

- (1) RJ12-Stecker (WEB'log), RS485
- (2) PIN Belegung
- (3) RJ45-Stecker (Wechselrichter), RS485
- (4) Erster und folgende Wechselrichter
- (5) Letzter Wechselrichter
- (6) Schalter Busterminierung erster und folgende Wechselrichter
- (7) Schalter Busterminierung letzter Wechselrichter
- (8) Buskabel
- Maximal 31 Wechselrichter
- Busadresse Wechselrichter einstellen (laut Anleitung Wechselrichter)
- Busterminierung bei erstem und folgenden Wechselrichtern ausschalten: Schalter (6) auf "OFF"
- Busterminierung bei letztem Wechselrichter einschalten: Schalter (7) auf "ON"

### **B20E**

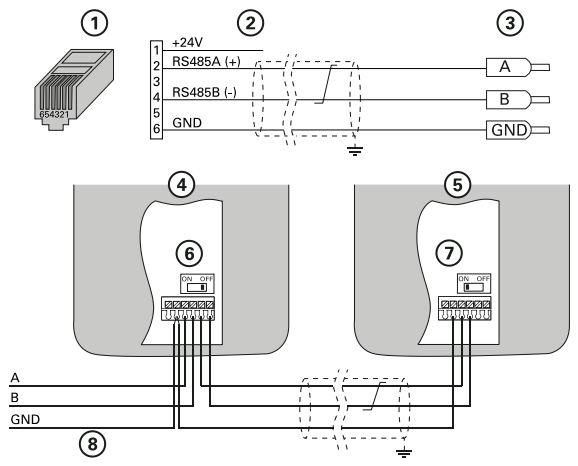

Abb. 63: Anschluss bei Socomec B20E-Wechselrichtern

- (1) RJ12-Stecker (WEB'log), RS485
- (2) PIN Belegung
- (3) Aderendhülsen Wechselrichter
- (4) Erster und folgende Wechselrichter
  - Maximal 31 Wechselrichter
  - Busadresse Wechselrichter einstellen (laut Anleitung Wechselrichter)
  - Busterminierung bei erstem und folgenden Wechselrichtern ausschalten: Schalter (6) auf "OFF"
  - Busterminierung bei letztem Wechselrichter einschalten: Schalter (7) auf "ON"

- (5) Letzter Wechselrichter
- (6) Schalter Busterminierung erster und folgende Wechselrichter
- (7) Schalter Busterminierung letzter Wechselrichter
- (8) Buskabel

### P-Serie

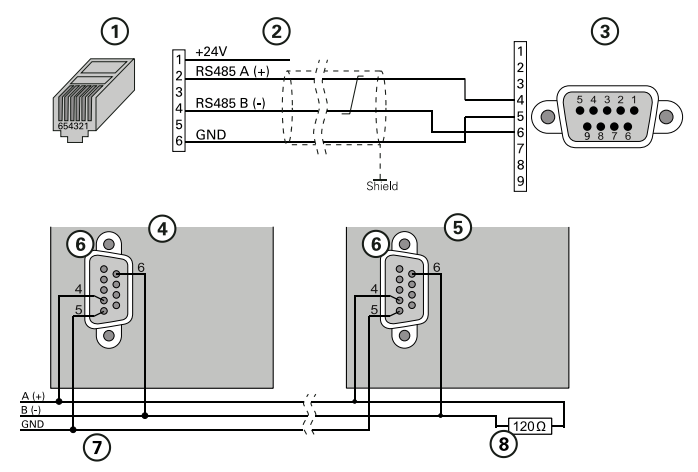

Abb. 64: D-SUB DE9 Anschluss bei Socomec Wechselrichtern der P-Serie

- (1) RJ12-Stecker (WEB'log), RS485
- (2) PIN Belegung

- (5) Letzter Wechselrichter
- (6) RS232/485 JBUS Buchse Wechselrichter
- (7) Buskabel
- (3) D-SUB DE9 Stecker (Wechselrichter), RS485
  (4) Erster und folgende Wechselrichter
- (8) Abschlusswiderstand
- Maximal 64 Wechselrichter
- Busadresse Wechselrichter einstellen (laut Anleitung Wechselrichter)
- Busterminierung bei erstem und folgenden Wechselrichtern ausschalten: Schalter (6) auf "OFF"
- RS485-Bus am letzten Wechselrichter terminieren (Abschlusswiderstand 120 Ω (8) setzen)

### 8.1.27 Sputnik-Wechselrichter

### S-Serie, MT Serie

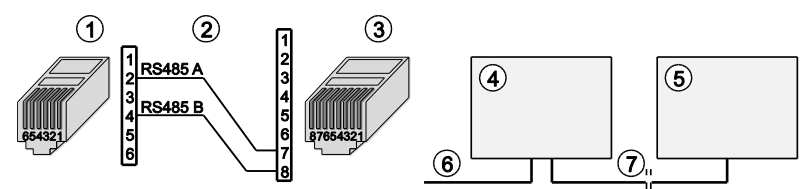

Abb. 65: Sputnik-Wechselrichter (S-Serie) mit Connect Sputnik S

- (1) RJ12-Stecker (WEB'log), RS485
- (2) Belegung PIN
- (3) RJ45-Stecker (Wechselrichter)
- (4) Erster und folgende Wechselrichter
- (5) Letzter Wechselrichter
- (6) Connect Sputnik S
- (7) Ethernet-Patchkabel
- Maximal 31 Wechselrichter sowie 100 i'checker pro WEB'log
- Busadresse Wechselrichter einstellen (laut Anleitung Wechselrichter)

### C-Serie

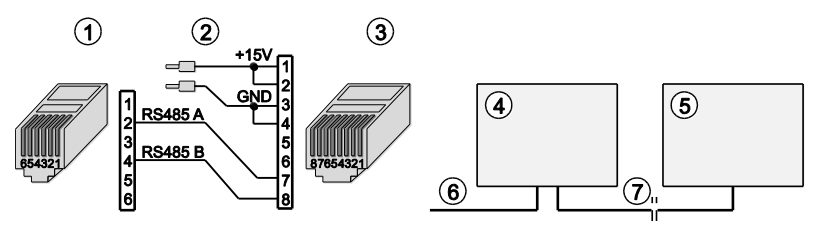

Abb. 66: Sputnik-Wechselrichter (C-Serie) mit Connect Sputnik

- (1) RJ12-Stecker (WEB'log), RS485
- (2) Belegung PIN
- (3) RJ45-Stecker (Wechselrichter)
- (4) Erster und folgende Wechselrichter
- (5) Letzter Wechselrichter
- (6) Connect Sputnik
- (7) Ethernet-Patchkabel
- Maximal 31 Wechselrichter sowie 100 i'checker pro WEB'log
- Busadresse Wechselrichter einstellen (laut Anleitung Wechselrichter)

**Hinweis:** Für die Kommunikationsschnittstelle der Wechselrichter ist eine externe Spannungsversorgung (+15 V) erforderlich.

## Cx-Serie, E-Serie

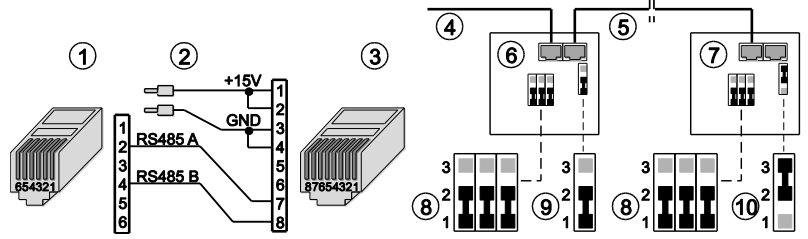

Abb. 67: Sputnik-Wechselrichter (Cx- und E-Serie) mit Connect Sputnik

- (1) RJ12-Stecker (WEB'log), RS485
- (2) Belegung PIN
- (3) RJ45-Stecker (Wechselrichter)
- (4) Connect Sputnik
- (5) Ethernet-Patchkabel

- (6) Erster und folgende Wechselrichter
- (7) Letzter Wechselrichter
- (8) Jumper für RS485 auf 1-2
- (9) Jumper Abschlusswiderstand auf 1-2
- (10) Jumper Abschlusswiderstand auf 2-3
- Maximal 31 Wechselrichter sowie 100 i'checker pro WEB'log
- Schnittstellenkarte "MaxComm" einbauen (laut Anleitung Wechselrichter)
- Busadresse Wechselrichter einstellen (laut Anleitung Wechselrichter)
- Jumper für RS485 und Abschlusswiderstand setzen

**Hinweis:** Für die Kommunikationsschnittstelle der Wechselrichter ist eine externe Spannungsversorgung (+15 V) erforderlich.

### 8.1.28 StecaGrid 3000 / 3600 / 8000 / 10000

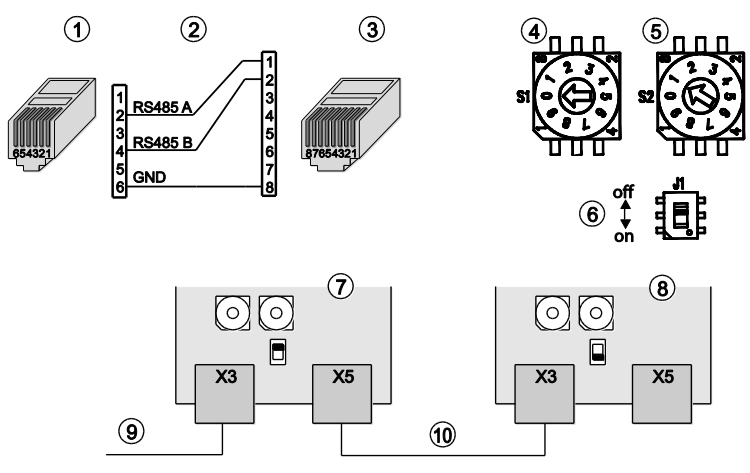

Abb. 68: StecaGrid 8000 / 10000-Wechselrichter

- (1) RJ12-Stecker (WEB'log), RS485
- (2) Belegung PIN
- (3) RJ45-Stecker (Wechselrichter)
- (4) Adressschalter 10er-Stelle (S1)
- (5) Adressschalter 1er-Stelle (S2)
- (6) Schalter Busterminierung (J1)
- (7) Schnittstellenkarte Erster und folgende Wechselrichter
- (8) Schnittstellenkarte Letzter Wechselrichter
- (9) Buskabel vom WEB'log
- (10) Ethernet-Patchkabel
- Maximal 31 Wechselrichter und 100 i'checker pro WEB'log
- Busadresse Wechselrichter einstellen: Drehschalter (4) und (5) auf der Schnittstellenkarte
- Busterminierung bei erstem und folgenden Wechselrichtern ausschalten: Schalter (6) auf "OFF"
- Busterminierung bei letztem Wechselrichter einschalten: Schalter (6) auf "ON"

### 8.1.29 Sungrow (Modbus)

### Anbindung RS485 bei String-Wechselrichter

Die Anbindung unterscheidet sich je nach Busstecker am Wechselrichter (M12 oder RJ45).

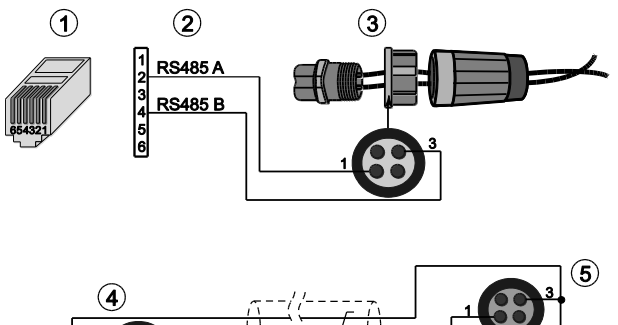

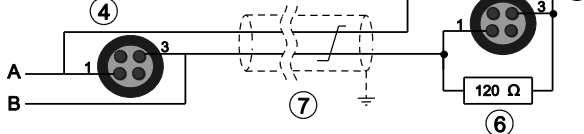

Abb. 69: M12 Anschluss bei Sungrow String-Wechselrichter

- (1) RJ12-Stecker (WEB'log), RS485
- (2) Belegung Connect Universal RS
- (3) Direkte Steckverbindung (Wechselrichter)
- (4) Buchse erster Wechselrichter
- (5) Buchse letzter Wechselrichter
- (6) Abschlusswiderstand
- (7) Buskabel

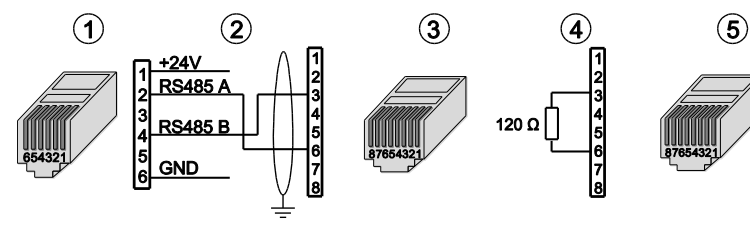

Abb. 70: RJ45 Anschluss bei Sungrow String-Wechselrichter

- (1) RJ12-Stecker (WEB`log), RS485
- (2) Belegung PIN (Connect-Kabel)
- (3) RJ45-Stecker (Wechselrichter)
- (4) Abschlussstecker Belegung
- (5) Abschlussstecker RJ45

Anbindung Ethernet bei Sungrow String- und Zentral-Wechselrichter

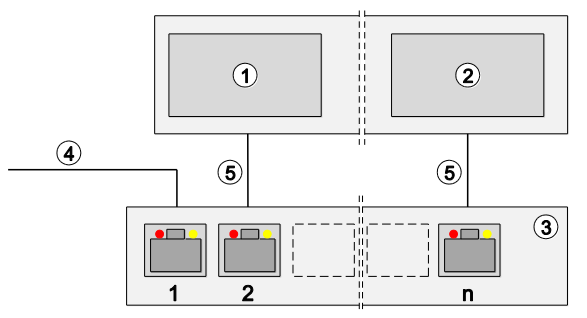

Abb. 71: Anbindung über Ethernet bei Sungrow String- und Zentral- Wechselrichter

- (1) Erster und weitere Wechselrichter
- (2) Letzter Wechselrichter
- (4) Verbindung WEB'log
- (5) Ethernet-Patchkabel
- (3) Switch oder Router
  - Kommunikation über Ethernet
  - WEB'log und Wechselrichter müssen sich im gleichen Subnet (Netzmaske) befinden

### Anbindung RS485 bei Zentral-Wechselrichter

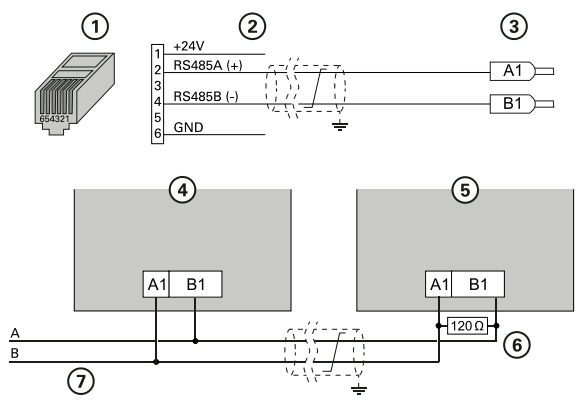

Abb. 72: Anschluss Sungrow Zentral Wechselrichter

- (1) RJ12-Stecker (WEB'log), RS485
- (2) Belegung Connect Universal RS
- (3) Aderendhülsen

- (5) Letzter Wechselrichter(6) Abschlusswiderstand
- (7) Buskabel
- (4) Erster Wechselrichter

### 8.1.30 Sunways-Wechselrichter

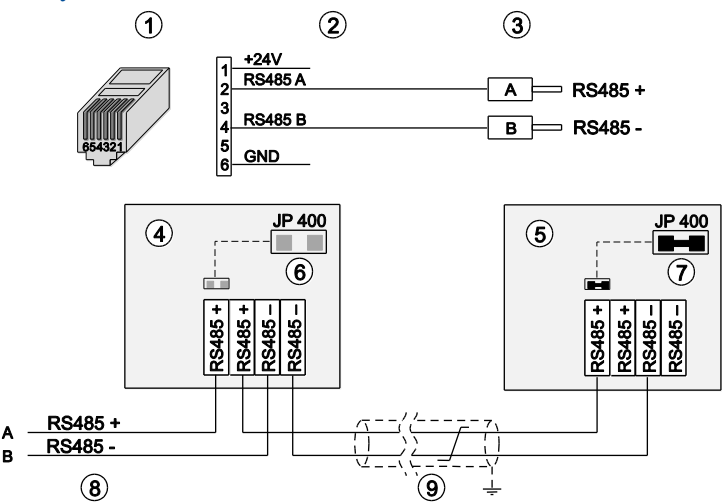

Abb. 73: Anschluss bei Sunways-Wechselrichter

- (1) RJ12-Stecker (WEB'log), RS485
- (2) Belegung PIN / Stecker
- (3) Aderendhülsen (Wechselrichter)
- (4) Erster und folgende Wechselrichter
- (5) Letzter Wechselrichter

- (6) Jumper JP 400 geöffnet
- (7) Jumper JP 400 geschlossen
- (8) Connect Universal RS
- (9) Buskabel
- Maximal 99 Wechselrichter pro WEB'log
- Busadresse Wechselrichter einstellen (laut Anleitung Wechselrichter)
- Jumper JP 400 am letzten Wechselrichter setzen

### 8.1.31 Xantrex-Wechselrichter

Für die Modelle GT100, GT250, GT500, GT630

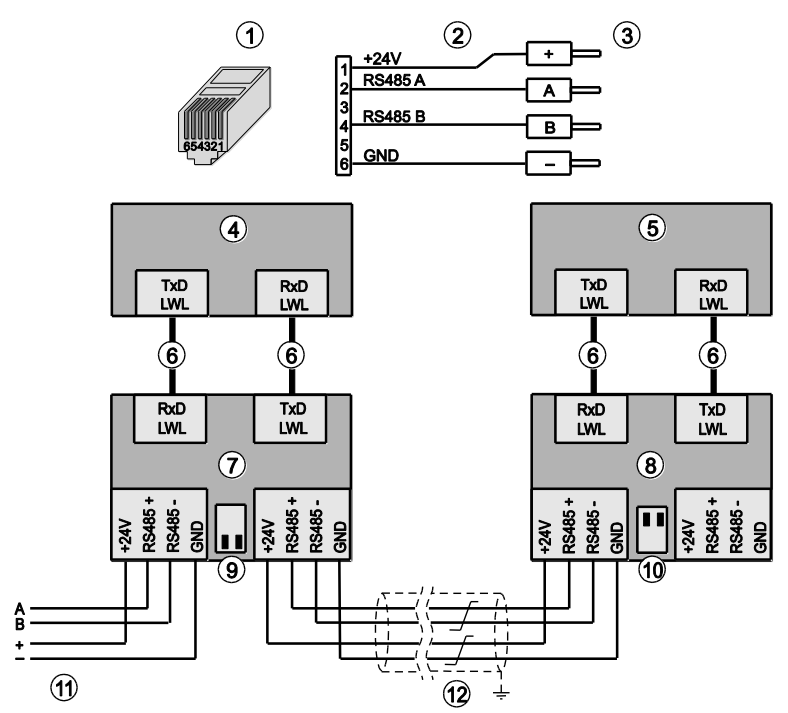

Abb. 74: Xantrex-Wechselrichter / Opto-Converter

- (1) RJ12-Stecker (WEB'log), RS485
- (2) Connect Universal RS
- (3) Eingang erster Opto-Converter
- (4) Erster und folgende Wechselrichter
- (5) Letzter Wechselrichter
- (6) LWL-Verbindungsleitungen

- (7) Erster Opto-Converter
- (8) Letzter Opto-Converter
- (9) Terminatorschalter (beide OFF)
- (10) Terminatorschalter (beide ON)
- (11) Connect-Kabel vom WEB'log
- (12) Buskabel
- Bei erstem und folgenden Wechselrichtern: RS485-Busterminierung ausschalten (Beide Terminatorschalter "OFF")
- Bei letztem Wechselrichter: RS485-Busterminierung einschalten (Beide Terminatorschalter "ON")

Hinweis: LWL-Verbindungsleitungen vorsichtig behandeln!

# 8.2 Übersicht Einspeisemanagement

|                  | WEB'log<br>LIGHT+ 20 | WEB'log<br>BASIC 100 | WEB'log<br>PRO Unlimited |
|------------------|----------------------|----------------------|--------------------------|
|                  | Wirkleistung         | gsverfahren          |                          |
| P(DI)intern*     | х                    | х                    | х                        |
| P(DI)            |                      |                      | х                        |
| P(AI)            |                      |                      | Х                        |
| P(Fix)           | Х                    | Х                    | Х                        |
|                  | Blindleistun         | gsverfahren          |                          |
| cos φ (DI)       |                      |                      | х                        |
| cos φ (AI)       |                      |                      | Х                        |
| cos φ (Fix)      | X                    | X                    | x                        |
| cos φ (P)        |                      |                      | X                        |
| cos φ (U)        |                      |                      | X                        |
| Q(DI)            |                      |                      | X                        |
| Q(AI)            |                      |                      | X                        |
| Q(Fix)           | x                    | X                    | X                        |
| Q(U)             |                      |                      | Х                        |
| Q(P) tanφ mix    |                      |                      | Х                        |
|                  | Zub                  | ehör                 |                          |
| PCU              |                      |                      | X                        |
| Netzanalysegerät |                      |                      | Х                        |

\* P(DI)intern: Anschluss des Rundsteuerempfängers an die internen Digitaleingänge des WEB'logs. Bei anderen Verfahren erfolgt der Anschluss über die PCU.

|                                                                                                    | Analogeingang                        | Bezeichnung                           | Kürzel*               | Einheit               | Komma-<br>stellen   | Steigung               | Offset  |
|----------------------------------------------------------------------------------------------------|--------------------------------------|---------------------------------------|-----------------------|-----------------------|---------------------|------------------------|---------|
| Messung der Umgebungstemperatur                                                                                  |                                      |                                       |                       |                       |                     |                        |         |
| PT100 mc compact (010V)                                                                                          | Spannungseingang                     | Umgebungstemperatur                   | T_U0                  | <u></u> Э.            | 1                   | 10                     | -30     |
| PT1000 Sensor im Gehäuse (passiv)                                                                                | Temperatureingang                    | Umgebungstemperatur                   | T_U0                  | ာ                     | 1                   | 1                      | 0       |
| PT1000 Sensor mit integriertem Umsetzer (010V)                                                                   | Spannungseingang                     | Umgebungstemperatur                   | T_U0                  | ာ                     | 1                   | 10                     | -50     |
| Hygro-Thermosensor mc compact (420mA)                                                                            | Stromeingang                         | Umgebungstemperatur                   | T_U0                  | ပ့                    | 1                   | 6,25                   | -55     |
| Messung der Modultemperatur                                                                                      |                                      |                                       |                       |                       |                     |                        |         |
| PT100 Selbstklebesensor (010V)                                                                                   | Spannungseingang                     | Modultemperatur                       | T_MO                  | ပ့                    | 1                   | 15                     | -50     |
| PT1000 Klebesensor (passiv)                                                                                      | Temperatureingang                    | Modultemperatur                       | T_MO                  | с<br>С                | 1                   | 1                      | 0       |
| Si-420-TC-T (Modultemperatur) (420mA)                                                                            | Stromeingang                         | Modultemperatur                       | T_MO                  | ပ့                    | 1                   | 12,5                   | -173,5  |
| Si-12-TC-T (Modultemperatur) (010V)                                                                              | Spannungseingang                     | Modultemperatur                       | T_MO                  | ပ့                    | 1                   | 10,869                 | -20     |
| Einstrahlungssensoren Modulebene                                                                                 |                                      |                                       |                       |                       |                     |                        |         |
| Si-12-TC (Solarstrahlung) (0…10V)                                                                                | Spannungseingang                     | Einstrahlung in<br>Modulebene         | G_M0                  | zm/W                  | 0                   | 120                    | 0       |
| Si-12-TC-LC (Solarstrahlung) (0…10V)                                                                             | Spannungseingang                     | Einstrahlung in<br>Modulebene         | G_M0                  | zm/W                  | 0                   | 120                    | 0       |
| Si-420-TC (Solarstrahlung) (420mA)                                                                               | Stromeingang                         | Einstrahlung in<br>Modulebene         | G_M0                  | //m                   | 0                   | 22                     | -300    |
| Globalstrahlungssensoren (Pyranometer)                                                                           |                                      |                                       |                       |                       |                     |                        |         |
| Pyranometer GSM 10.7 (0…10V)                                                                                     | Spannungseingang                     | Einstrahlung in<br>horizontaler Ebene | G_H0                  | //m                   | 0                   | 130                    | 0       |
| Pyranometer CMP11 (mit Umsetzer) (4…20mA)                                                                        | Stromeingang                         | Einstrahlung in<br>horizontaler Ebene | G_H0                  | zm/w                  | 0                   | 100                    | -400    |
| Windsensoren                                                                                                    |                                      |                                       |                       |                       |                     |                        |         |
| Windgeschwindigkeit mc compact (010V)                                                                            | Spannungseingang                     | Windgeschwindigkeit                   | W_V0                  | s/w                   | 1                   | 5                      | 0       |
| Windrichtung mc compact (010V)                                                                                   | Spannungseingang                     | Windrichtung                          | W_R0                  | 0                     | 1                   | 36                     | 0       |
| Luftfeuchtesensoren                                                                                              |                                      |                                       |                       |                       |                     |                        |         |
| Hygro- Thermosensor mc compact (420mA)                                                                           | Stromeingang                         | Umgebungsluftfeuchte                  | PHI_U0                | . н. н.               | 0                   | 6,25                   | -25     |
| *Jedes Kürzel darf nur einmal konfiguriert sein. Bei Verwendung mehrerer Se<br>ansonsten wird mit G_M1 begormen. | ensoren eines Typs wird eine fortlau | fende Nummer im Kürzel verwendet. G   | M0 nur dann gebrauche | in, wenn lediglich ei | n Einstrahlungssens | or in Modulebene verba | ıt ist, |

# 8.3 Übersicht Konfiguration

# Konfigurationsdaten für Digitaleingänge

|                                                                             | Digitaleingang                       | Bezeichnung                           | Kürzel*               | Einheit           | Komma-<br>stellen | Steigung   | Offset |
|-----------------------------------------------------------------------------|--------------------------------------|---------------------------------------|-----------------------|-------------------|-------------------|------------|--------|
| Zähler mit S0-Schnittstelle                                                 | Impulseingang                        | Einspeisezähler<br>Gesamtenergie      | E_Z_EVU               | kWh               | 3                 | Lt. Zähler | 60     |
| Teilzähler mit S0-Schnittstelle                                             | Impulseingang                        | Zähler Teilanlage x                   | E_Z_PVx               | kWh               | 3                 | Lt. Zähler | 60     |
| Potentialfreier Kontakt                                                     | Status                               | Status Eingang x                      | S_0x                  |                   | 1                 | 1          | 1      |
| Rundsteuerempfänger                                                         | Status                               | Status<br>Einspeisemanagement         | S_LMx                 |                   | 1                 | t          | ٢      |
| Hinweis: x steht als Platzhalter für eine fortlaufende Nummerierung; E_Z_E: | :VU steht für Einspeisezähler Energi | eversorgungsunternehmen; Teilzähler v | erden mit E_Z_PV1, E_ | Z PV2, usw. benan | nt.               |            |        |

# $\mathfrak{m}_{|\mathsf{meteo}|\mathsf{control}|}$

Konfigurationsdaten für Analogeingänge

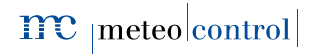

8.4 CE-Zertifikate

# meteo control Energy & Weather Services

## EG - KONFORMITÄTSERKLÄRUNG EC DECLARATION OF CONFORMITY

# CE

Konformitätserklärung gemäß dem Gesetz über Funkanlagen und Telekommunikationsendeinrichtungen (FTEG) und der Richtlinie 1999/5/EG (R&TTE) Declaration of Conformity in accordance with the Radio and Telecommunications Terminal Equipment Act (FTEG) and Directive 1999/5/EC (R&TTE Directive)

| Hersteller:<br>Manufacturer:  | meteocontrol GmbH                                                                                                    |
|-------------------------------|----------------------------------------------------------------------------------------------------|
| Anschrift:<br><i>Address:</i> | Spichererstrasse 48<br>D – 86157 Augsburg<br>Germany                                                                                                    |
| Produkt:<br>Product:          | WEB'log LIGHT+ 20 Analog<br>WEB'log LIGHT+ 20 Ethernet<br>WEB'log LIGHT+ 20 GPRS<br>WEB'log BASIC 100 Analog<br>WEB'log BASIC 100 Ethernet<br>WEB'log BASIC 100 GPRS<br>WEB'log PRO unlimited Analog<br>WEB'log PRO unlimited Ethernet<br>WEB'log PRO unlimited GPRS |

Wir erklären, dass die genannten Produkte folgenden Dokumenten und Normen entsprechen: We declare that the products described above are in compliance with following documents and norms:

| Measurement of electro | omagnetic f | ield strength and SAR |
|------------------------|-------------|-----------------------|
| DIN EN 55022:          | -           | (2008-05)             |
| ANSI C63.4:            |             | (2003-04)             |
| Global System for Mob  | ile commun  | ications (GSM)        |
| ETSI EN 301 489-9:     | V1.3.1      | (2002-08)             |
| Electromagnetic compa  | atibility   |                       |
| Directive 89/336/EWG   |             | (1989-05)             |
| DIN EN 61000-6-2       |             | (2006-03)             |
| DIN EN 61000-6-3       |             | (2007-09)             |
| DIN EN 61000-4-3       |             | (2006-12)             |
| Electrical Safety      |             |                       |
| Directive 2014/35/EU   |             | (2014-02)             |
| DIN EN 60950-1:        |             | (2006-11)             |

Augsburg, 13.04.2016

Ort, Datum place, date

Jens Wening Technischer Direkto Technical director

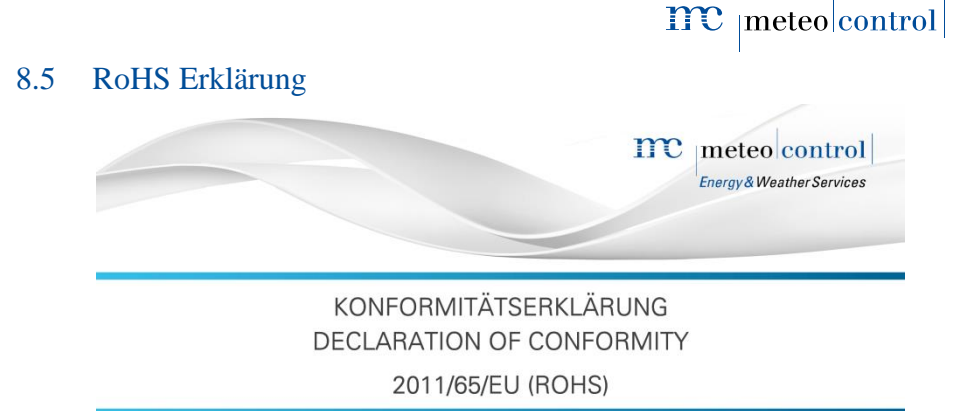

Die meteocontrol GmbH erklärt, dass alle hergestellten Produkte RoHS konform gemäß der Richtlinie 2011/65/EU des europäischen Parlaments und des Rates vom 08.06.2011 zur Beschränkung der Verwendung bestimmter gefährlicher Stoffe in Elektro- und Elektronikgeräten sind. Dabei handelt es sich namentlich um folgende Substanzen, dessen Konzentrationen nicht überschritten werden darf:

| Blei                               | 0,1 %  |
|------------------------------------|--------|
| Quecksilber                        | 0,1 %  |
| Cadmium                            | 0,01 % |
| Sechswertiges Chrom                | 0,1 %  |
| Polybromierte Biphenyle (PBB)      | 0,1 %  |
| Polybromierte Diphenylether (PBDE) | 0,1 %  |

Da uns die RoHS-Konformität von unseren Lieferanten für alle unsere Produkte zugesichert wird, können wir, die **meteocontrol GmbH**, mit besten Gewissen bestätigen, dass alle unsere Produkte konform zu der oben genannten Direktive sind.

Augsburg, 15.03.2013

Ort, Datum

Jens Wening

Technischer Direktor

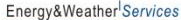

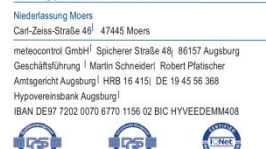

# 8.6 Abbildungsverzeichnis

| Abb. 1: Geräteübersicht Vorderseite WEB'log PRO Unlimited                | 8  |
|--------------------------------------------------------------------------|----|
| Abb. 2: Geräteübersicht Vorderseite WEB'log LIGHT+ 20, WEB'log BASIC 100 | 9  |
| Abb. 3: Geräteübersicht Rückseite                                        | 10 |
| Abb. 4: Montage auf Hutschiene                                           | 15 |
| Abb. 5: SIM-Karte einsetzen                                              | 16 |
| Abb. 6: Gekreuztes Netzwerkkabel                                         | 17 |
| Abb. 7: Ungekreuztes Netzwerkkabel                                       | 17 |
| Abb. 8: Beispiel Einstrahlungssensor Si-12TC                             | 18 |
| Abb. 9: Beispiel Energiezähler                                           | 18 |
| Abb. 10: 230 V Spannungsversorgung                                       | 19 |
| Abb. 11: 24 V Spannungseingang / -ausgang                                | 19 |
| Abb. 12: Allgemeiner Anschlussplan RS485                                 | 21 |
| Abb. 13: Pin-Belegung                                                    | 22 |
| Abb. 14: Anschluss i'catcher mit Connect Universal RS, Klemmanschluss    | 23 |
| Abb. 15: i'checker Advanced mit Connect i'checker                        | 24 |
| Abb. 16: Anschlussschema i'checker                                       | 25 |
| Abb. 17: 6-fach RS485-Hub                                                | 25 |
| Abb. 18 Anschluss Rundsteuerempfänger an WEB'log                         | 29 |
| Abb. 19: Anschluss Master-Slave                                          | 31 |
| Abb. 20: Bedienpanel RETA 01 bei ABB-Zentral-Wechselrichter              | 41 |
| Abb. 21: Anbindung über Ethernet bei ABB Zentral-Wechselrichter          | 41 |
| Abb. 22: Anschluss RMBA-Bedienpanel                                      | 42 |
| Abb. 23: Anbindung über Ethernet bei Advanced Energy-Wechselrichter      | 43 |
| Abb. 24: Anbindung über Ethernet bei Converteam-Wechselrichter           | 43 |
| Abb. 25: Danfoss-Wechselrichter mit Connect Danfoss                      | 44 |
| Abb. 26: Danfoss-Wechselrichter mit Connect Universal RS                 | 44 |
| Abb. 27: Verbindung der weiteren Wechselrichter                          | 44 |
| Abb. 28: Delta-String-Wechselrichter mit Connect Delta                   | 45 |
| Abb. 29: Delta-Zentral-Wechselrichter                                    | 46 |
| Abb. 30: Diehl AKO Platinum 2100 S mit Connect Universal RS              | 47 |
| Abb. 31: Diehl AKO Platinum 100 CS/CTL mit Connect Universal RS          | 48 |
| Abb. 32: Anschluss Eltek Valere-Wechselrichter                           | 49 |
| Abb. 33: Anbindung über Ethernet bei Emerson-Wechselrichter              | 49 |
| Abb. 34: Fronius-Wechselrichter mit Connect Fronius                      | 50 |
| Abb. 35: Gefran-Wechselrichter                                           | 51 |

| Abb. | 36: RS485-Schnittstelle an der aktiven String-Box (IBX com)                 | .52 |
|------|-----------------------------------------------------------------------------|-----|
| Abb. | 37: Huawei-Wechselrichter über RS485                                        | .53 |
| Abb. | 38: Ingeteam-Wechselrichter mit Connect Universal RS, Klemmanschluss        | .54 |
| Abb. | 39: Ingeteam-Wechselrichter mit Connect Universal RS, Stecker des WR        | .55 |
| Abb. | 40: Jema-Wechselrichter mit Connect Universal RS                            | .56 |
| Abb. | 41: Kaco-Wechselrichter mit Connect Kaco                                    | .56 |
| Abb. | 42: Kaco-Wechselrichter mit Connect Kaco                                    | .57 |
| Abb. | 43: KOSTAL-Stringwechselrichter über RS485                                  | .58 |
| Abb. | 44: Mastervolt-Wechselrichter mit Connect Mastervolt                        | .59 |
| Abb. | 45: Power One String-Wechselrichter mit Connect Universal RS                | .60 |
| Abb. | 46: Anschluss Power One Zentral-Wechselrichter                              | .61 |
| Abb. | 47: Refusol-Wechselrichter mit Connect Universal RS                         | .62 |
| Abb. | 48: Riello-Wechselrichter                                                   | .63 |
| Abb. | 49: Riello-Wechselrichter, Connect Universal RS                             | .64 |
| Abb. | 50: Samil Power Solarlake-Wechselrichter über RS485                         | .65 |
| Abb. | 51: Anschluss bei Santerno-Wechselrichter Sunway M Plus                     | 66  |
| Abb. | 52: Anschluss bei Sunway M-XS 2200, 3000 und 3800                           | .67 |
| Abb. | 53: Anschluss bei Sunway M-XS 4300, 5000, 6000 und 7500                     | .68 |
| Abb. | 54: Anschluss bei Sunway TG und TE                                          | .69 |
| Abb. | 55: Anschluss Satcon-Wechselrichter                                         | .70 |
| Abb. | 56: Anbindung über Ethernet bei Satcon-Wechselrichter                       | .70 |
| Abb. | 57: Siemens-PVM-Wechselrichter mit Connect Universal RS                     | .71 |
| Abb. | 58: SMA-Wechselrichter Piggy-Back mit Connect Universal RS                  | .72 |
| Abb. | 59: SMA –Wechselrichter RS485 Quick Module mit Connect Universal RS         | 73  |
| Abb. | 60: SMA-Zentral-Wechselrichter mit Switch oder Router                       | .74 |
| Abb. | 61: SMA-Zentral-Wechselrichter Modbus mit Switch oder Router                | .75 |
| Abb. | 62: RJ45 Anschluss bei Socomec Wechselrichtern der B-Serie                  | .76 |
| Abb. | 63: Anschluss bei Socomec B20E-Wechselrichtern                              | .77 |
| Abb. | 64: D-SUB DE9 Anschluss bei Socomec Wechselrichtern der P-Serie             | .78 |
| Abb. | 65: Sputnik-Wechselrichter (S-Serie) mit Connect Sputnik S                  | .79 |
| Abb. | 66: Sputnik-Wechselrichter (C-Serie) mit Connect Sputnik                    | .79 |
| Abb. | 67: Sputnik-Wechselrichter (Cx- und E-Serie) mit Connect Sputnik            | .80 |
| Abb. | 68: StecaGrid 8000 / 10000-Wechselrichter                                   | .81 |
| Abb. | 69: M12 Anschluss bei Sungrow String-Wechselrichter                         | .82 |
| Abb. | 70: RJ45 Anschluss bei Sungrow String-Wechselrichter                        | .82 |
| Abb. | 71: Anbindung über Ethernet bei Sungrow String- und Zentral- Wechselrichter | .83 |
| Abb. | 72: Anschluss Sungrow Zentral Wechselrichter                                | .83 |
|      |                                                                             |     |

| Abb. | 73: Anschluss bei Sunways-Wechselrichter    | 34 |
|------|---------------------------------------------|----|
| Abb. | 74: Xantrex-Wechselrichter / Opto-Converter | 35 |

Spicherer Str. 48 • D-86157 Augsburg • Fon +49 (0) 821 / 3 46 66-88 • Fax +49 (0) 821 / 3 46 66-11 technik@meteocontrol.de • www.meteocontrol.de

Text und Abbildungen entsprechen dem technischen Stand bei Drucklegung • Technische Änderungen vorbehalten • Keine Haftung für Druckfehler. Artikelnummer 832027 • Version 20160909